# Лекція 7. Візуалізація цифрового контенту

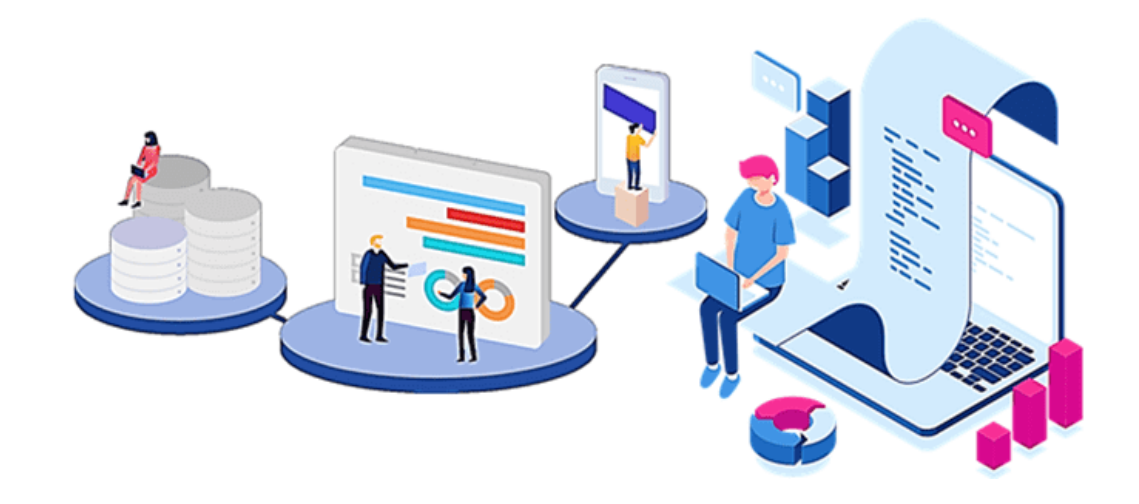

Тетяна Волошина, доцент кафедри інформаційних систем і технологій

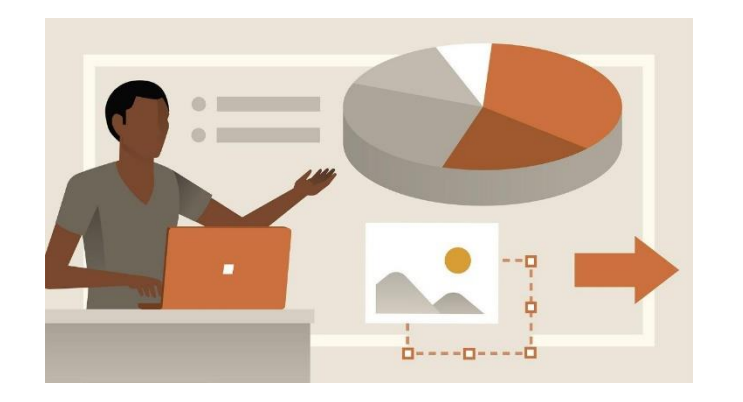

# Правило 10-20-30

### Це правило, що презентація має...

- Містити максимум 10 слайдів
- 🕥 Бути максимальною тривалістю 20 хвилин

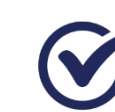

Мати мінімальний розмір шрифту 30pt

### Ідеальна 20-хвилинна презентація

- Головна (1 хвилина)
- Проблема (4 хвилин)

Основна частина (13 хвилин)

Висновок (2 хвилини)

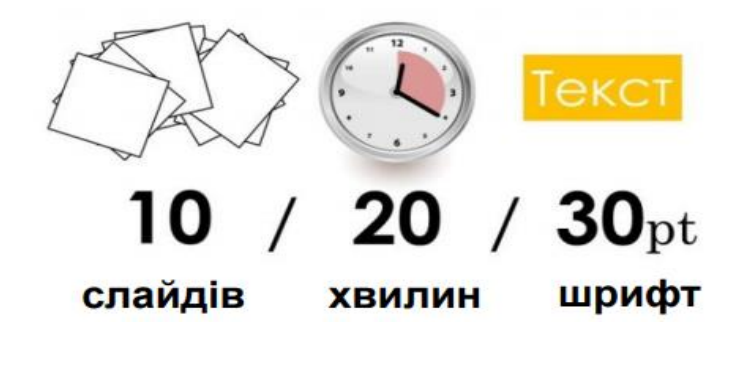

### Шрифт 30 пунктів

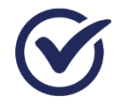

Обмеження кількості тексту на слайді

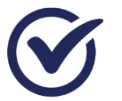

Розбиваючи за пунктами

# Використання інструментів для візуалізації

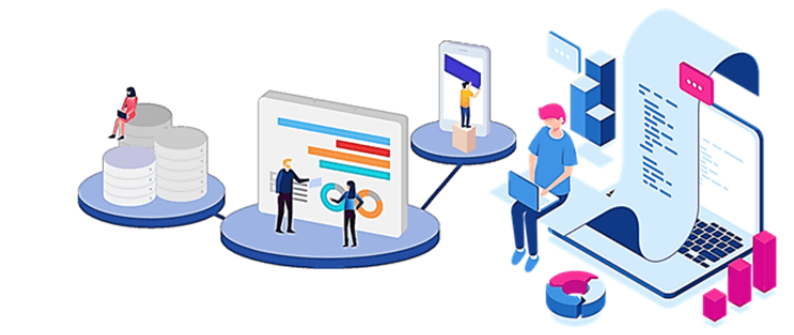

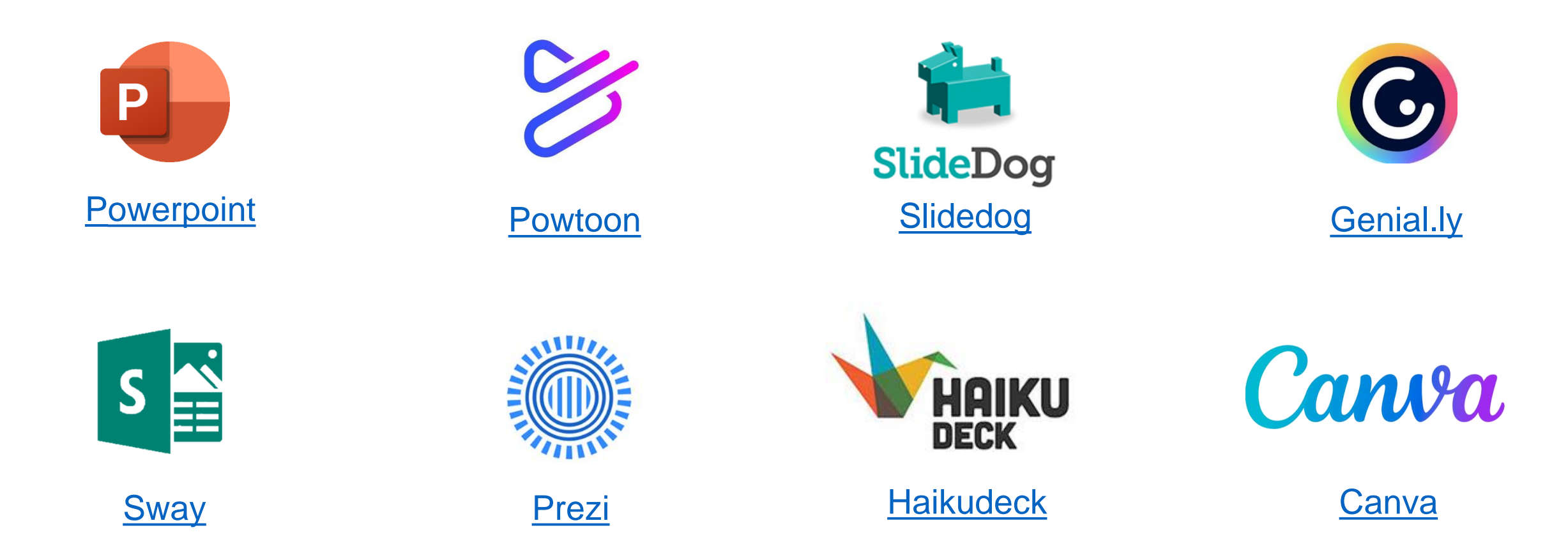

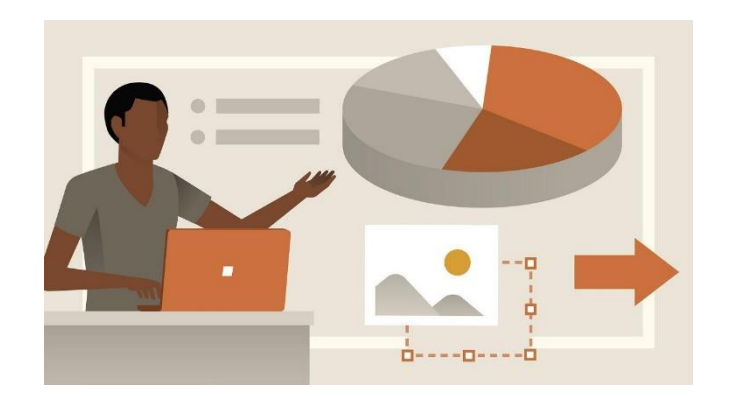

# Сервіс Power Point Online

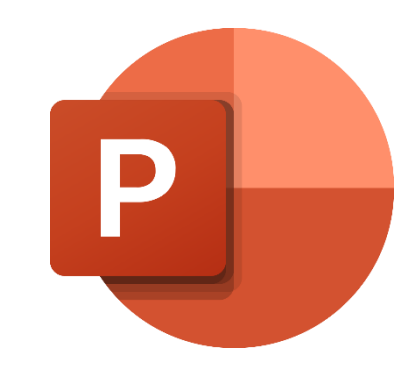

Додати вміст в PowerPoint і отримати рекомендації щодо її оформлення

Спільно працювати над презентацією

Маркувати зауваження в процесі спільної роботи

Створення е-контенту

Презентації інтерактивні

Відеопрезентації

Інструктивні матеріали

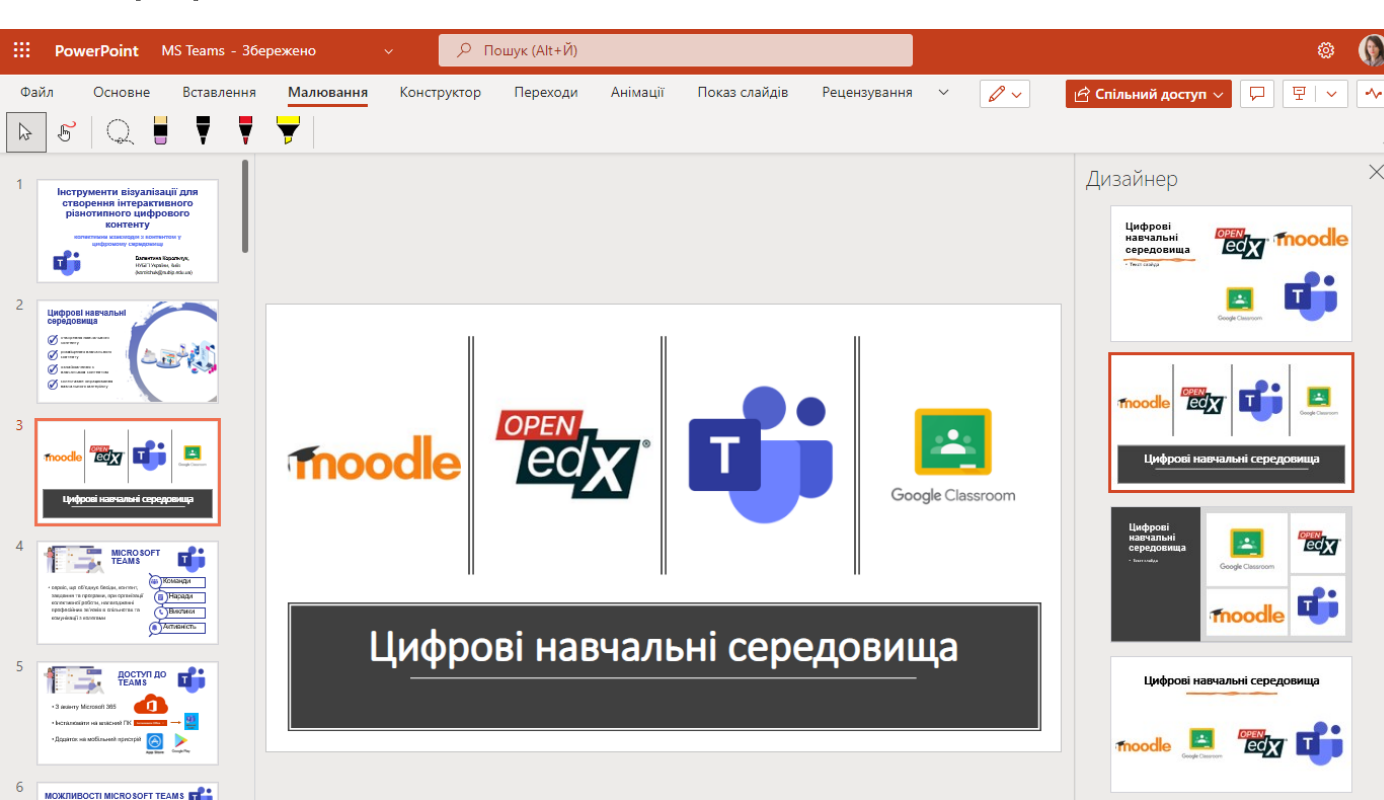

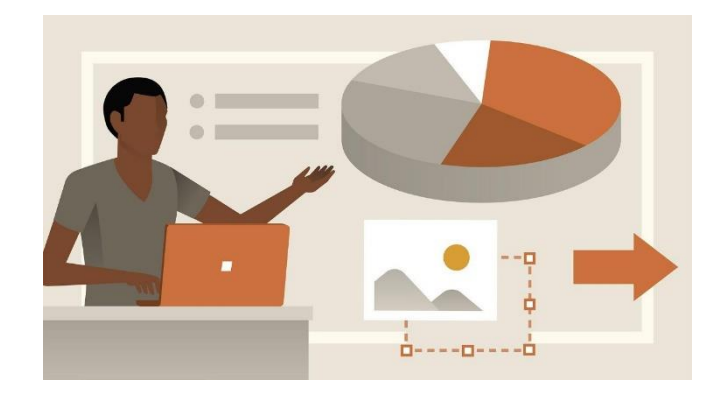

### Сервіс Power Point Online

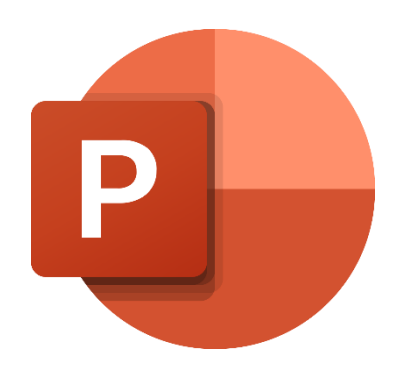

### Натисніть кнопку Спільний доступ

Введіть імена кому надаєте доступ

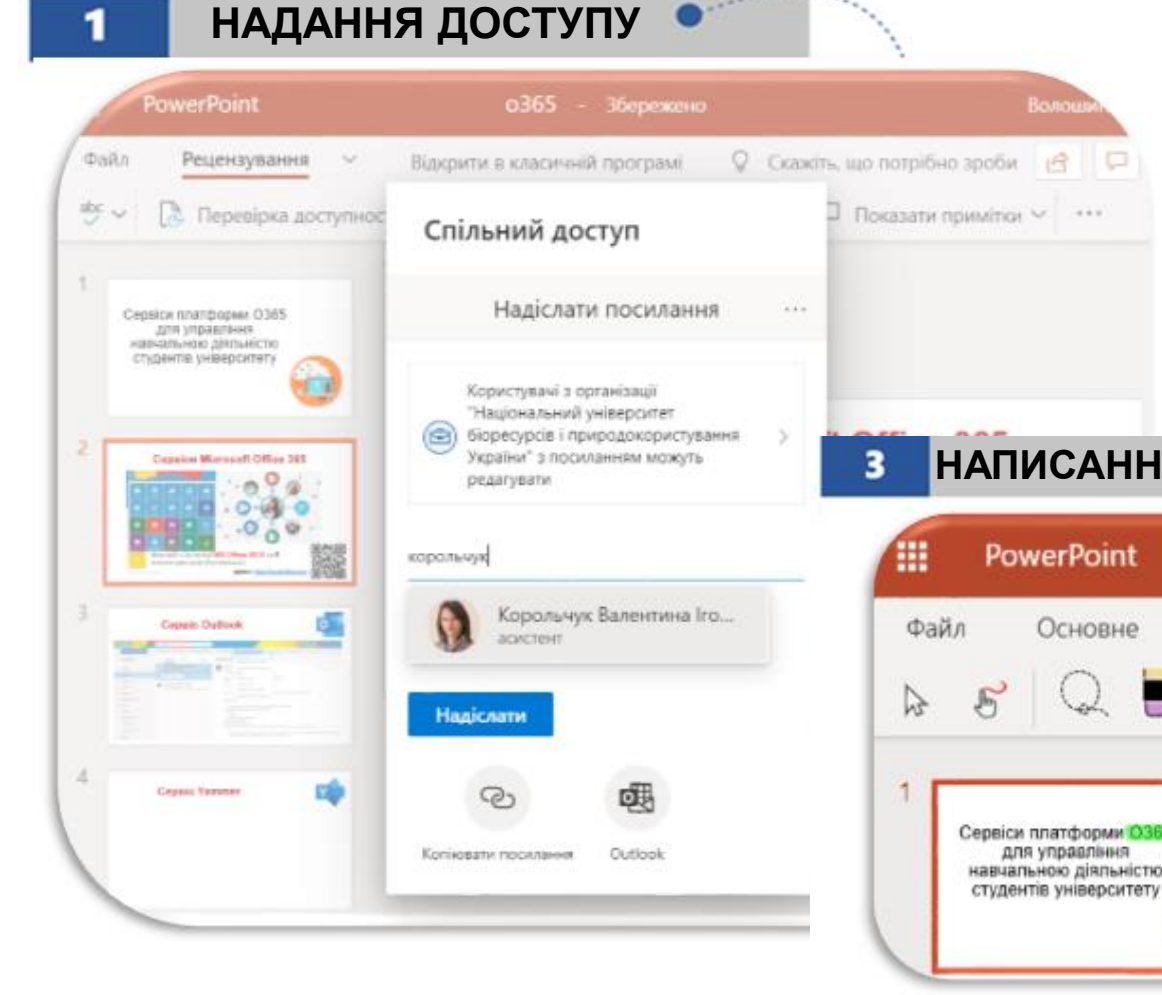

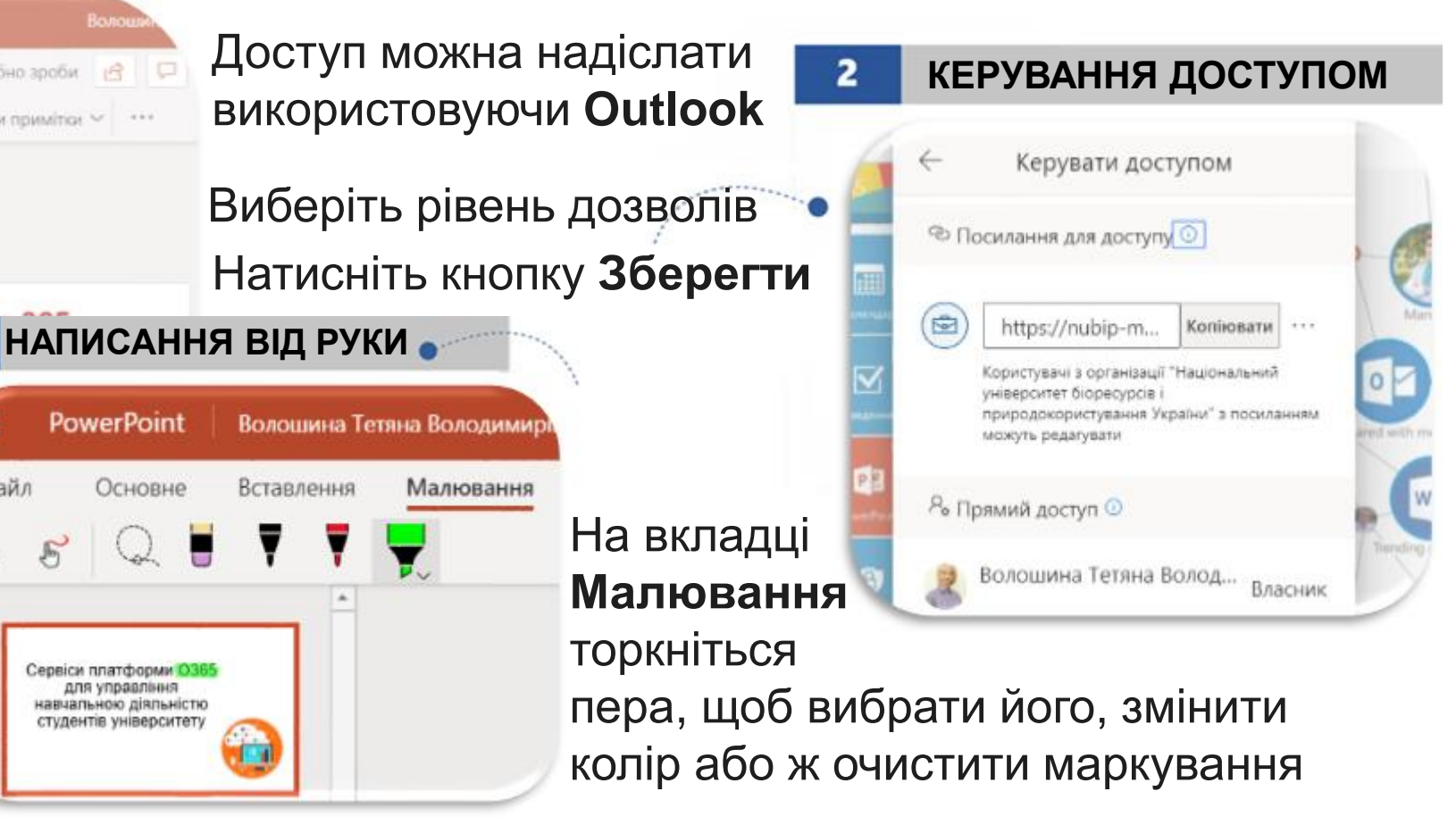

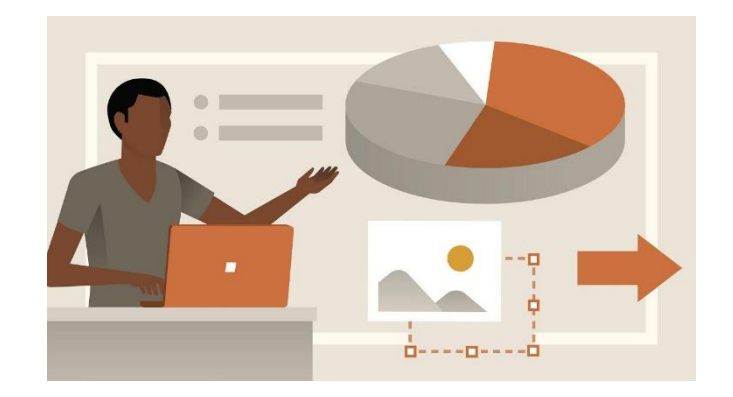

### **Cepsic Power Point** Online

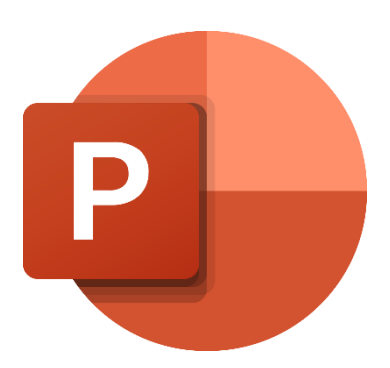

### Підтримує постачальників відео:

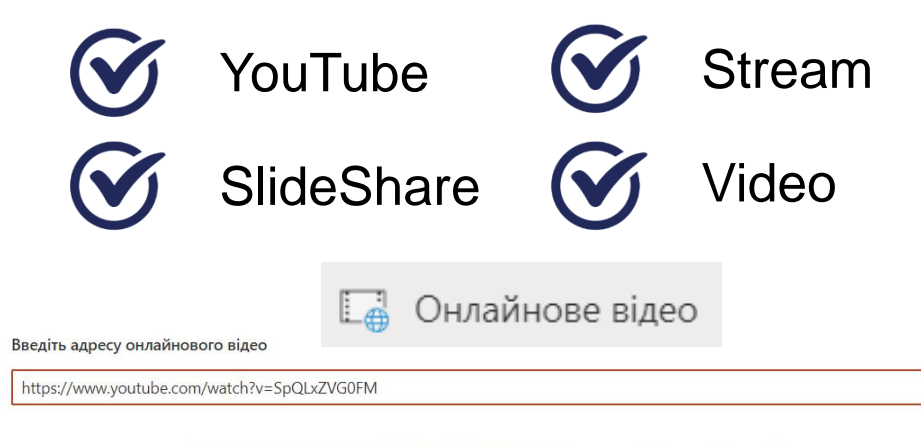

#### Лабораторна | Робота в хма... формаційних систеперегляну ДОГІ Поділитися Лабораторна робота Робота в хи му сервісі Волошина Тетяна Володимирівна кандидат педагогічних наук, доцент Дивитися на 🕞 YouTube

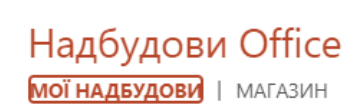

X

X

幻》) Аудіо

HOBI N

← ⋒

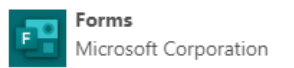

Kahoot! ASA

ThingLink for PowerPo... Thinglink for PowerPoint

Рецензування документа

Продуктивність

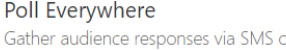

Gather audience responses via SMS or web, and

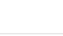

Додати

На використання онлайнових відео розповсюджуються умови та політика конфіденційності кожного постачальника. Додаткові відомості

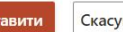

Скасувати

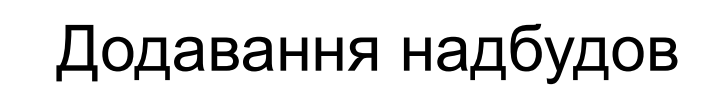

#### [ Онлайнове відео . . . Додаткові параметри вставлення Надбудови Office 🕗 Посилання МОЇ НАДБУДОВИ | МАГАЗИН Символ Надбудови можуть отримати доступ до особистих відомостей і даних документів. Використовуючи надбудову, ви погоджуєтє з її дозволами, умовами ліцензії та політикою конфіденційності. Надбудови Сортування за: Популярність 🗸 ρ Пошук Категорія Mentimeter - Interactive Presentatio... Додати Engage your audience with fun and interactive Уci presentations, visualizing their opinions in real-Microsoft 365 time Можливо, знадобиться додаткове сертифіковано придбання Kahoot! for PowerPoint Вибір редактора ★★★★☆ (206) Візуалізація Web Video Player Довідкові матеріали Додати Add YouTube videos to your PowerPoint Освіта presentations or Excel spreadsheets. Web Viewer Можливо, знадобиться додаткове Пошук Microsoft Corporation придбання ★★★☆☆ (119)

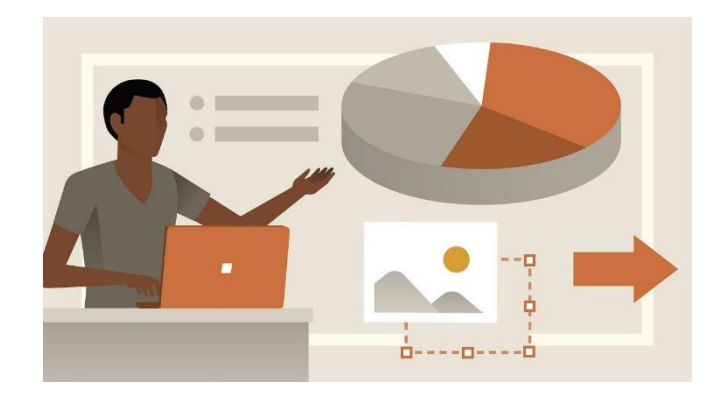

### Сервіс Power Point Online

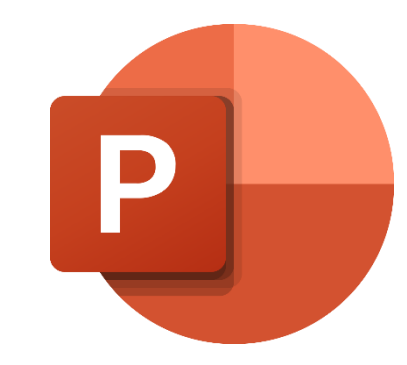

Q~

🕀 Придбати Мі

🛱 Спільний доступ

Додати

Довідка

### Використання надбудови Web Viewer

### Обговорюємо завдання

|--|

режено в сховищі OneDrive

Конструктор

Малювання

#### Web Viewer

Перехоли

Анімації

Take it to the web! Insert a secure webpage into your presentation. ★★☆☆☆ (218)

Показ слайдів

Рецензування

Подання

| Мета: навчитись здійснювати пошук відкритих даних та використовувати у професійній діяльності                                                                                                    | користувача                |
|----------------------------------------------------------------------------------------------------|----------------------------|
| і <b>нструменти:</b> сервіс WiseMapping                                                                                                    | 🎄 Призначені локальні ролі |
| 1. Ознайомитися з теоретичним матеріалом Лекція 2. Відкриті дані дані в журналістиці: пошук та використання                                                                                                    | 🕑 Права                    |
| 2. Виконати практичну частину                                                                                                    | 🔓 Перевірити права         |
| Хід роботи:                                                                                                    | <b>Т</b> Фільтри           |
| 1. На сторінці openDater пройдіть <b>тестування</b> та дізнайтесь хто Ви в сфері відкритих даних (OpenData                                                                                                    | Розподіл компетентностей   |
| Новачок, OpenData Cтратег, OpenData Практик чи OpenData Інфлюенсер)                                                                                                    | 📥 Події                    |
| 2. Результати збережіть у форматі .png або .jpeg транслітерацією Вашого прізвища та відправте в систему на перевірку                                                                                                    | В Резервування             |
| <ol> <li>Заресструйтесь в сервісі WiseMapping та розробити структуру карти, яка відображатиме можливості використання</li> </ol>                                                                                             | <b>1</b> Відновлення       |
| адкритих даних<br>с <b>труктура карти:</b>                                                                                                    | Розширене оцінювання       |
| <ul> <li>- основний вузол (назва) - Відкриті дані;</li> <li>- вузол наступного рівня - Набори даних за категоріями (наприклад суспільство, енергетика, навколишнє середовище,</li> </ul>                                     | Переглянути журнал оцінок  |
| фінанси та інше). Додайте посилання на такі набори даних та короткі описи в примітках, вкажіть вплив відкритих даних<br>на відповідні сфери діяльності                                                                       | Переглянути всі роботи     |
| <ul> <li>до кожної категорії доберіть: інформаційно-аналітичні системи, візуалізації, чат-боти та мобільні застосунки (по 3-4<br/>приклади з коротким описом та переходом на офіційний сайт)</li> </ul>                      | Завантажити всі роботи     |
| 4. Відкрийте доступ до створеної Вами карти, скопіюйте посилання, додайте до текстового блокноту. В цьому ж файлі<br>опишіть, які дані на Вашу думку мають ще бути відкритими та на що їх відкритість вливатиме, обгрунтуйте | > Керування курсом         |
| 5. Збережіть файл транслітерацією Вашого прізвища та відправте на перевірку                                                                                                    |                            |
| 'робота завантажена у чорновик оцінюватись не буде                                                                                                    |                            |
|                                                                                                    |                            |

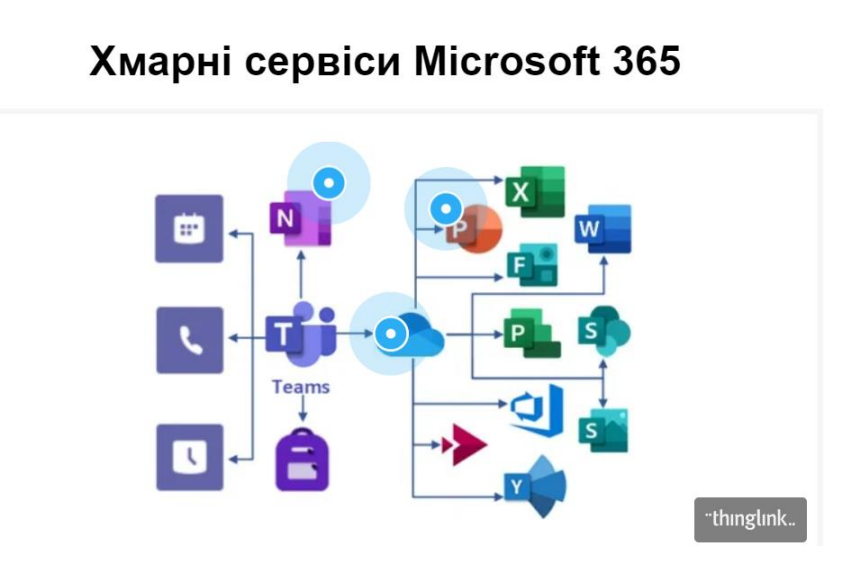

# ThingLink

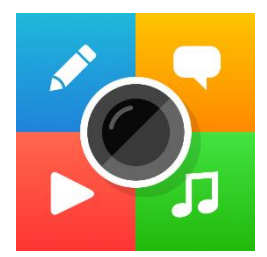

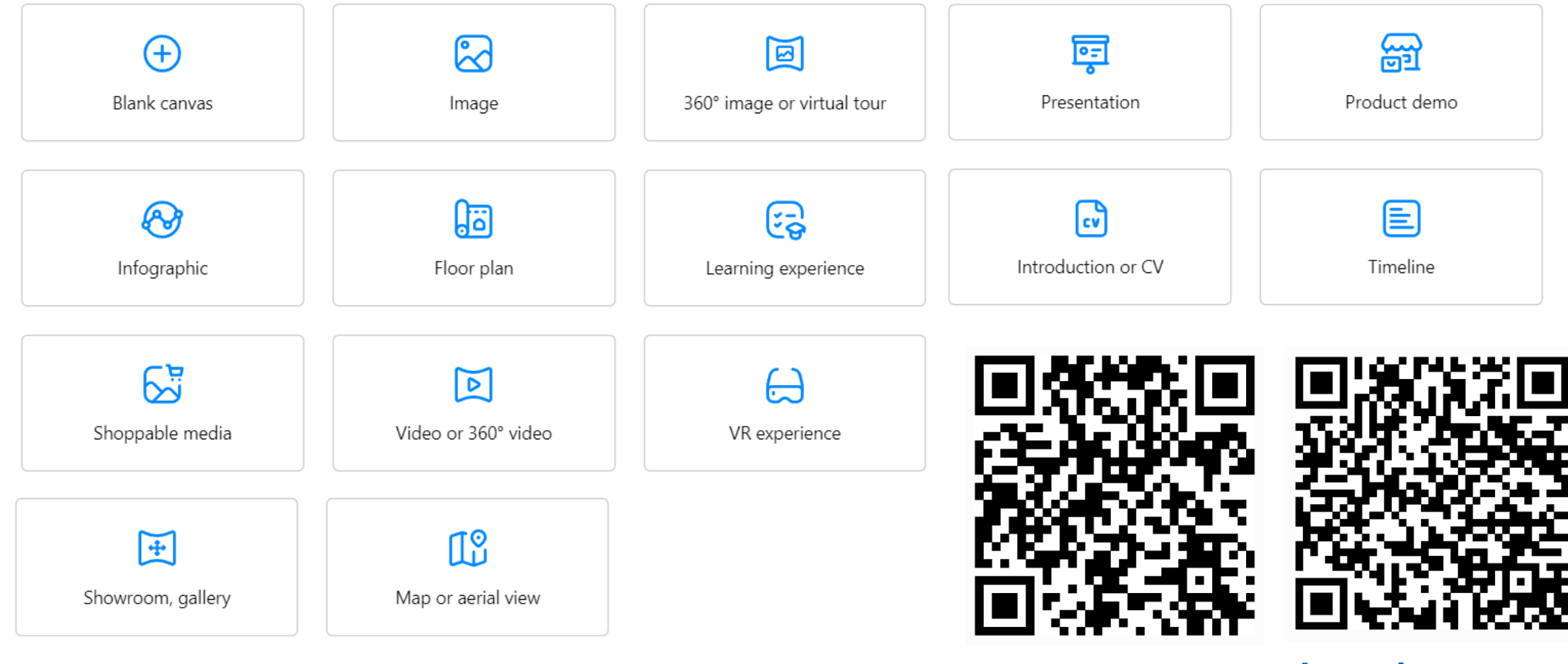

**ThingLink** 

Learning center

# ThingLink

 $\times$ 

X

Сору

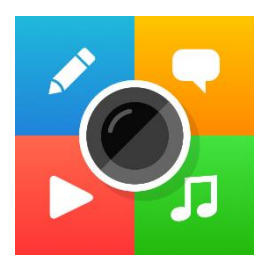

X

### Варіанти поширення візуального контенту

Embed media

Publish to social PowerPoint

View in VR

#### Embed code

<iframe width="464" height="341" data-original-width="464" data-original-height="341" src="https://www.thinglink.com/card/1599830699714543617" type="text/html" frameborder="0" webkitallowfullscreen mozallowfullscreen allowfullscreen scrolling="no"></iframe><script async src="//cdn.thinglink.me/jse/responsive.js">

Include web accessibility link

Share link

#### Share

Embed media Share link

Publish to social PowerPoint View in VR

Shareable link

https://www.thinglink.com/card/1599830699714543617

🔵 Standard link

- Hide ThingLink interface
- Accessibility player

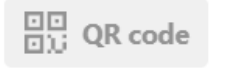

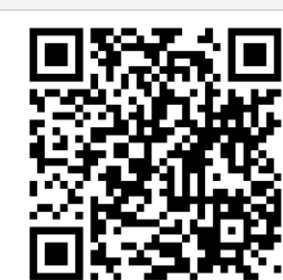

#### Share

Embed media Share link Pub

Publish to social

PowerPoint View in VR

You can share ThingLink to your PowerPoint presentation by copy-pasting the link below and using ThingLink add-in for PowerPoint.

|                                                   | C 1011 |  |
|---------------------------------------------------|--------|--|
| ttps://www.thinglink.com/card/1599830699714543617 | Сору   |  |

See the video below to learn more or read more in our support article.

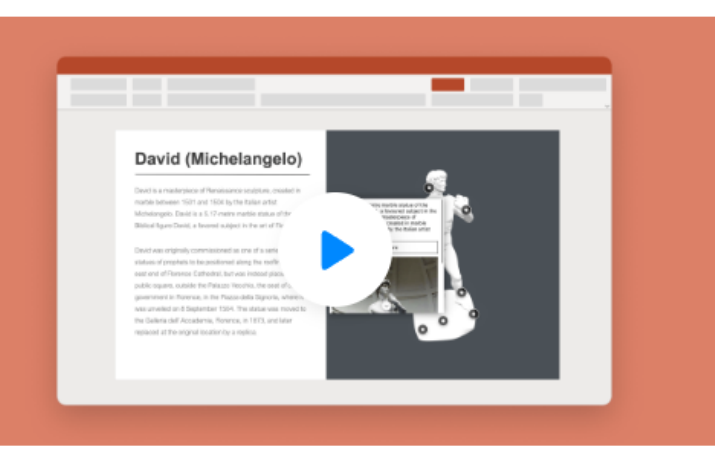

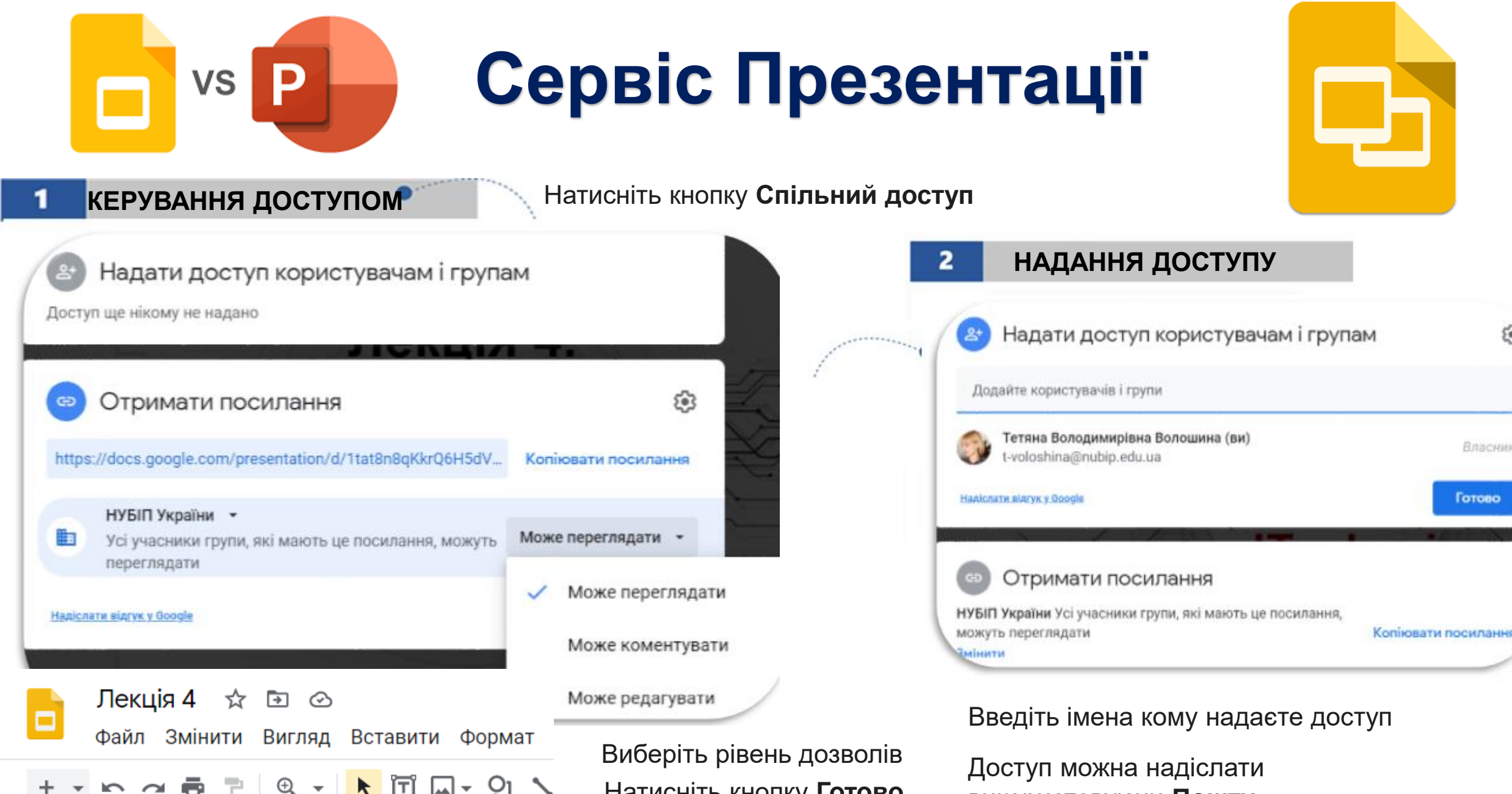

Натисніть кнопку Готово

використовуючи Пошту

63

# Сервіс Презентації

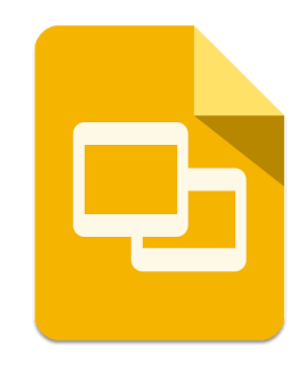

| + +      | <ul> <li>Створити</li> <li>Відкрити</li> </ul>                                                                    | ►<br>Ctrl+0 | <b>↓</b> +   • | <b>\.</b> /                    | Варіанти зав                                                                   | антаження                                                                                                 |
|----------|----------------------------------------------------------------------------------------------------|-------------|----------------|--------------------------------|--------------------------------------------------------------------------------|----------------------------------------------------------------------------------------------------|
| 2        | <ul> <li>→) Імпортувати слайди</li> <li>□ Зробити копію</li> <li>☑ Зберегти в Google Презентаціях</li> </ul>      | ۲           | 3              | . <u>↓</u> За<br>2 Пе          | авантажити •                                                                   | Microsoft PowerPoint (.pptx)<br>Документ ODP (.odp)<br>Документ PDF (.pdf)                                |
| 3        | ≗+ Поділитися<br>☑ Електронна пошта<br>🛃 Завантажити                                                              | )<br>       |                | е, до<br>п<br>п<br>п<br>п<br>п | рренести<br>одати ярлик на Диск<br>еремістити до кошика<br>торія версій        | Звичайний текст (.txt)<br>Зображення JPEG (.jpg, поточний слайд)<br>Зображення PNG (.png, поточний слайд) |
| 1100 - P | <ul> <li>Перейменувати</li> <li>Перенести</li> <li>Додати ярлик на Диск</li> <li>Перемістити до кошика</li> </ul> |             |                | ⊘ y⊧                           | зімкнути доступ у режимі офлайн                                                | шоу - Спартноз (.зvg, поточний слай,                                                                      |
| 5        | <ul> <li>Історія версій</li> <li>Увімкнути доступ у режимі офла</li> </ul>                                        | ⊾           |                | -                              | Режим доповідача<br>Слайд-шоу з показом запитань<br>від аудиторії й переглядом | ^                                                                                                    |
| ا<br>ه   | <ul><li>⊙ Деталі</li><li>⊕ Мова</li></ul>                                                                         | Þ           |                |                                | Почати спочатку Ctrl+S                                                         | hift+F5                                                                                                   |
|          | 🗎 Налаштування сторінки                                                                                           |             |                | 5                              | Показати на іншому екрані                                                      |                                                                                                    |

Ρ

Ctrl+P

VS

🖶 Друк

### Приєднатись до дзвінка або показати цю вкладку під час виклику

|      |            |                                                | = 📴         | ▶ Сл | айд-шоу | • | 🛓 Поділи | тися |
|------|------------|------------------------------------------------|-------------|------|---------|---|----------|------|
| айд) | При<br>вла | еднатися до зустріч<br>сну                     | і чи почати | 33   |         |   |          | ^    |
|      | Ō          | 2 КН Група 1 лаби+лекції<br>для потоку 2 курсу | УВЕСЬ ДЕНЬ  |      |         |   |          |      |
|      | Ō          | 2 КН Група 2 _лише<br>лаби                     | УВЕСЬ ДЕНЬ  |      |         |   |          |      |
|      | Ō          | 2 КН Група 3 лише лаби (                       | УВЕСЬ ДЕНЬ  |      |         |   |          |      |
|      | Ō          | 2 IПЗ Група<br>1_лаби+лекції для…              | УВЕСЬ ДЕНЬ  |      |         |   |          |      |
|      | Ō          | 2 IПЗ Група 2_лише<br>лаби                     | УВЕСЬ ДЕНЬ  |      |         |   |          |      |
|      | +          | Почати нову зустріч                            |             |      |         |   |          |      |
|      |            | Використати код зустрічі                       |             |      |         |   |          |      |

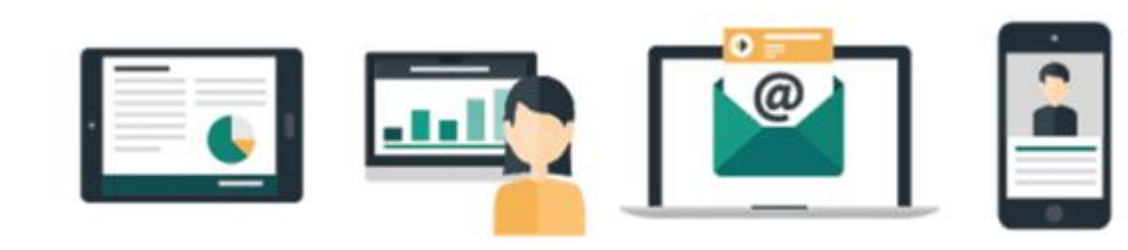

 $\langle \rangle$ 

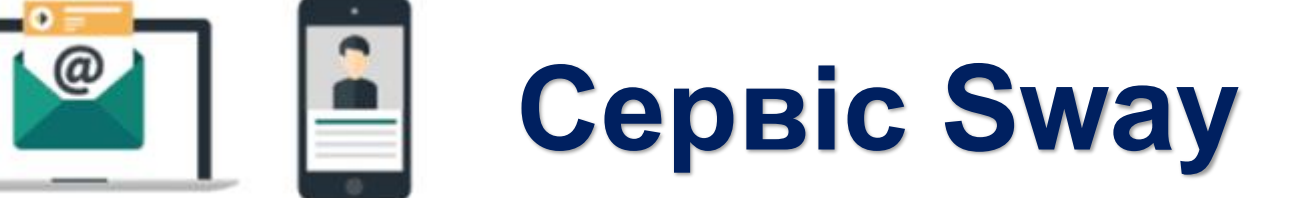

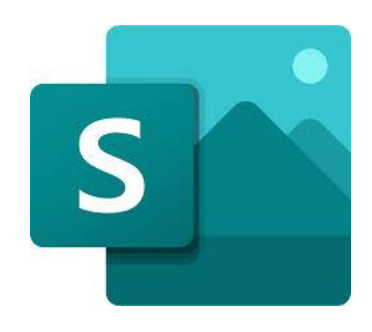

Організовувати спільну роботу

Представлення результатів роботи (розповідь даних) Проведення
 інтерактивної взаємодії

| КАРТК              | (И:                   |                         |            |                    |   |            | 3 докум | иенту          |
|--------------------|-----------------------|-------------------------|------------|--------------------|---|------------|---------|----------------|
| Текст:             | <u>—</u><br>Заголовок | <u></u><br>■<br>1 Текст |            |                    |   | W          | x       |                |
| Медіа:             |                       |                         |            |                    |   |            | Вбудув  | ання           |
| ☐<br>Зображення    | <b>Ш</b><br>Відео     | <b>⊲</b> )))<br>Аудіо   |            | Передати           | + | 9          |         | s 🌔            |
| Група:             |                       |                         |            |                    |   | Д          | жерела  | пошуку         |
| [E]<br>Автоматична | Ш<br>Сітка            | <b>О</b> рівняння       | ГП<br>Стіс | 🕢<br>Показ слайдів |   | e e flickr | Bing    | <b>YouTube</b> |

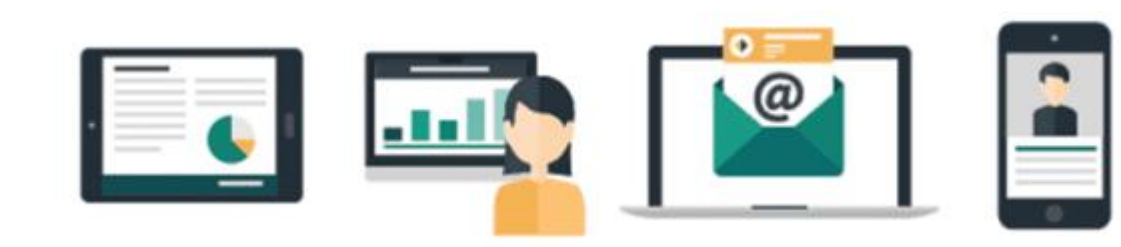

# Сервіс Sway

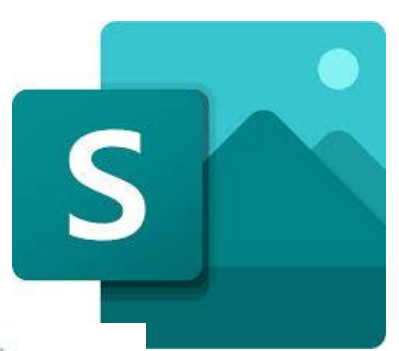

#### 1 ПОЧАТОК РОБОТИ 🍨

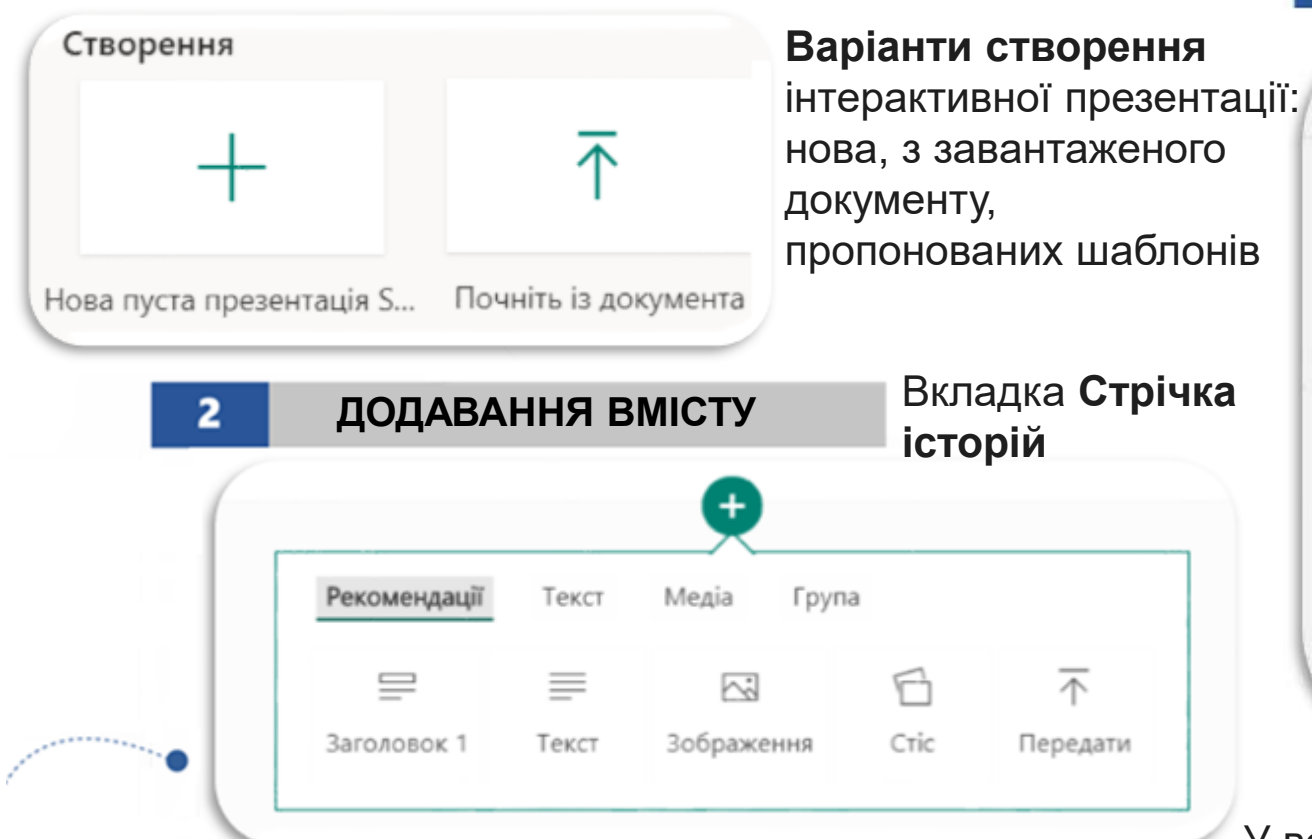

Натисніть піктограму + у нижній частині картки, після якої необхідно додати вміст

Виберіть текст, зображення, відео або інші типи вмісту

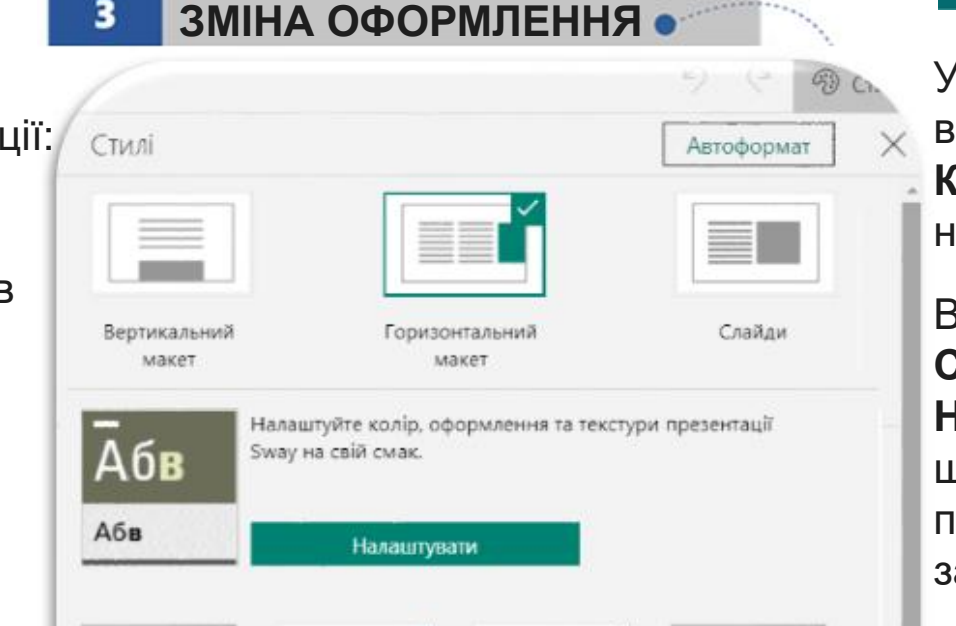

Аба

AGB

У верхньому рядку меню натисніть **Спільний доступ** Виберіть параметри спільного доступу до презентації Sway

Абв

У рядку меню виберіть вкладку Конструктор і натисніть Стилі

В області **Стилі** виберіть **Налаштувати**, щоб налаштувати певну складову застосованої теми

НАДАННЯ ДОСТУПУ

🛇 Отримати візуальне посилання

</> Отримати код вбудовування

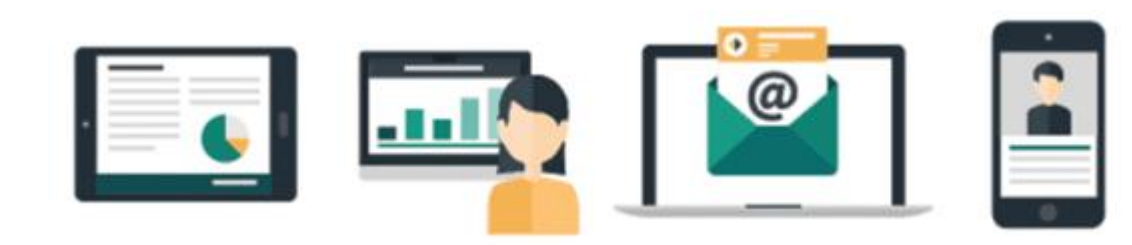

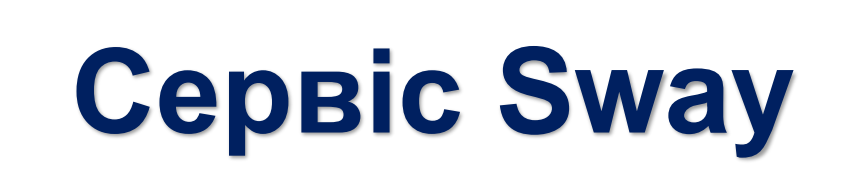

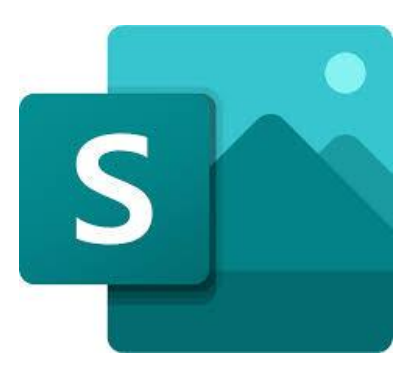

Почати роботу з Sway - sway.office.com в будь-якому браузері, далі у верхньому рядку меню натиснути Увійти

### Керування презентацією

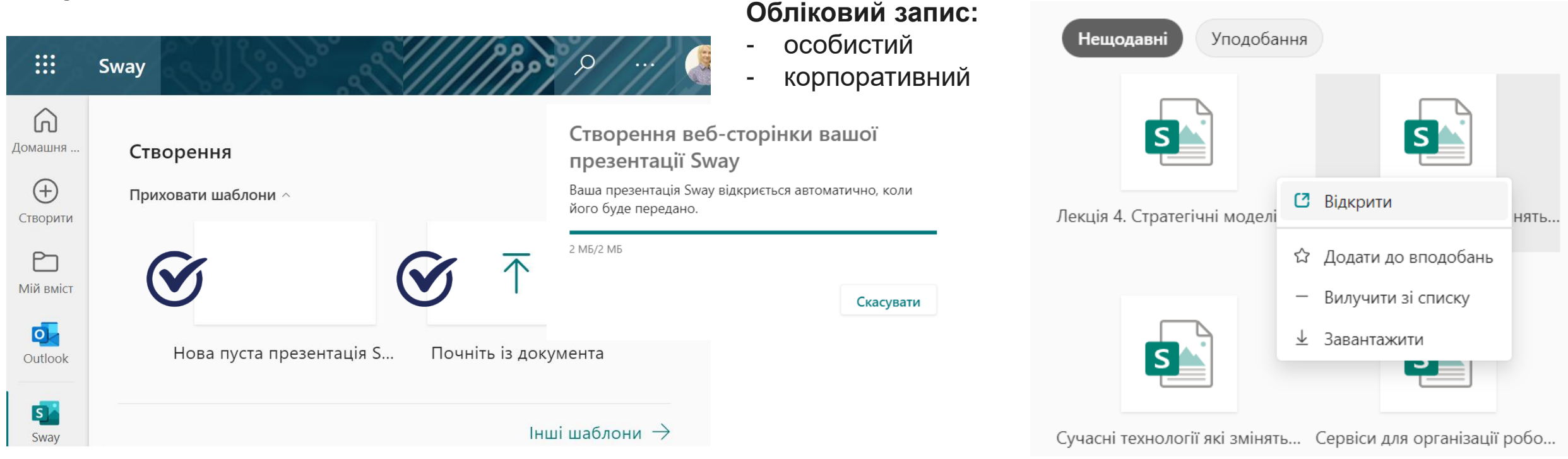

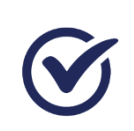

Щоб створити презентацію з нуля, виберіть **Нова** пуста презентація

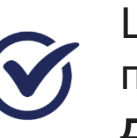

Щоб перетворити наявний файл у презентація натисніть **Почніть з документа** 

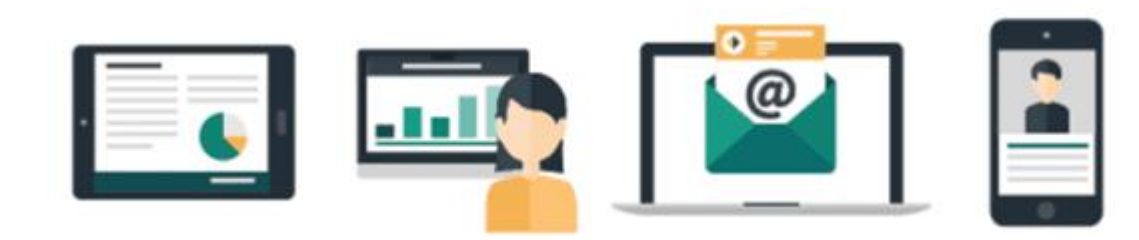

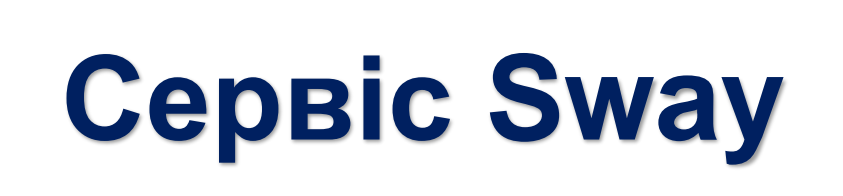

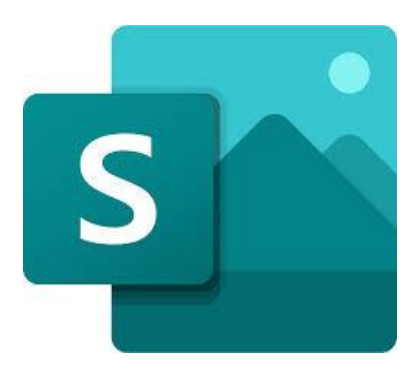

#### Надання назви презентації Sway

| Відомості | <b>В</b> Виділити 🔏 Акцентувати 👁 Посилання                                                                                                    |
|-----------|----------------------------------------------------------------------------------------------------|
| Фон       | Назва Sway                                                                                                    |
|           | Торкніться, щоб назвати свою презентацію Sway. 🗙                                                                                               |
|           | Наприклад, ви можете створити презентацію Sway про навчальний<br>або робочий проект, презентацію, своє улюблене хобі або<br>недавню відпустку. |

якщо надати спільний доступ до готової презентації Sway, цю назву користувачі бачитимуть першою

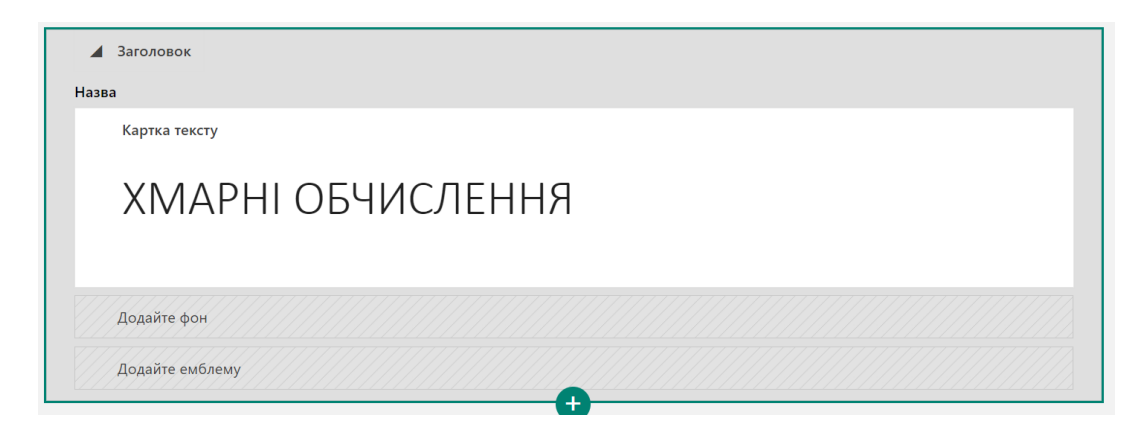

### Знайомство із сюжетом Sway

|     | Sway          | D Відтворити 🖻        | •••      |
|-----|---------------|-----------------------|----------|
| Стр | річка історій | Конструктор 🤈 🧟 Вст   | гавлення |
| [   | • Відомості   | <b>В</b> Виділити А 👁 |          |
|     | Фон           | Назва Sway            |          |
|     |               | +                     |          |

місце для введення, вставлення, редагування та форматування вмісту

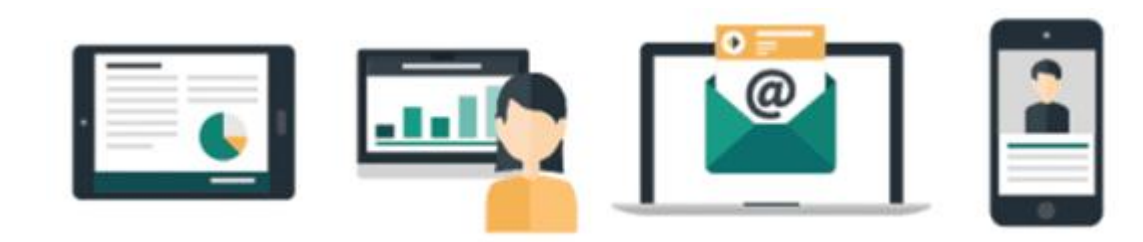

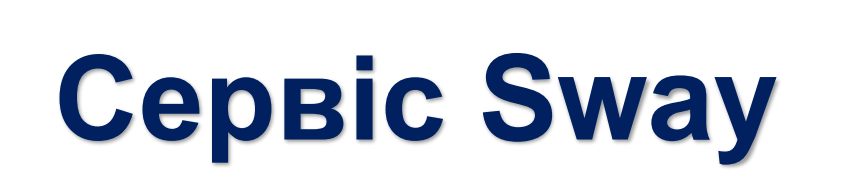

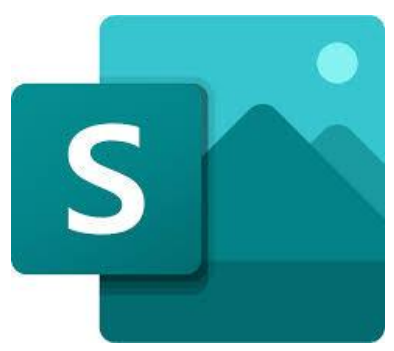

### Додавання зображень і тексту до презентації

|     | Sway         |        |                          |                            |                  | $\triangleright$  | Відтвор  | рити   | ß       | Спільн | ий доступ |
|-----|--------------|--------|--------------------------|----------------------------|------------------|-------------------|----------|--------|---------|--------|-----------|
| Стр | ічка історій | Кон    | структор                 |                            |                  |                   |          | Q      | 5       | Ç      | 🖂 Вст     |
|     | 🖌 1 – КОНЦЕП | ція хм | АРНИХ ОБ                 | ЧИСЛЕНЬ                    |                  |                   |          |        |         |        |           |
|     | Фон          |        | <b>Картка з</b><br>КОНЦЕ | аголовка 1<br>ПЦІЯ ХМАРНИХ | ОБЧИСЛЕНЬ        |                   |          |        |         |        |           |
|     | 🚍 Заголовок  | В      | Виділити                 | <b>Д</b> Акцентувати       | 📃 Маркери        | 1 —<br>2 —<br>3 — | <i>©</i> |        |         | 63 (6  | 2         |
|     | Хмарні обч   | исленн | <b>я</b> - модель        | забезпечення пово          | сюдного та зручн | ного д            | оступу н | а вимо | гу, чер | )ез    |           |

мережу до спільного пулу обчислювальних ресурсів, що підлягають налаштуванню і які можуть бути оперативно надані та вивільнені з мінімальними управлінськими затратами та зверненнями до провайдера

### Додавання вмісту

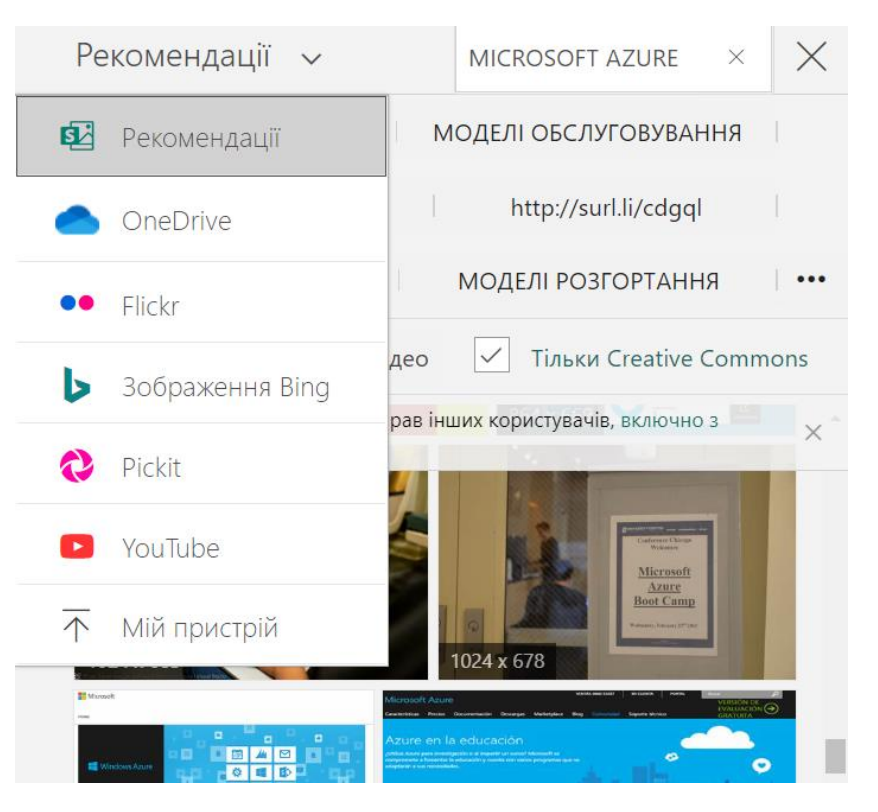

потрібно обрати джерело вмісту в меню, а потім ввести ключове слово або фразу пошуку в полі **Джерела пошуку** 

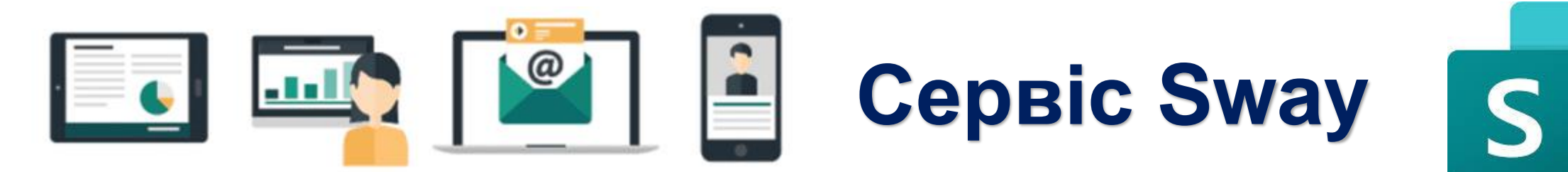

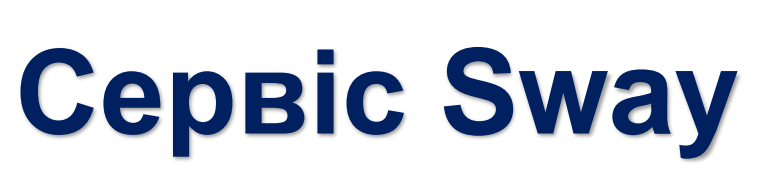

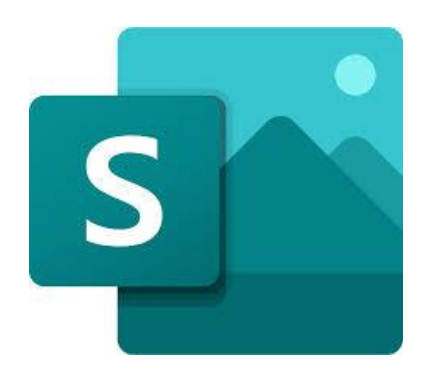

### Додавання зображень і тексту до презентації Sway

| В Sway<br>Стрічка історій<br>▲ 1-концепи                       | Конструктор<br>ція хмарних обчислень<br>Картка заголовка 1                                                                                                    | орити 🖻 Спіл                                      | іьний доступ                          | щоб додати до презентації Sway вміст, як-<br>текст, зображення або відео, у нижньому<br>лівому куті будь-якої наявної картки<br>натисніть піктограму + |                                                                   |                                               |                                                                 |             |  |
|----------------------------------------------------------------|----------------------------------------------------------------------------------------------------|---------------------------------------------------|---------------------------------------|----------------------------------------------------------------------------------------------------|-------------------------------------------------------------------|-----------------------------------------------|-----------------------------------------------------------------|-------------|--|
| Фон                                                            | КОНЦЕПЦІЯ ХМАРНИХ ОБЧИСЛЕНЬ                                                                                                    | 1= 0                                              | Заголовок внутрішня: ін зовнішня: інф | <b>В</b> Виділити<br>фраструктура на<br>ораструктура, на                                                                                               | <b>А</b> Акцентувати<br>а території приміще<br>лежить постачальні | Маркери Ння; володіє та ке ику послуг, керуєт | 1 — Нумерація<br>2 → Нумерація<br>ерує організація<br>гься ними | ∞ Посилання |  |
| <b>— Хмарні обч</b><br>мережу до о<br>оперативно<br>провайдера | <b>о</b> Бидинии <b>А</b> Акцентувати <u>—</u> Маркери<br>ислення - модель забезпечення повсюдного та зручн<br>спільного пулу обчислювальних ресурсів, що підлягаю<br>надані та вивільнені з мінімальними управлінськими | 3 — СО<br>ого доступу<br>оть налашту<br>затратами | Риватна хмар                          | Картка з<br>Підпис                                                                                                    | ображення                                                         |                                               | ставити вміст                                                   |             |  |

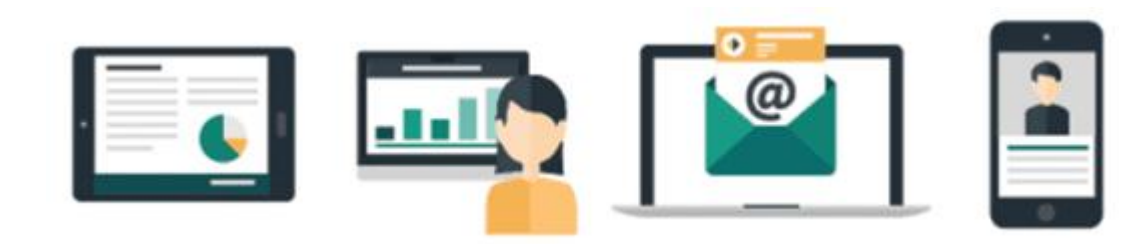

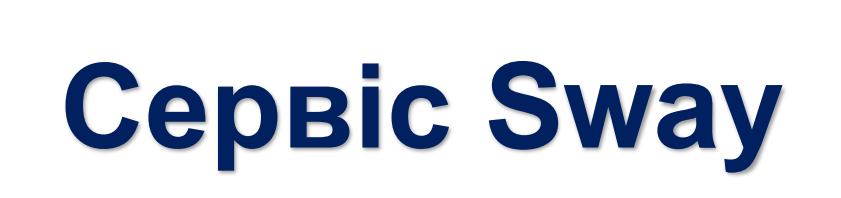

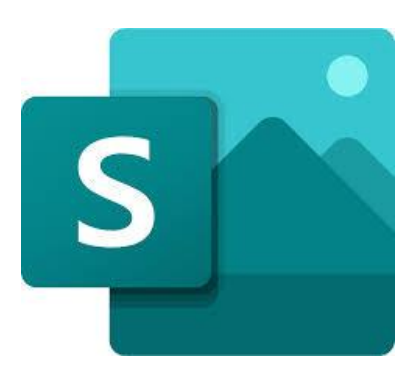

### Змінення стилю презентації Sway

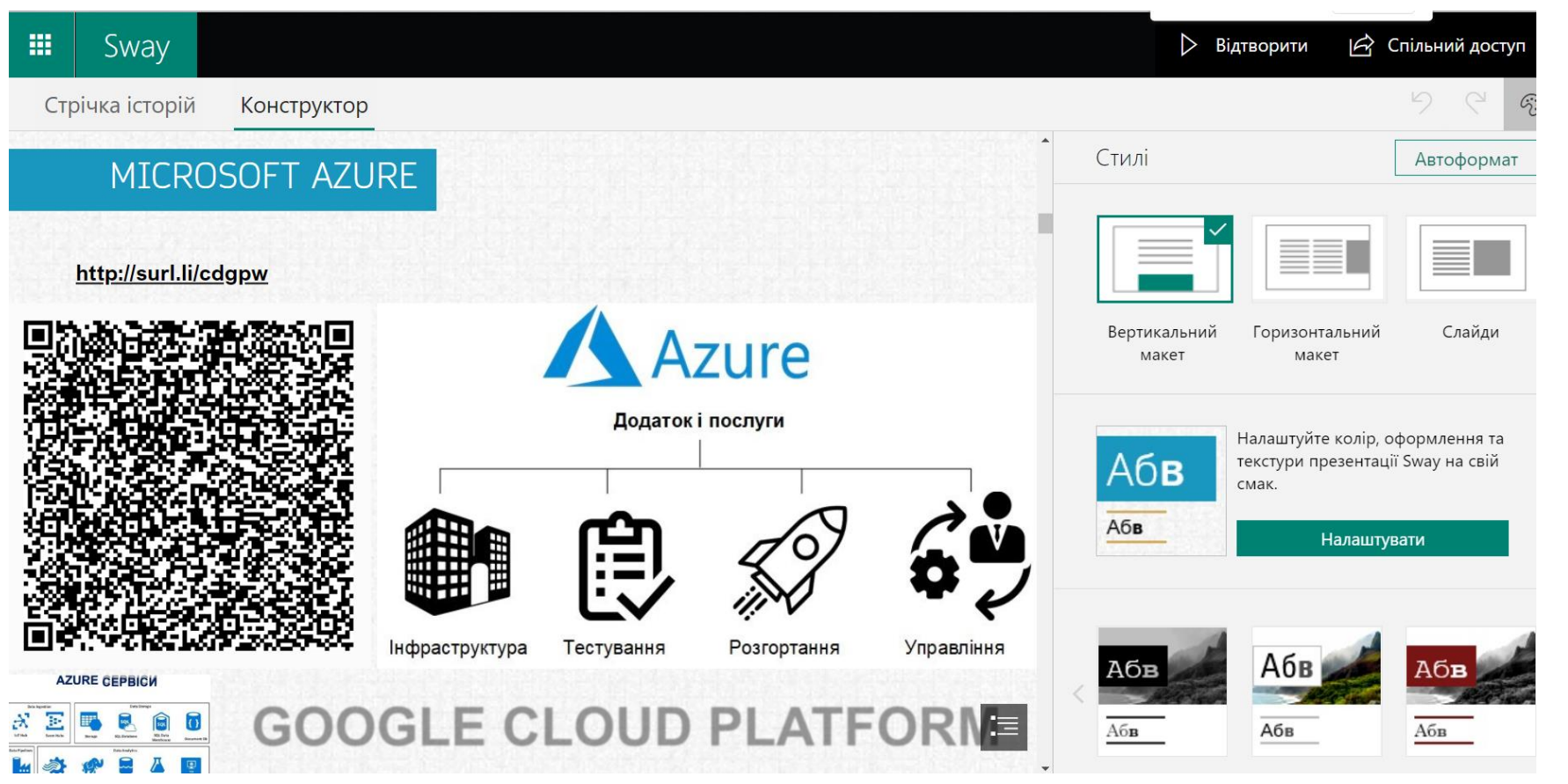

у рядку меню оберіть Конструктор, а потім виберіть потрібний варіант

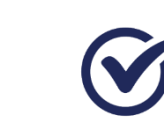

вертикальний макет

горизонтальний макет

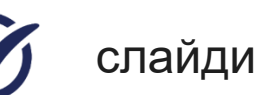

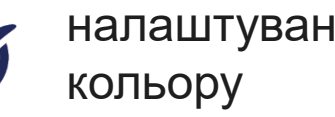

налаштування

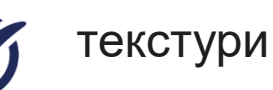

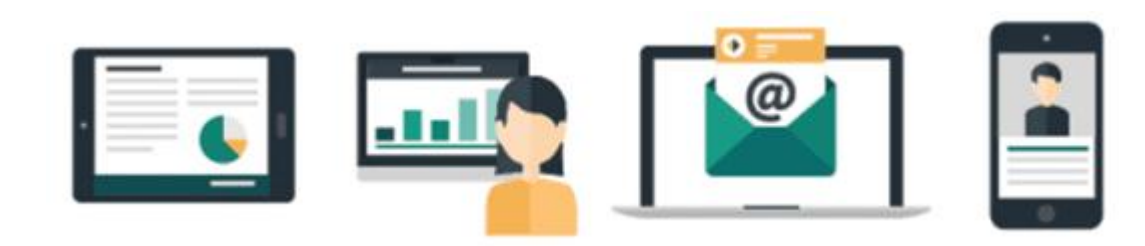

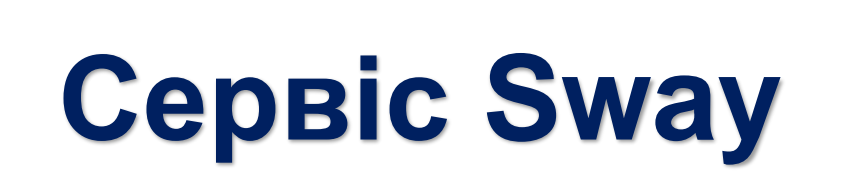

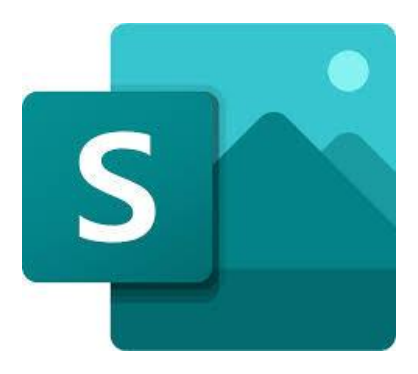

### Надання спільного доступу до презентації Sway

Поділитися презентацією Sway:

- Певні користувачі або групи
- з користувачами з вашої організації, у яких є посилання
- будь-ким, хто має посилання 3

| Запросити користувачів, щоб 💿 переглядати 🔘      | редагувати                        |  |  |  |
|--------------------------------------------------|-----------------------------------|--|--|--|
| https://sway.office.com/8Vq1zorEj9fK3w7C?ref=Lin | k                                 |  |  |  |
| Отримати візуальне посилання                     | Створення                         |  |  |  |
| > Отримати код вбудовування                      | •••••                             |  |  |  |
| Додаткові параметри                              | Запитувати пароль<br>користувачів |  |  |  |
| Вимагати пароль для перегляду або ред            | Запитувати пароль                 |  |  |  |
| презентації Sway                                 | Запитувати парол                  |  |  |  |

### кнопка Спільний доступ

Параметри, які можна встановити в цьому меню, залежать від типу облікового запису, за допомогою якого ввійшли у Sway

### я пароля

| имати код вбудовування                                | •••••                                  |           |
|-------------------------------------------------------|----------------------------------------|-----------|
| кові параметри                                        | Запитувати пароль у всіх 🗸 🗸           |           |
| гати пароль для перегляду або ред<br>презентації Sway | Запитувати пароль у всіх користувачів  |           |
|                                                       | Запитувати пароль лише для редагування | Скасувати |
|                                                       |                                        |           |

Параметри презентації Sway

#### Глядачі та співавтори можуть створювати копії цієї презентації Sway

- Глядачі можуть друкувати цю
- Глядачі можуть експортувати цю
- Глядачі можуть змінювати макет цієї презентації Sway
- Показати інформаційний нижній колонтитул у презентації Sway

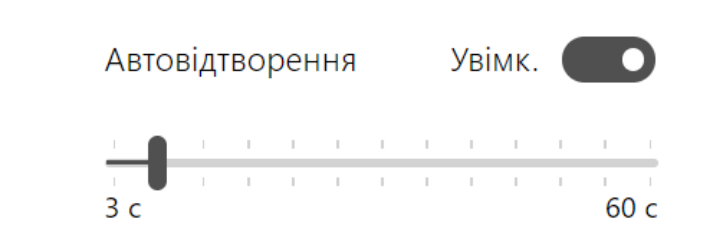

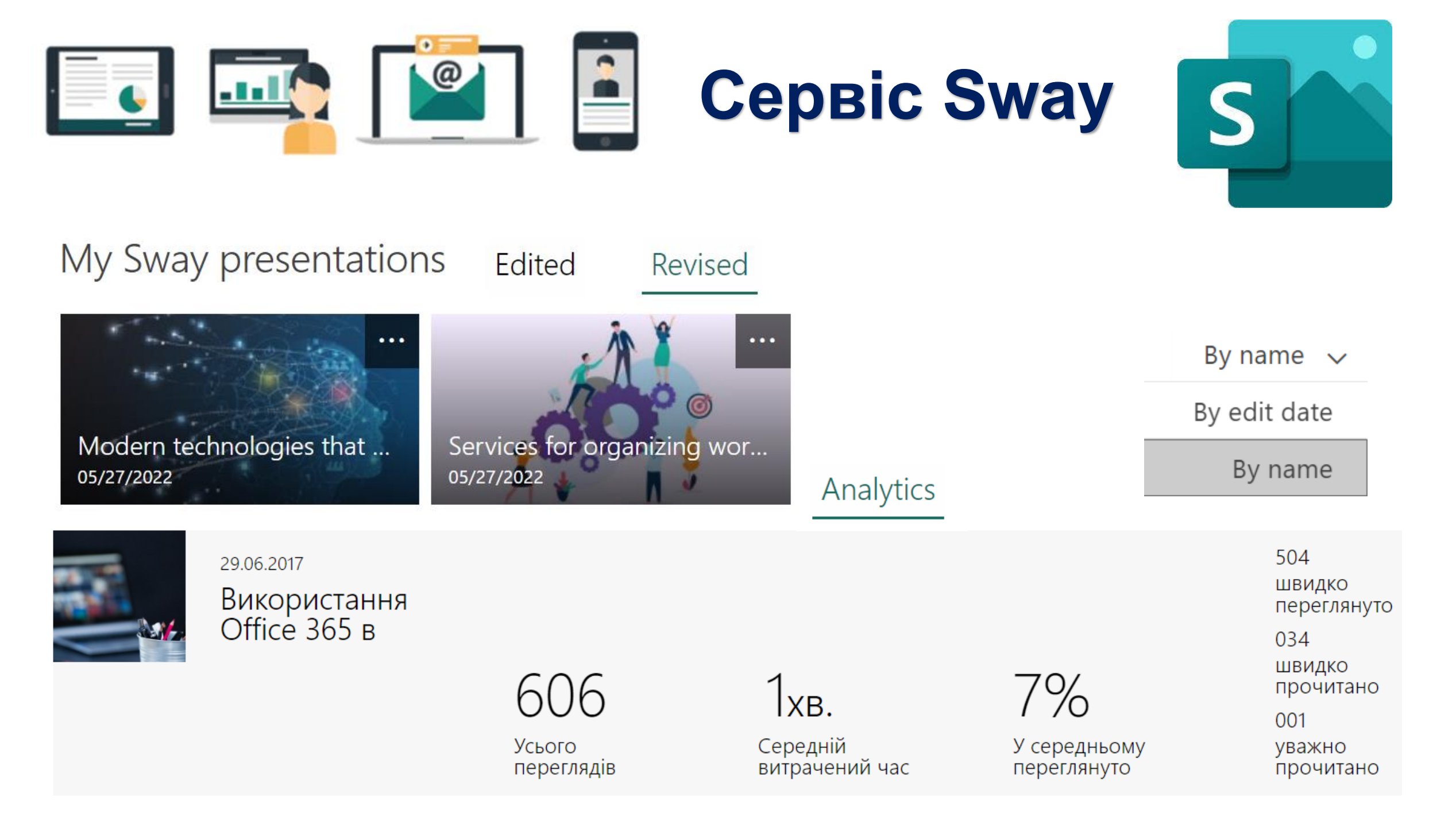

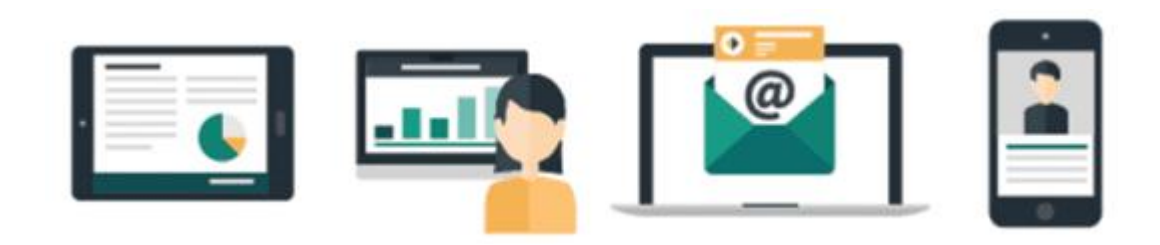

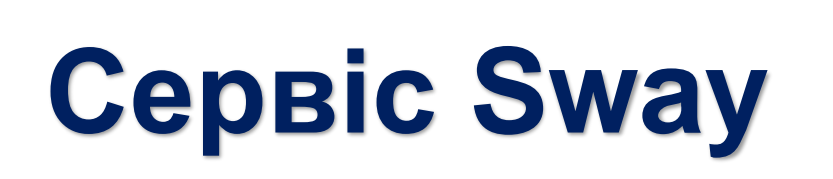

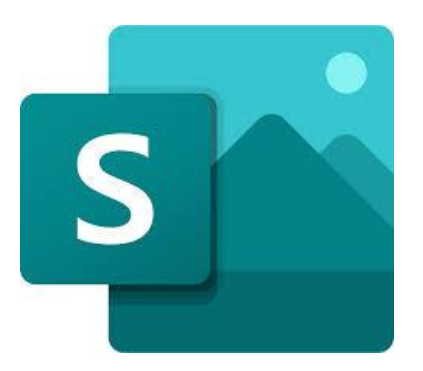

### Довідка зі Sway

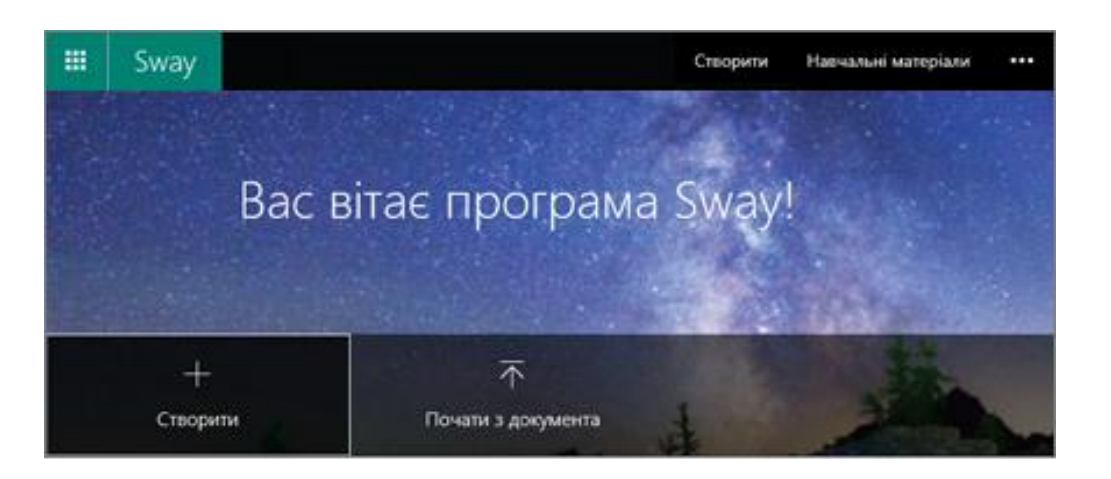

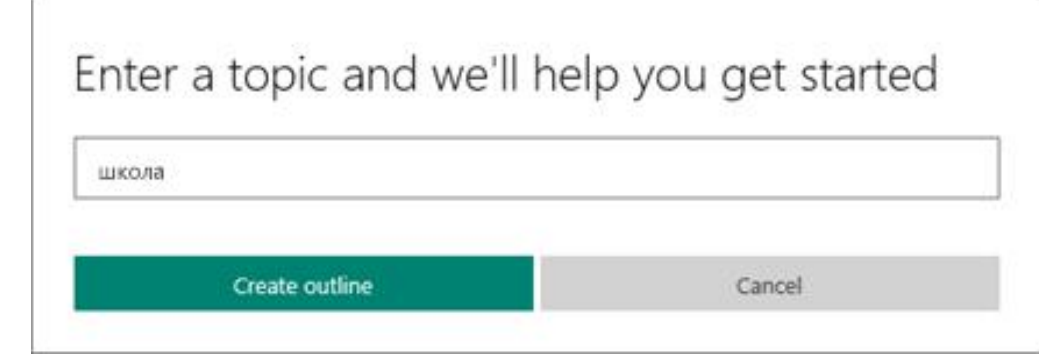

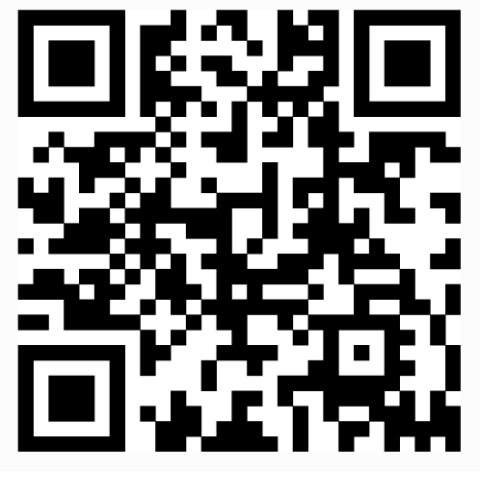

### <u>Sway</u>

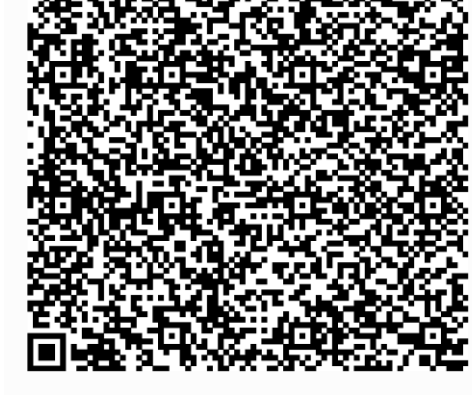

Короткий посібник користувача Sway

Що б ви хотіли зробити?

Переглянути статті з довідкою та інструкціями

Знайти відповідь на форумі спільноти Sway

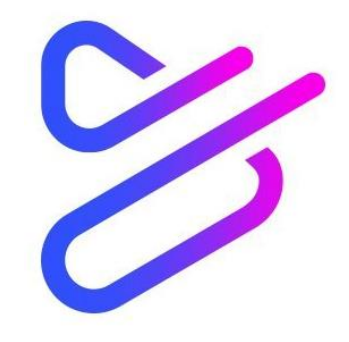

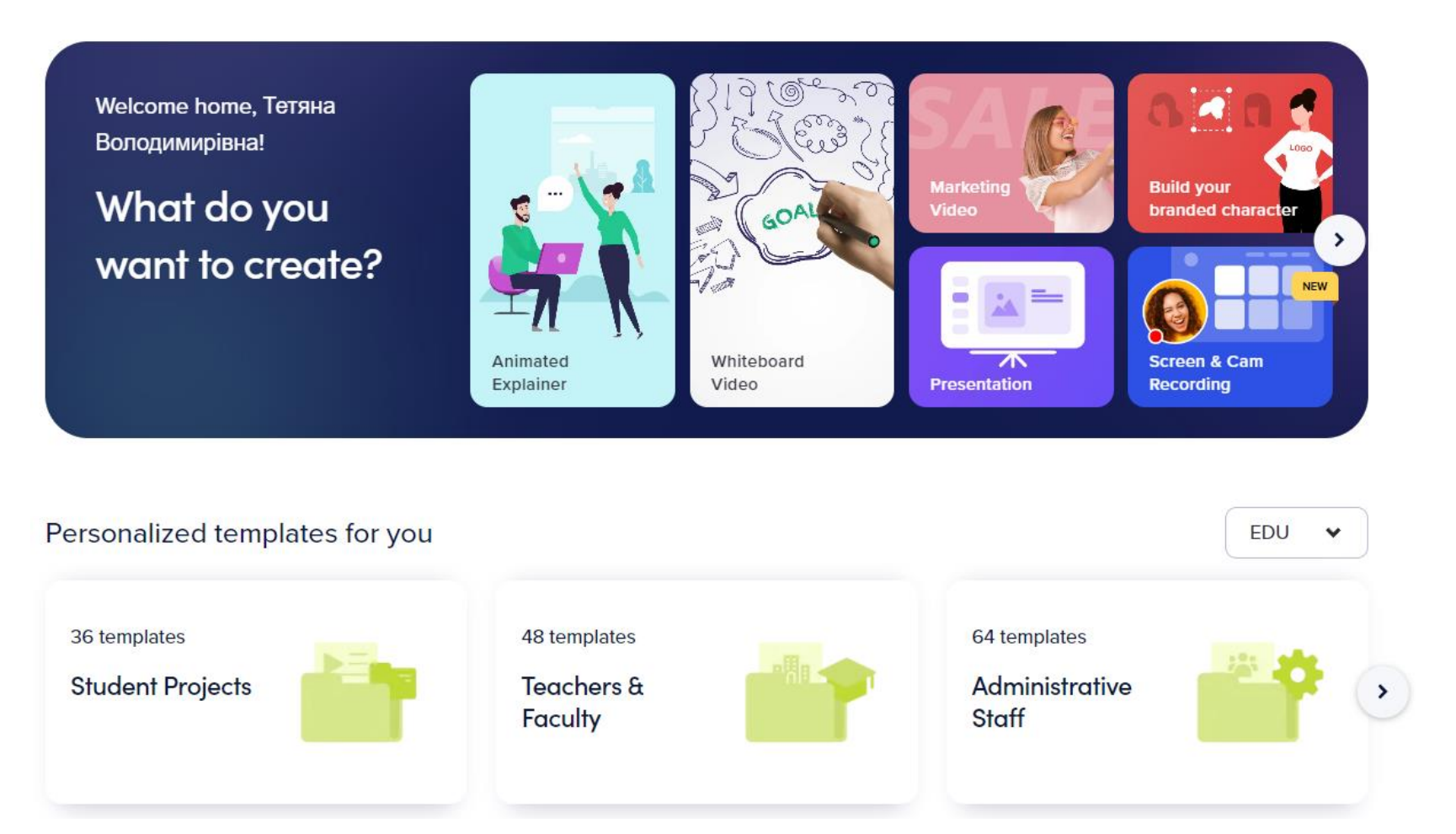

### **Powtoon Capture:**

- Презентації
- Онлайн вебінари
- Записані вебінари
- ✓ Оголошення
- ✓ Підсумки зустрічей
- ✓ Швидкі оновлення
- ✓ Пояснення продуктів
- ✓ Навчальні курси
- Візуальний відгук про інтерфейс

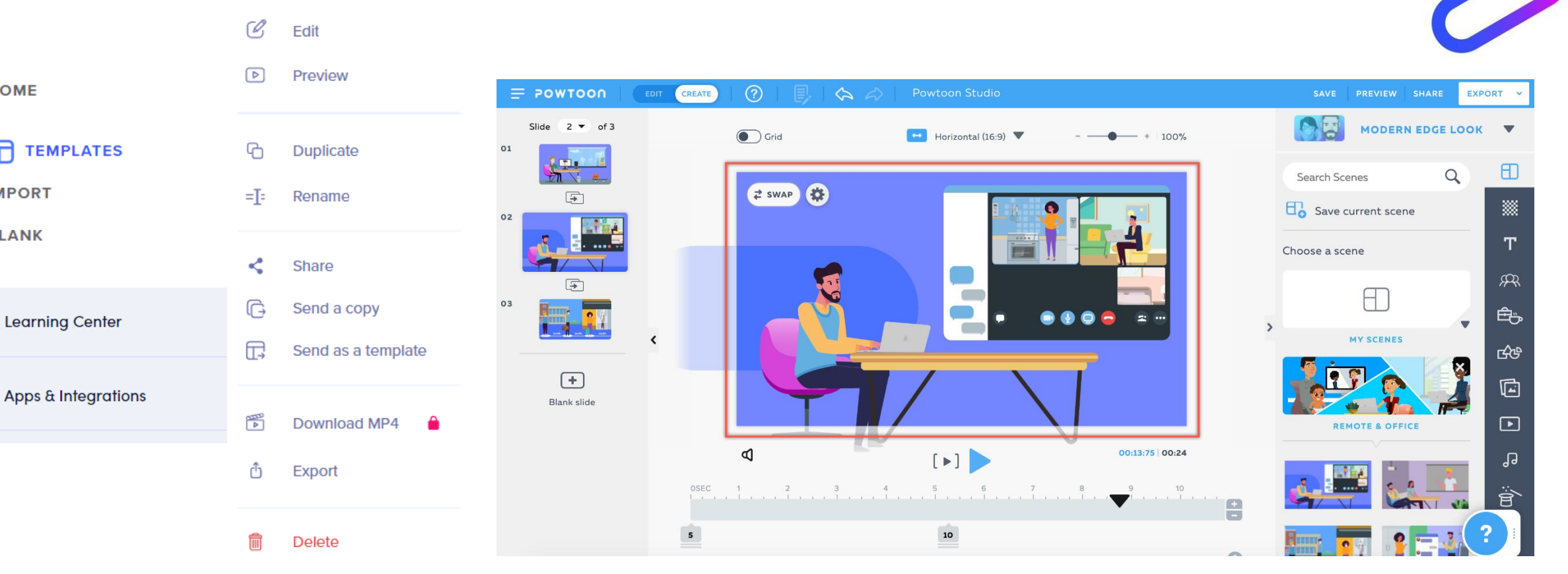

велика візуальна бібліотека

HOME

**m** 

IMPORT

BLANK

(S)

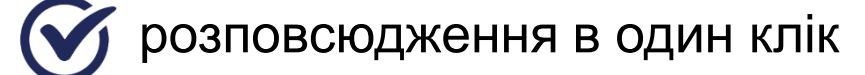

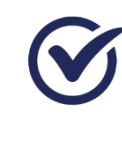

командна співпраця (редагуйте відео разом зі своєю командою та керуйте вмістом у папках для спільного доступу)

зйомка екрана та запис веб-камери

# **Сервіс POWTOON**

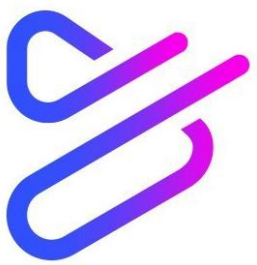

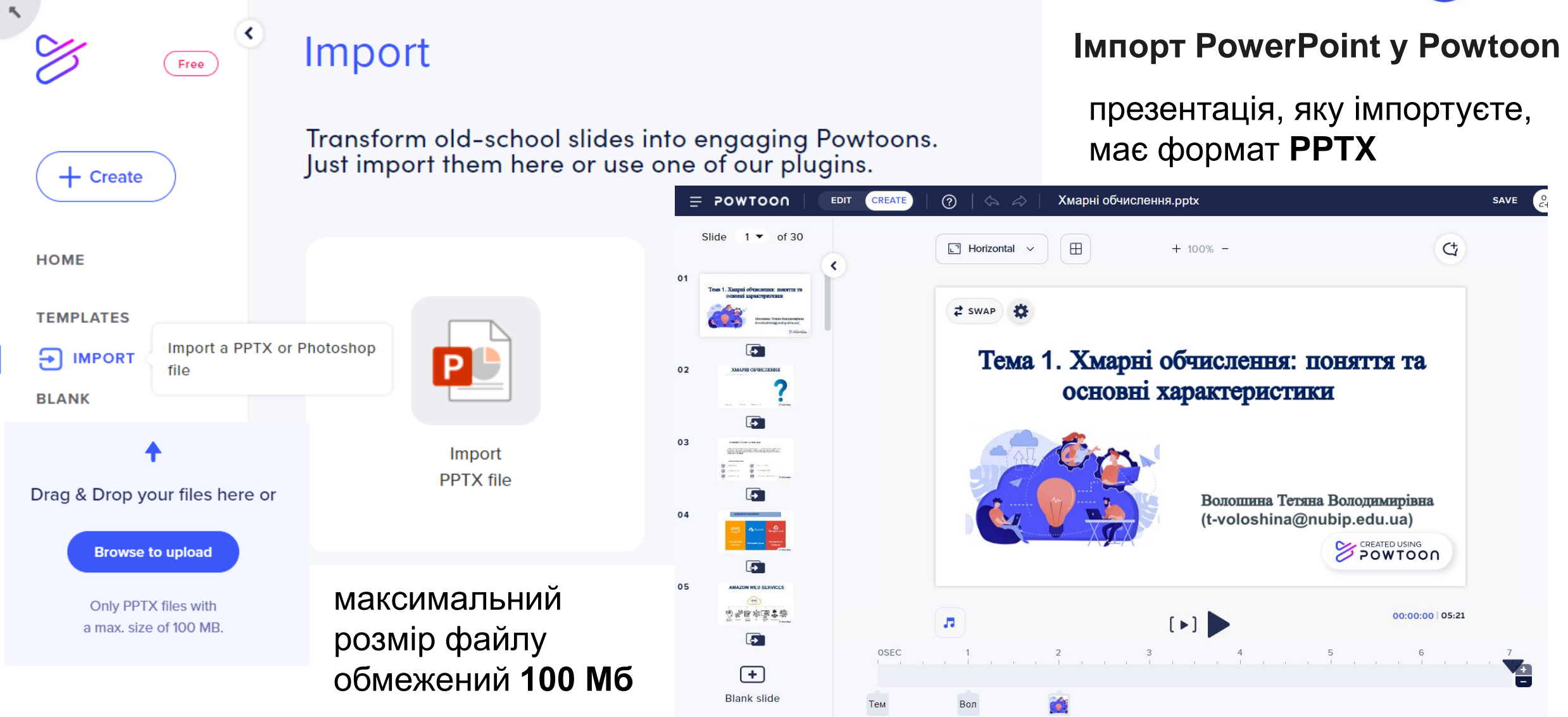

#### Імпорт PowerPoint y Powtoon

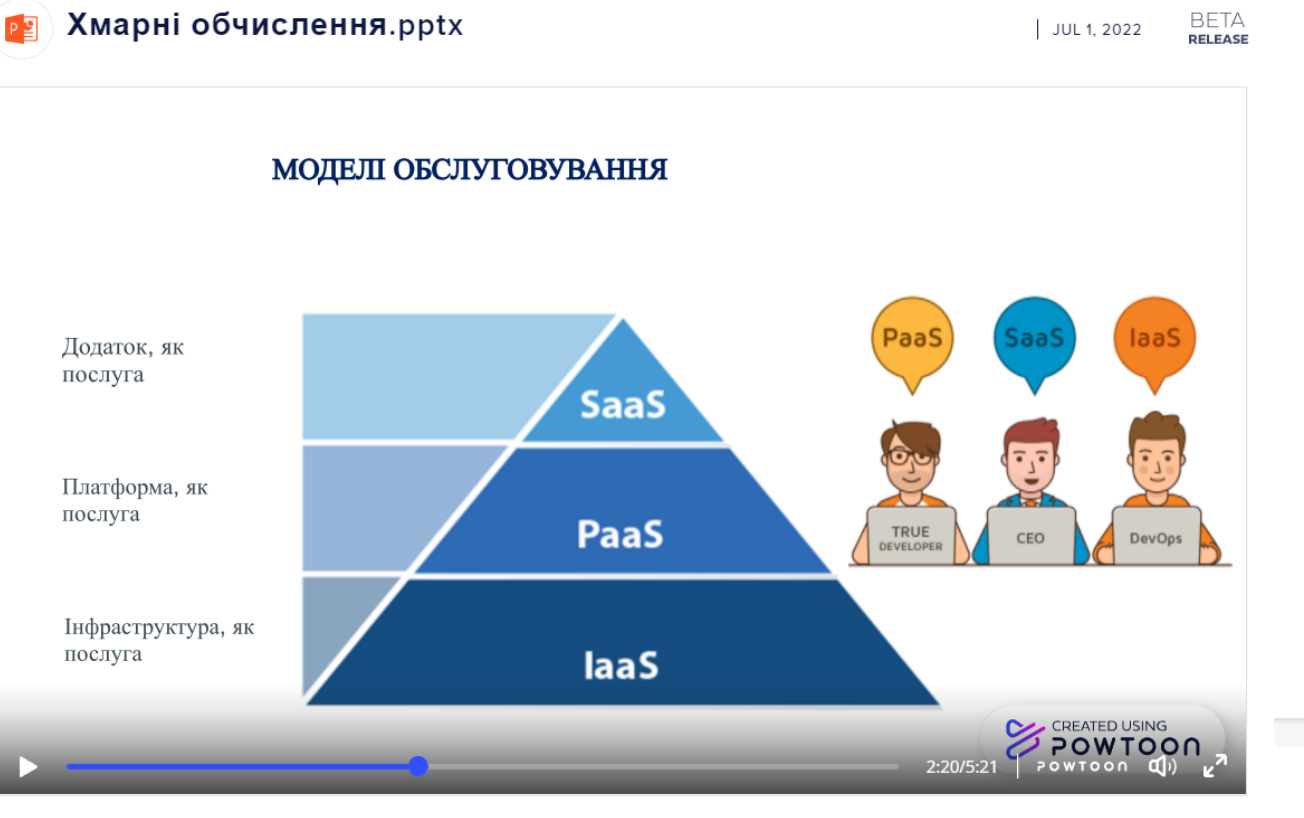

#### Edit your Powtoon

Після завершення редагування можна експортувати в потрібний формат

Редагування

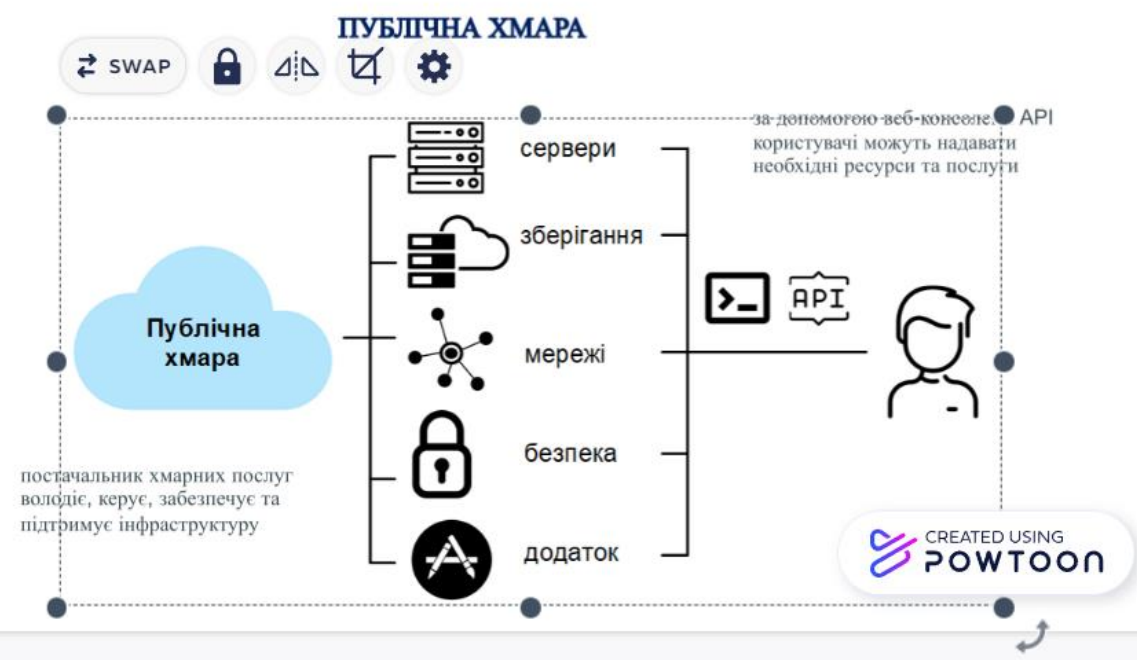

За замовчуванням до перетвореної презентації додається звукова доріжка (можна замінити на будь-який інший готовий саундтрек)

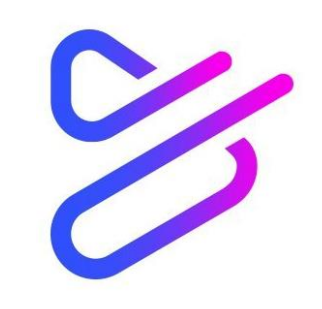

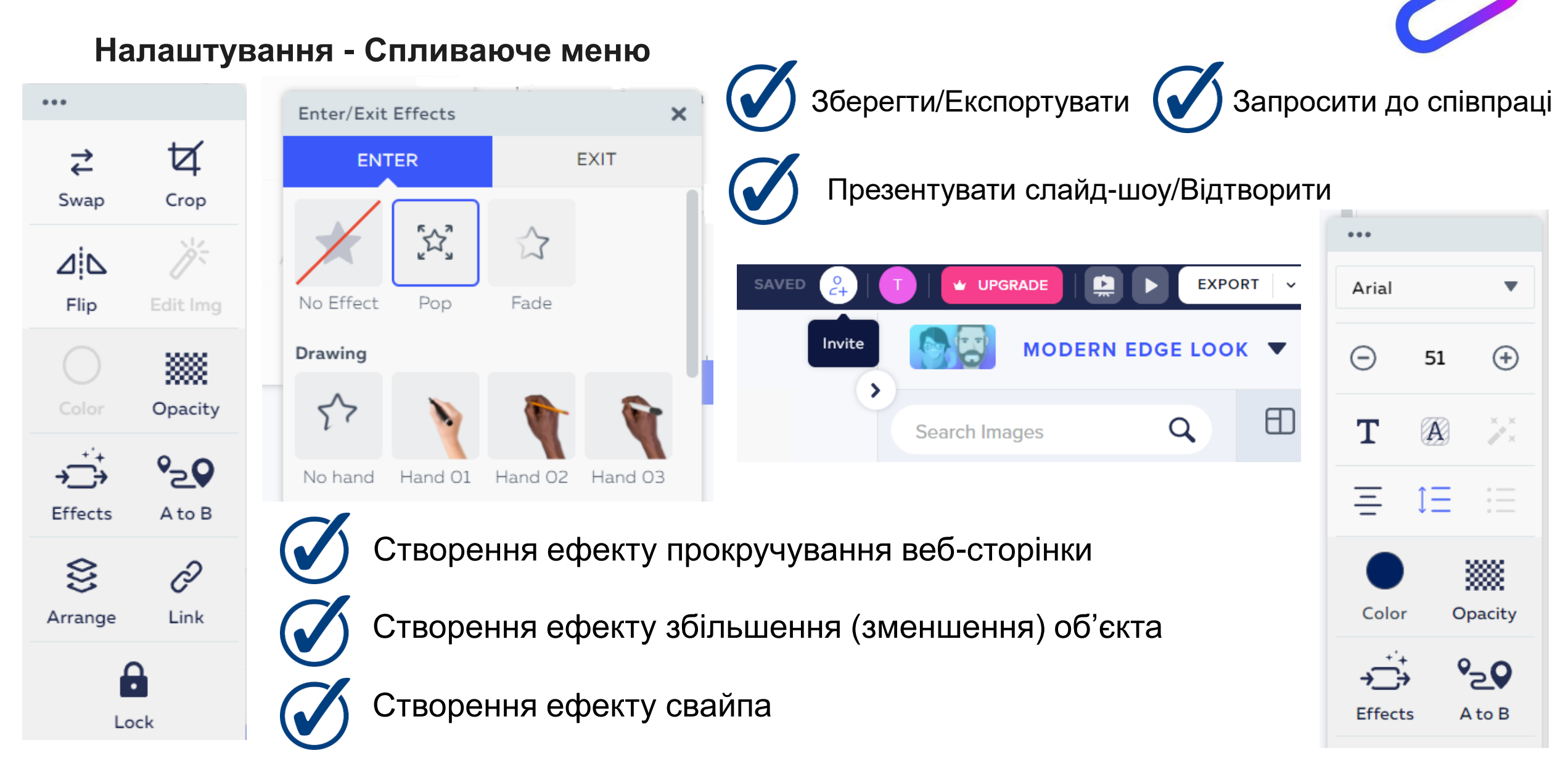

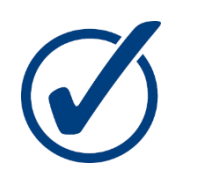

### створювати відеоконтент

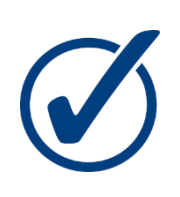

демонструвати нові інструменти та продукти, розповіді даних за допомогою простих записів екрана та вебкамери

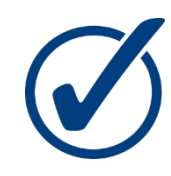

навчати з різних питань (наприклад, методи безпеки, оновлення нормативних документів, інформування працівників)

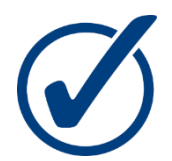

перетворити звичайні запитання колег (читачів) на швидкі відео з поясненнями

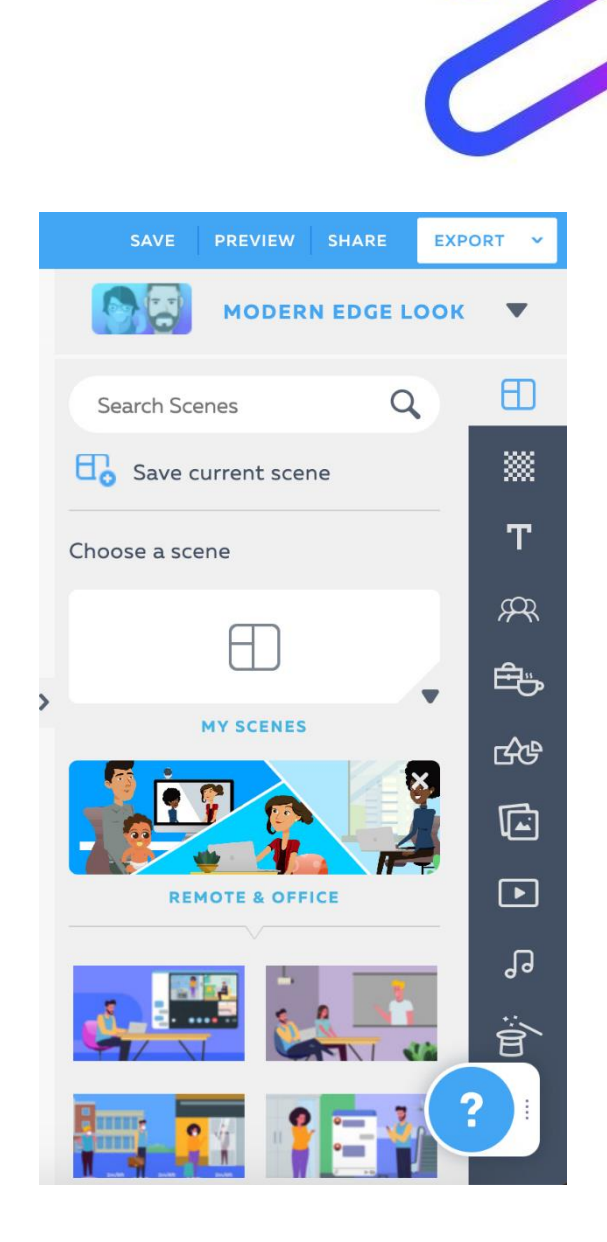

# Інтеграція сервісу POWTOON

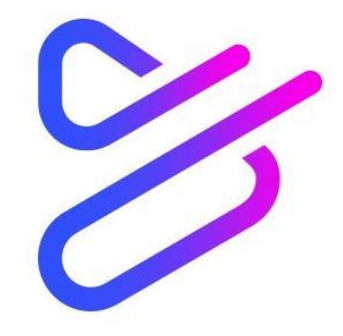

### Програми та розширення

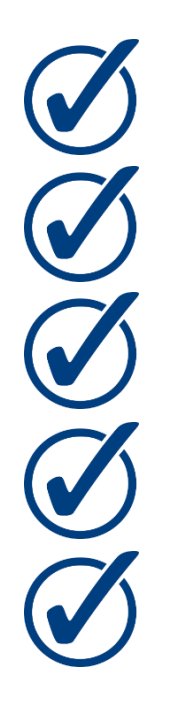

Інтеграція PowerPoint

Інтеграція Adobe Photoshop

Інтеграція MS Teams

Інтеграція Canva

facebook

Інтеграція Google Chrome

vimeo

### Контент-спільноти

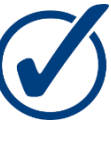

Vimeo - платформа для обміну відео

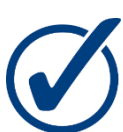

SlideShare - платформа для обміну презентаціями

### Соціальні спільноти

LinkedIn Youtube

Facebook

# **Сервіс POWTOON**

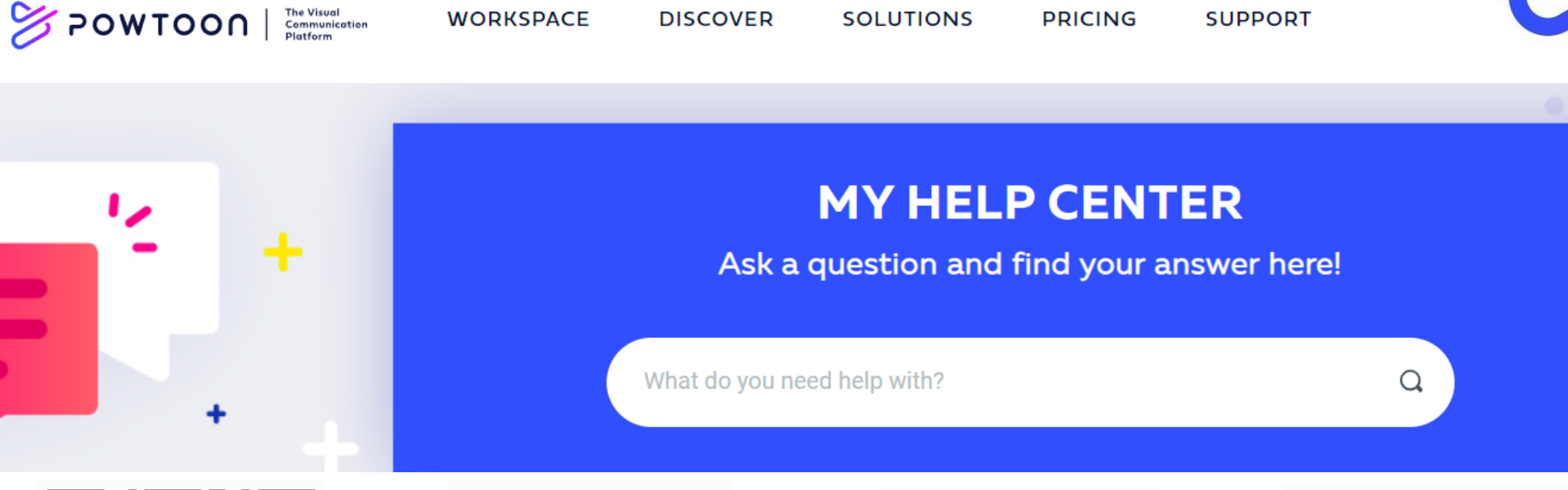

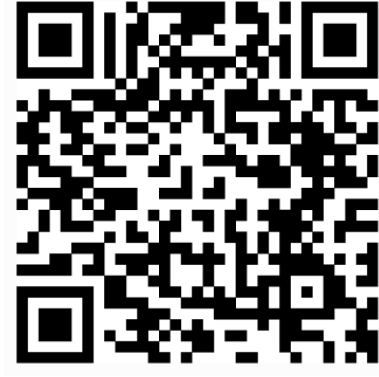

**Powtoon** 

Tutorials

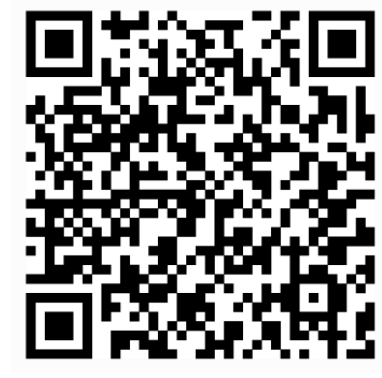

**Webinars** 

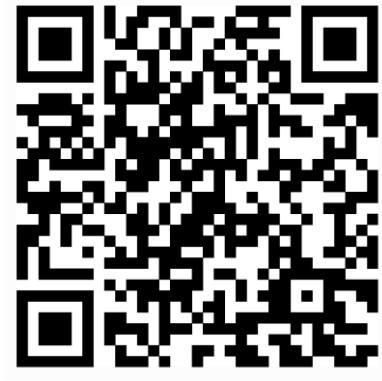

<u>Support</u>

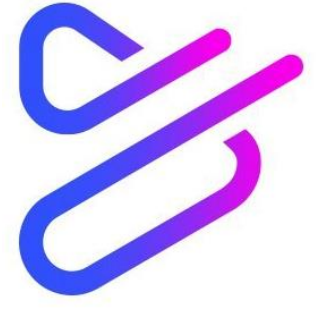

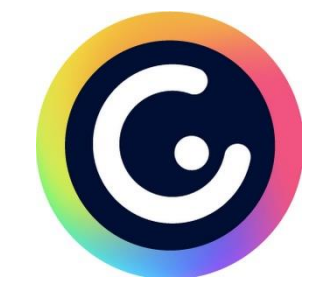

#### Створення різнотипного контенту

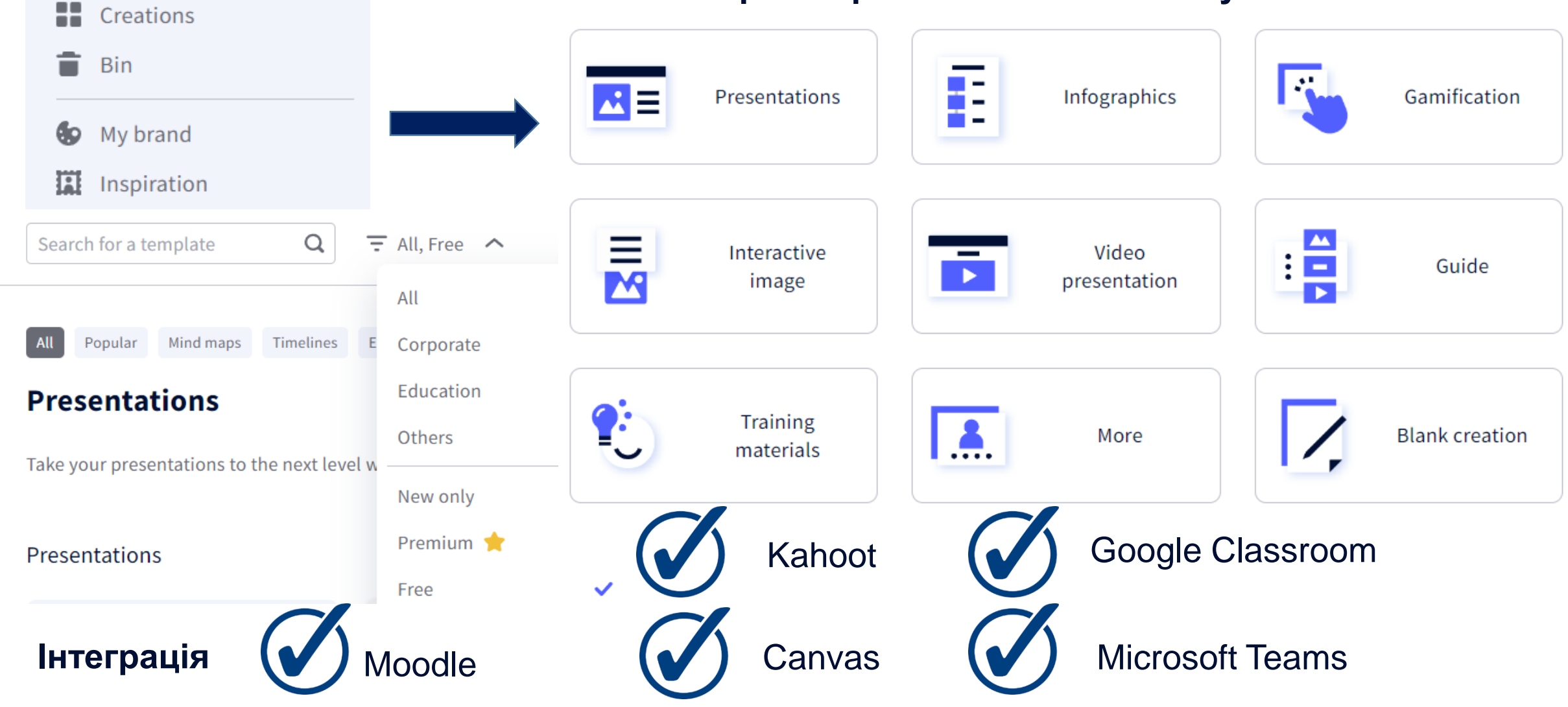

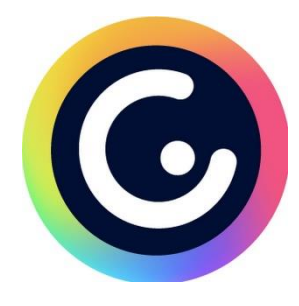

#### Presentations

#### Presentations

Dossiers

Reports

**Business proposal** 

Infographics

Gamification

Interactive image

Video presentation

Guide

**Training materials** 

More

Blank creation

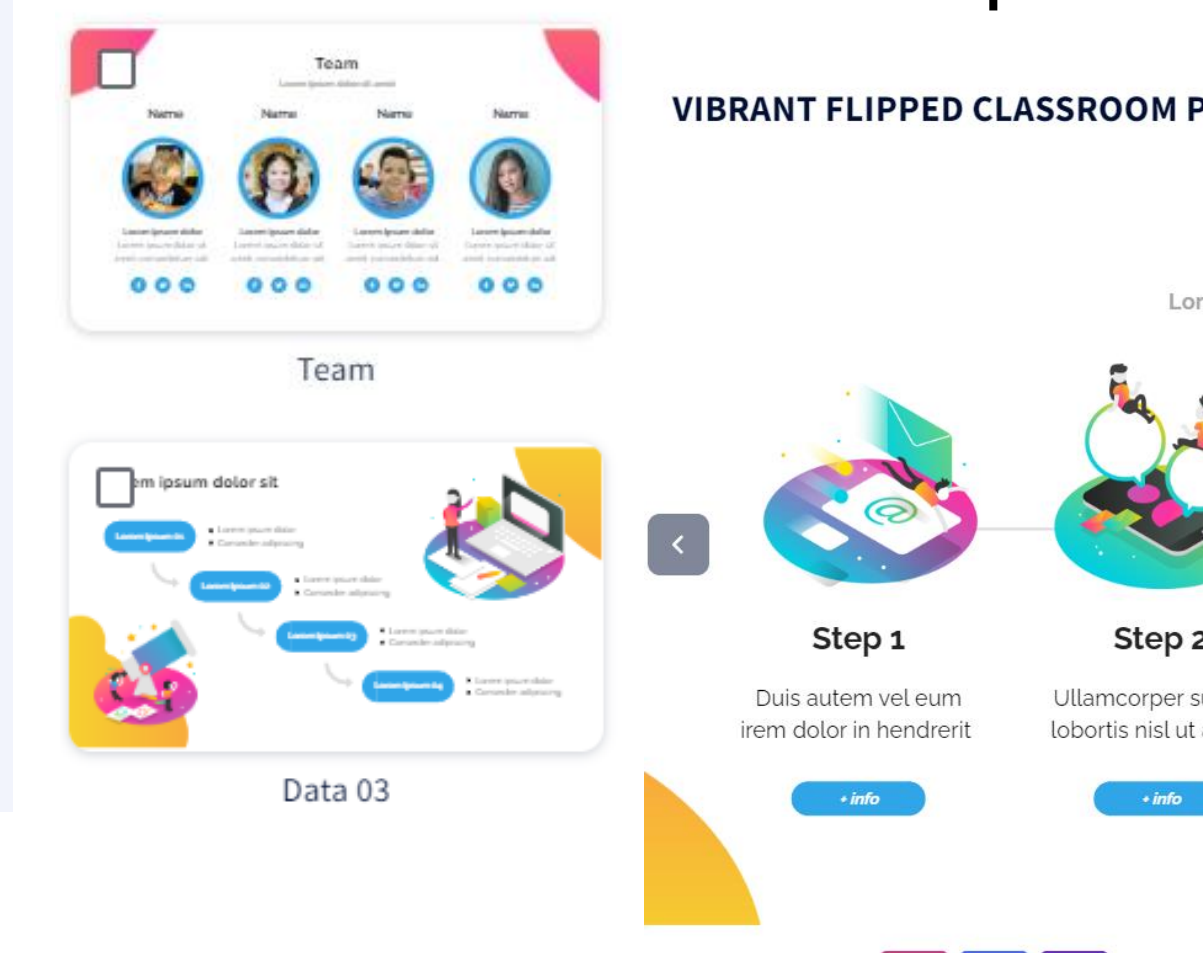

### Використання шаблонів

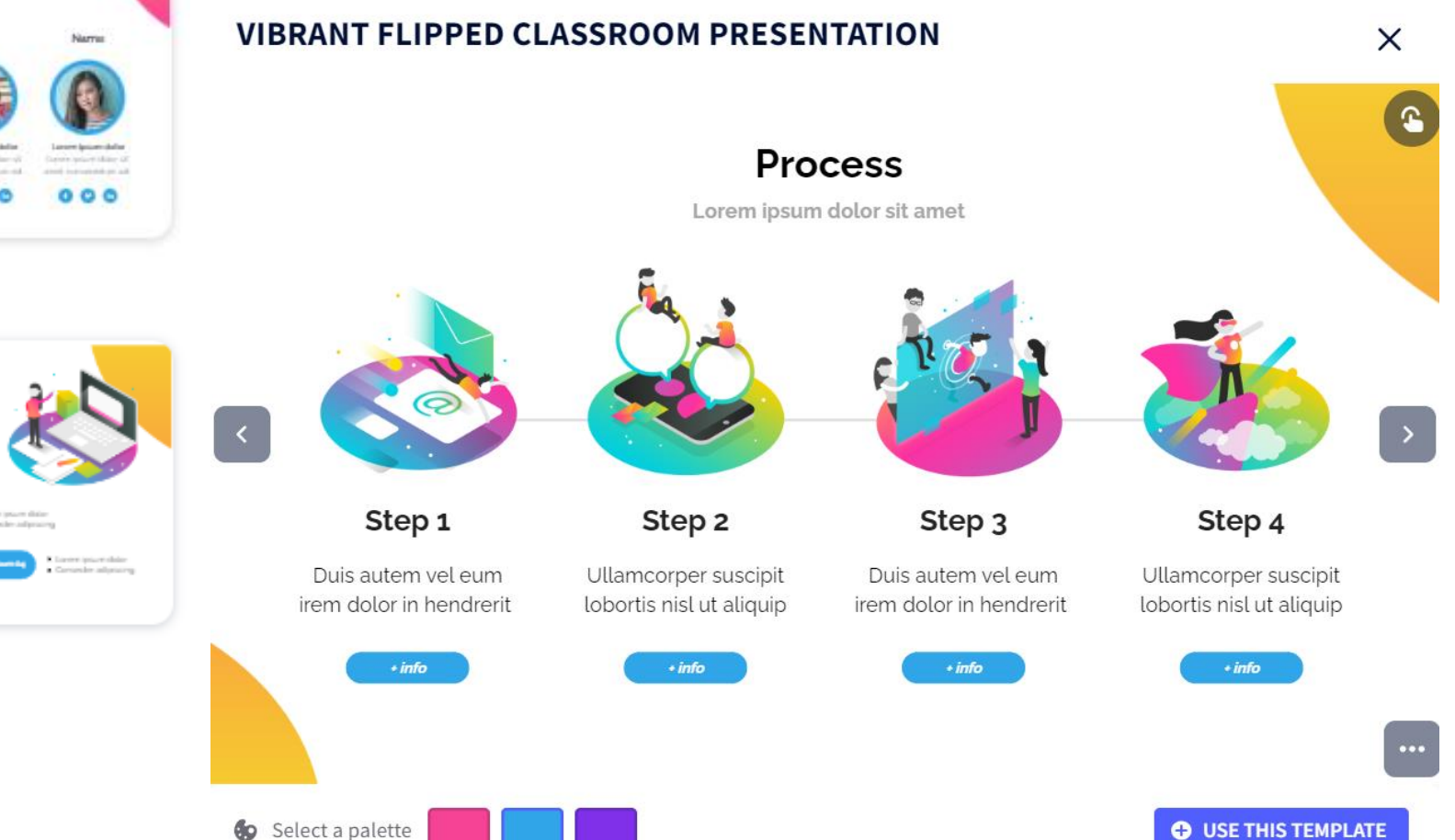

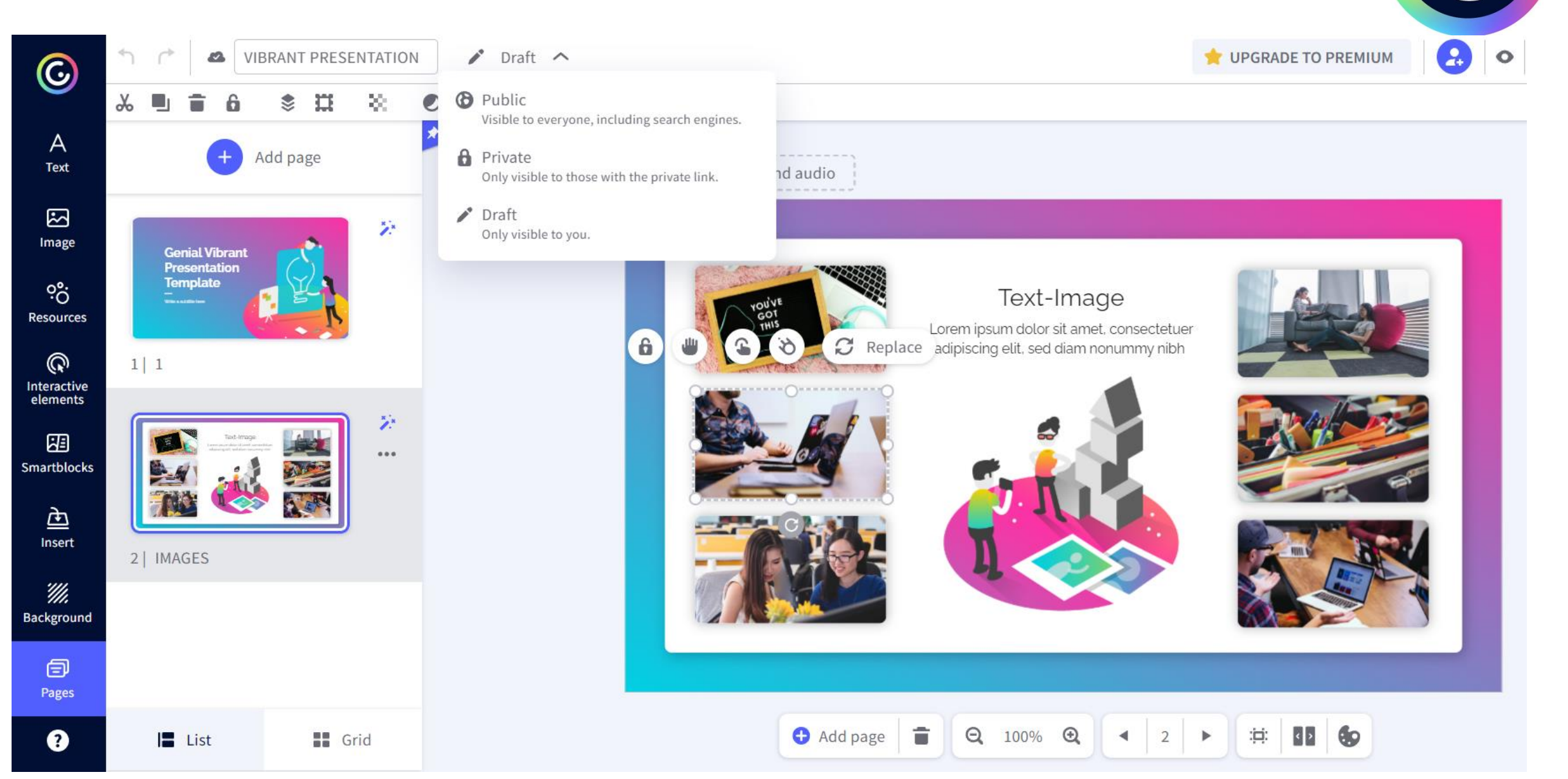

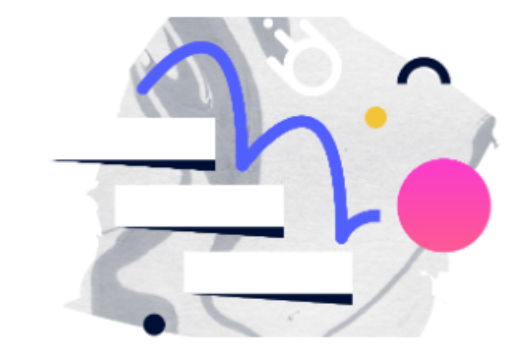

#### Animation: Bring your elements to life

Learning pills

Catalog 🔻

To Design

To Train

To Communicate

To master Genially

- Margarita González Del Hierro Я
- 20 minutes  $\bigcirc$
- III Intermediate

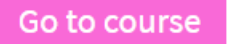

### Безкоштовний каталог

навчальних курсів

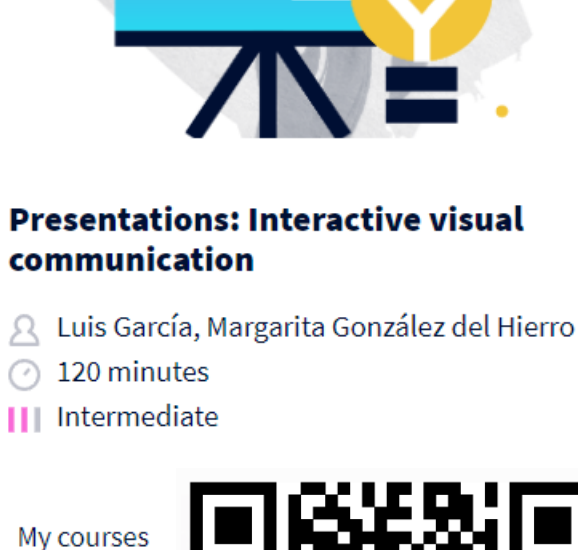

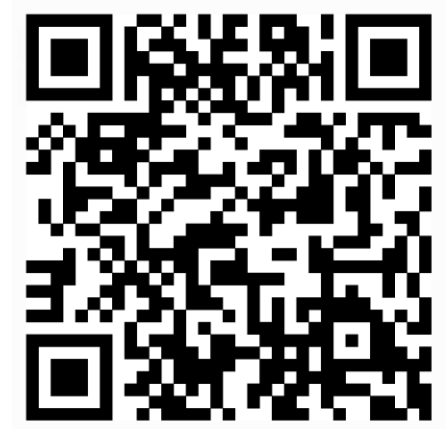

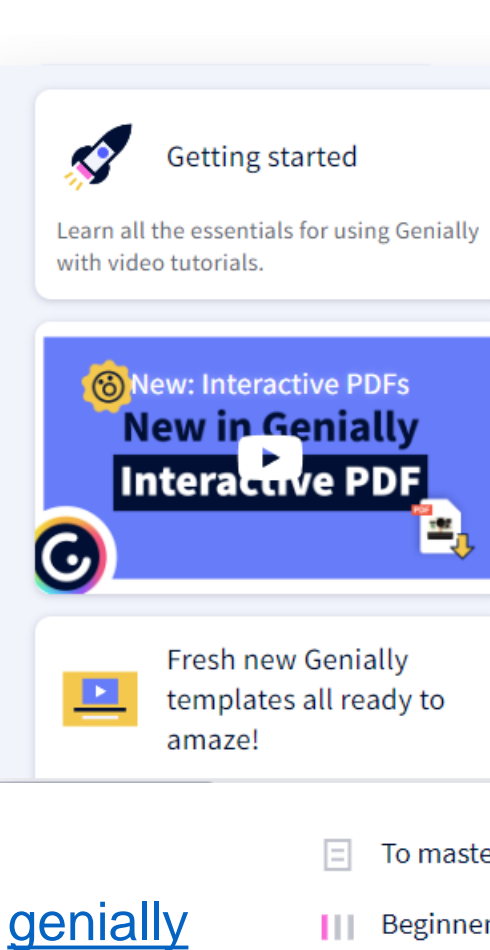

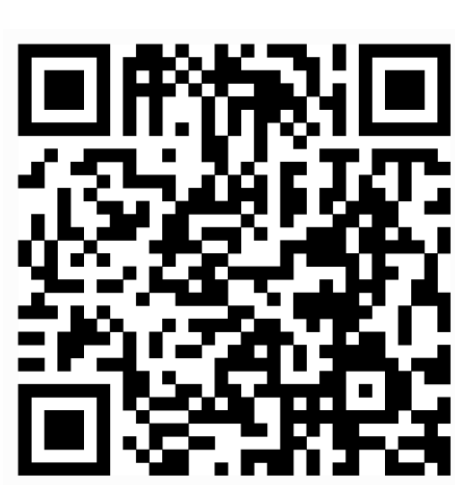

6

### academy.genial.ly

To master Genially

Beginner

45 minutes

Enroll

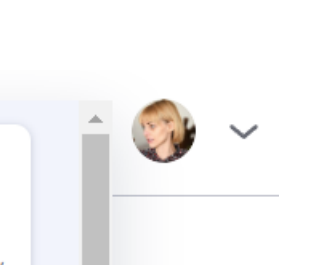

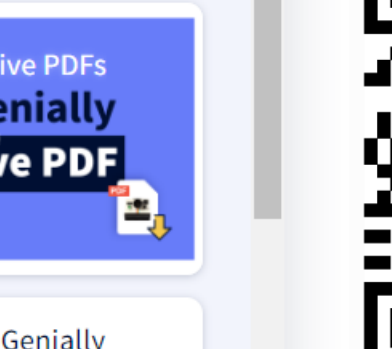

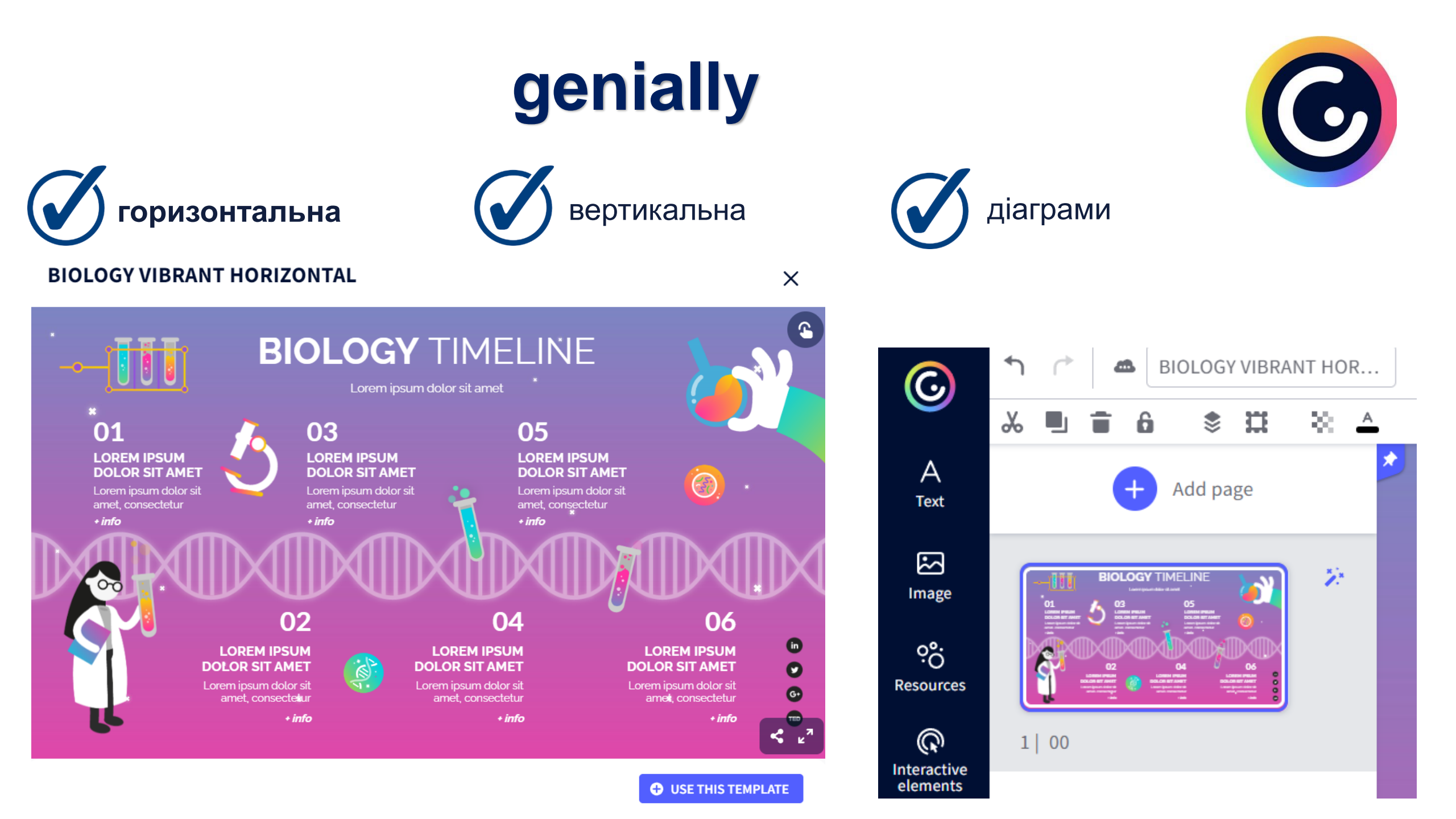

Paint on the genially ①

📮 Titles 🚹

### Налаштування доступу

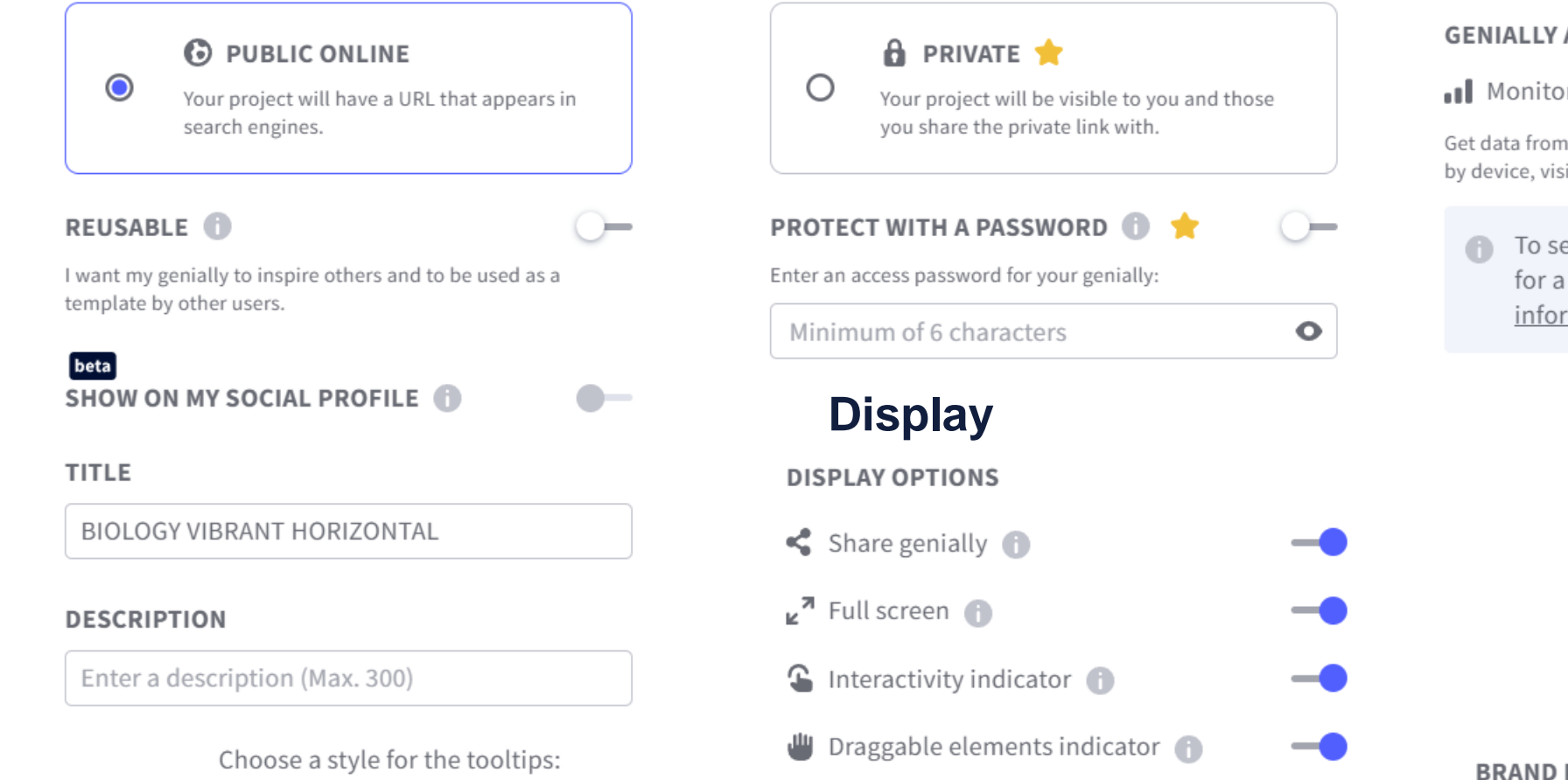

 $\bigcirc$ 

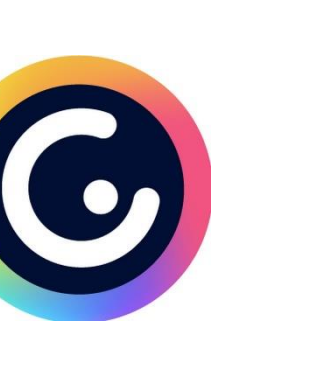

#### Статистика

#### GENIALLY ANALYTICS

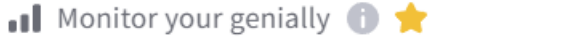

Get data from your genially such as the number of visits, views by device, visits by country or events.

To see the statistics click on the options for a genially in your panel. More information

#### **GOOGLE ANALYTICS**

👖 Connect Google Analytics 🕕 🚖

Expand your data analytics by connecting your geniallys with your Google Analytics account.

You can set your Analytics ID in "My Brand". More information

#### BRAND PERSONALIZATION

ᆂ Logo and loader 🕕 🚖

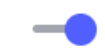

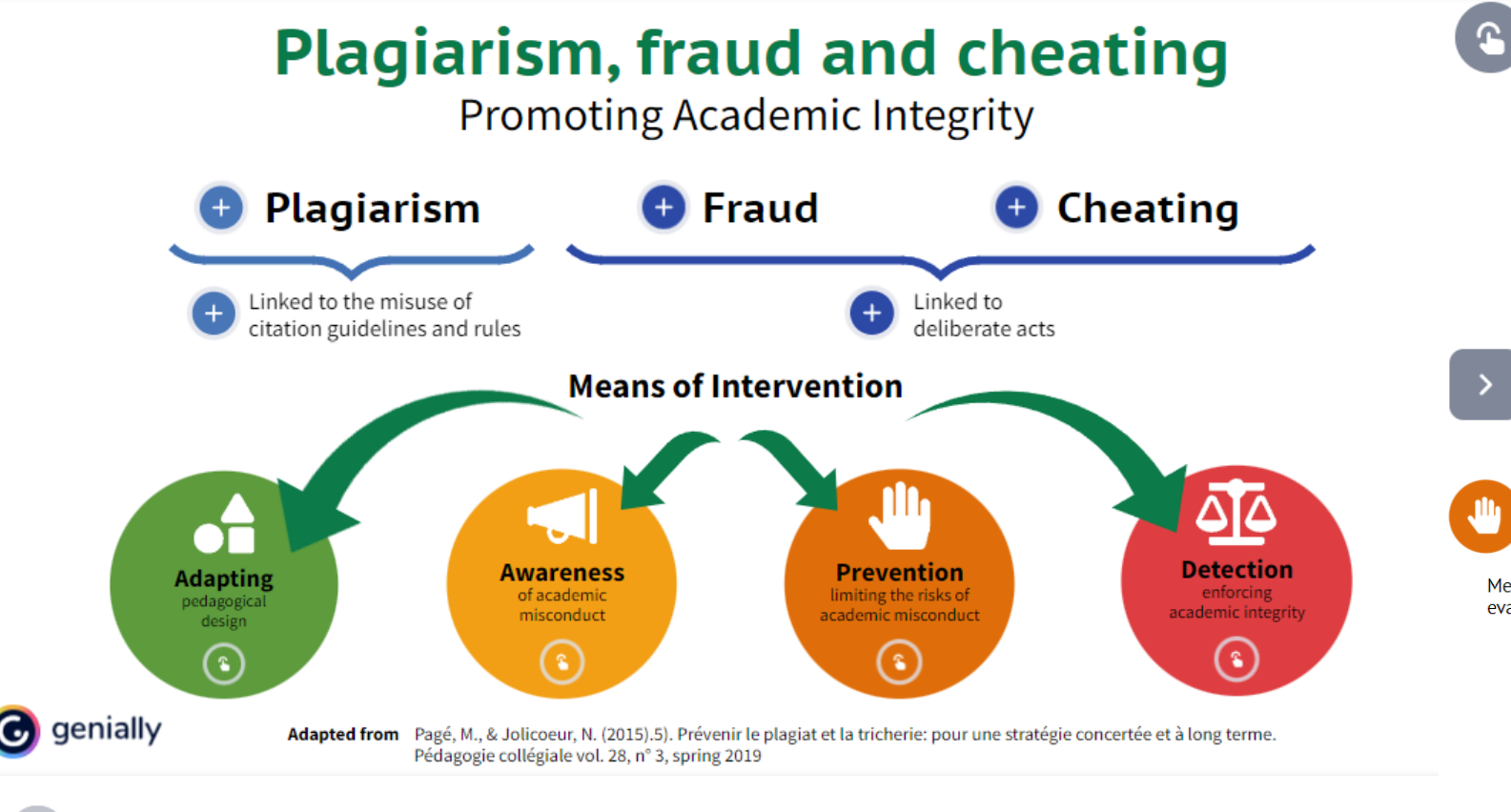

PROMOTING ACADEMIC INTEGRITY

Instructional Technology Specialists

Fraud and Cheating

Disrespect of any rules

#### Intentional

- Using a cheat sheet
- Copying off another student
- Procuring exam questions
- Helping someone else cheat
- Deliberately breaking any rules

#### Unintentional

• Unknowingly breaking any rules

#### Prevention

×

Methods for preventing fraud and plagiarism include pedagogical practices and administering evaluations in ways that promote academic integrity.

Get to know your
 students

+ Example

Involve your students

+ Example

+) Example

Clarify expectations

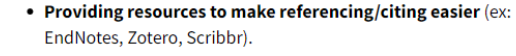

- Being flexible with students (especially for the beginning of the semester) to reduce anxiety and ensure they reference correctly.
- Limit the evaluation time if you want to avoid students consulting outside resources.
- Developing **large question banks** and using software that randomly selects questions.
- Using release conditions (ex: Courselink has features that prevent students from seeing discussions until they've submitted their work).
- Using supervision technologies (i.e. Respondus) during online examinations.

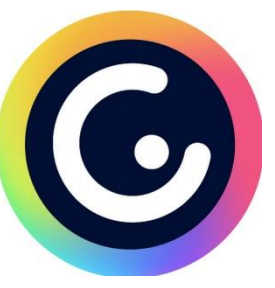
# Інфографіка, як вид візуалізації даних

Інфографіка – це добірка зображень, діаграм і мінімального обсягу тексту, що роблять огляд теми легкозрозумілим

- 🧭 Швидкий огляд теми
- 🗹 Пояснення складного процесу
- 💋 Подання результатів дослідження чи даних
- Опитування
- 🝼 Підсумування довгого допису блогу чи звіту
- Порівняння та співставлення декількох думок
- 🏹 Привернення уваги до проблеми чи ідеї

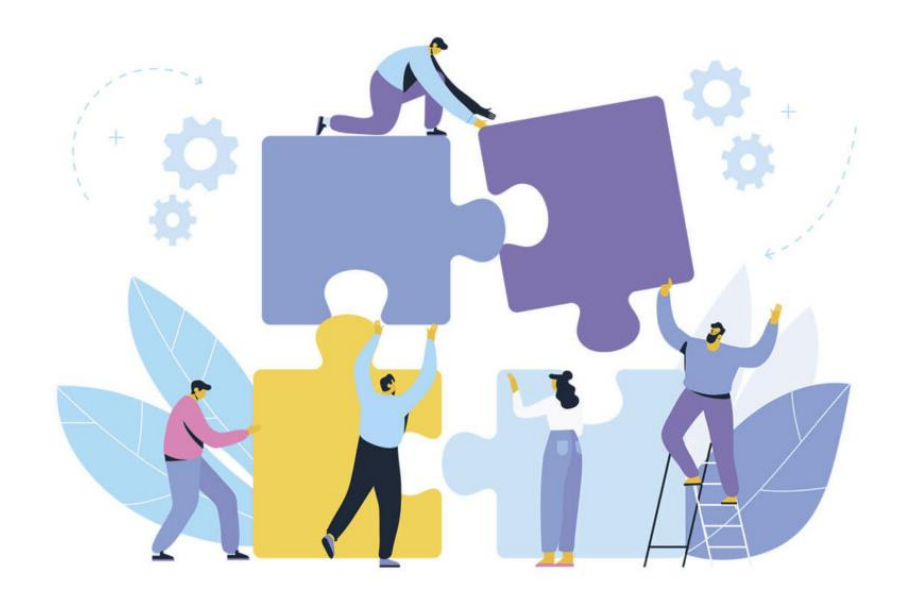

# Складові інфографіки

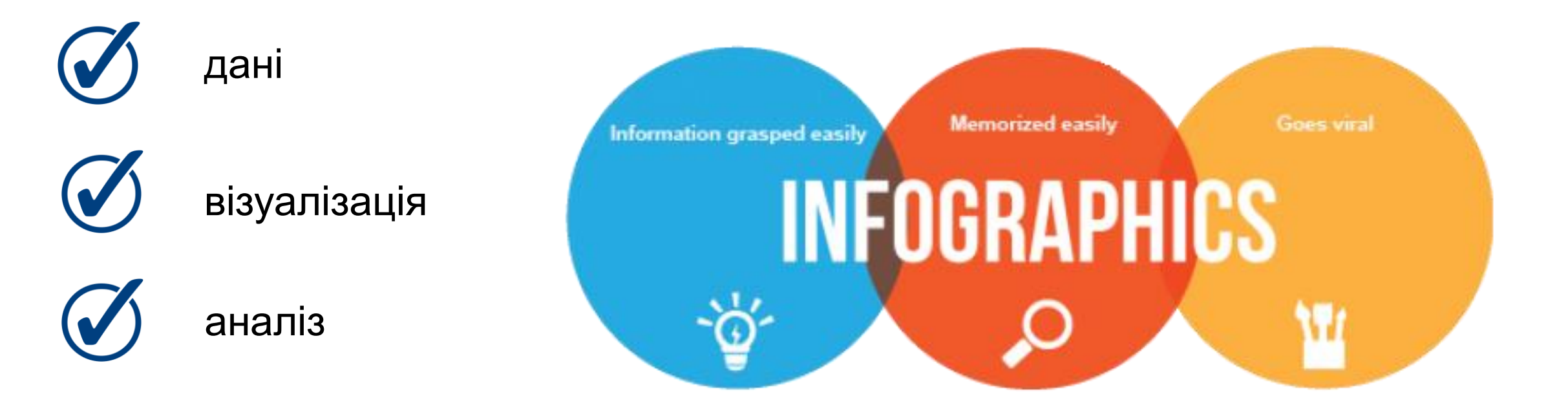

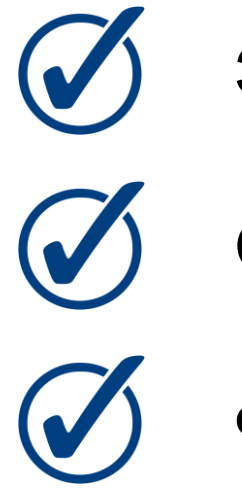

Зрозумілість

Стислість

Фактаж

Кольорова гамма
Позначки
Естетичність

#### Зрозумілість

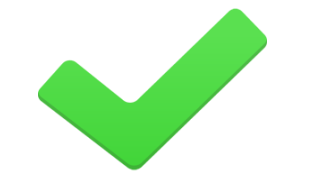

полегшити засвоєння інформації та наглядно відтворити ідею матеріалу

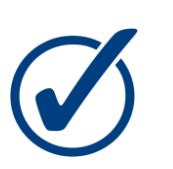

зрозуміти сутність описуваної проблеми чи явища

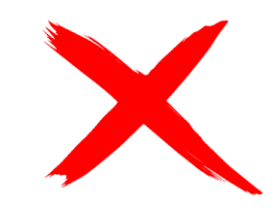

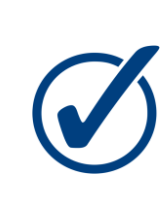

надмірно барвиста схема (інфографіка) не зможе виконати свою функцію

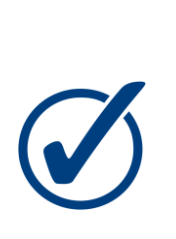

надмірна кількість текстових пояснень або позначок, зайві ілюстрації, складність та непослідовність форм, відхилення від теми тощо

### Приклад невдалої інфографіки

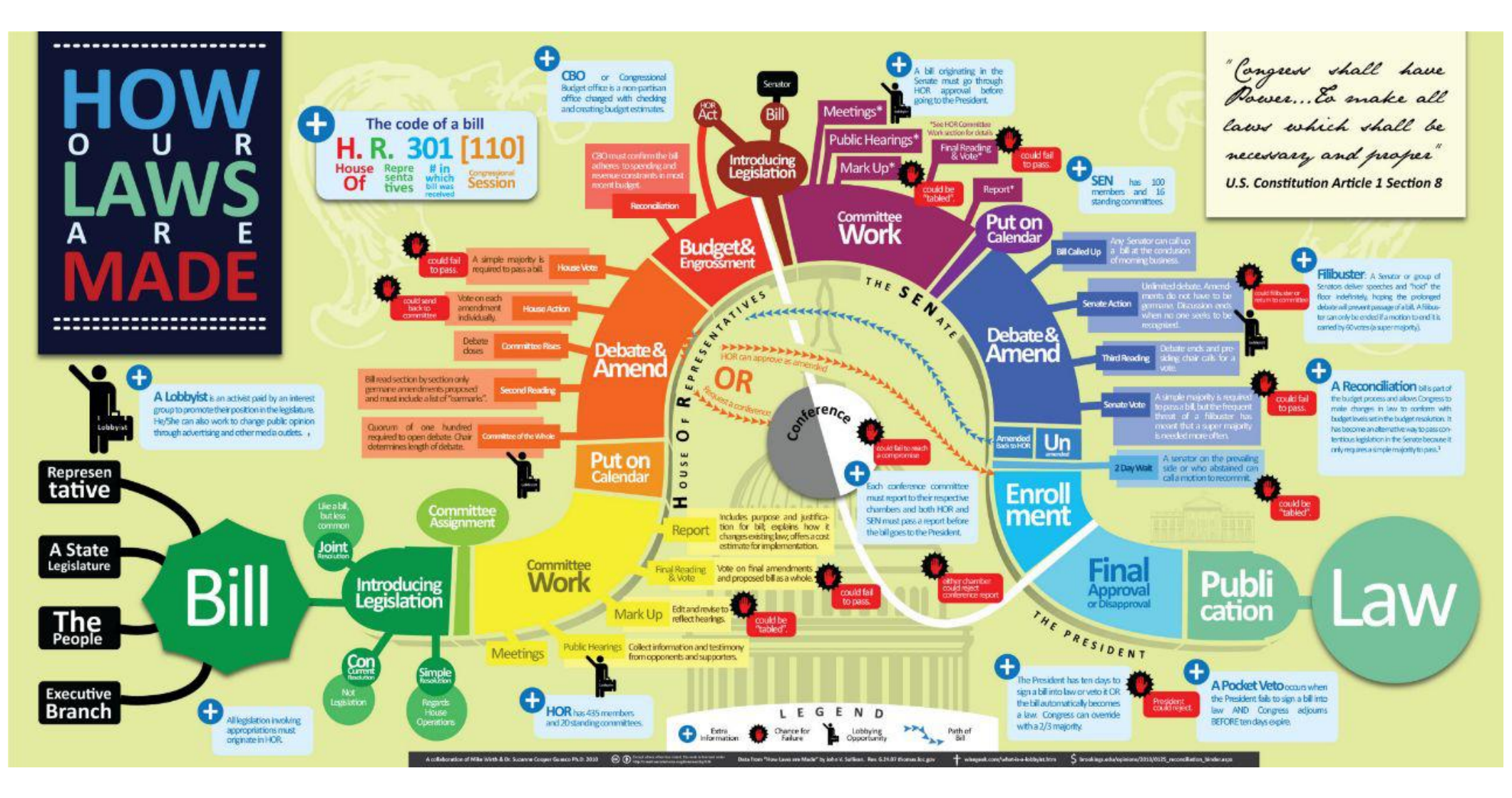

Джерело: dailyinfographic.com

#### Стислість

У немає місця розлогим текстовим абзацам та зайвим подробицям

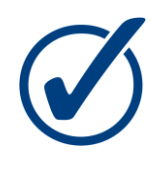

максимально конкретизуйте ідеї, які хочете відобразити, та знайдіть їм вдале місце

#### КАРБИ НОТР-ДАМУ

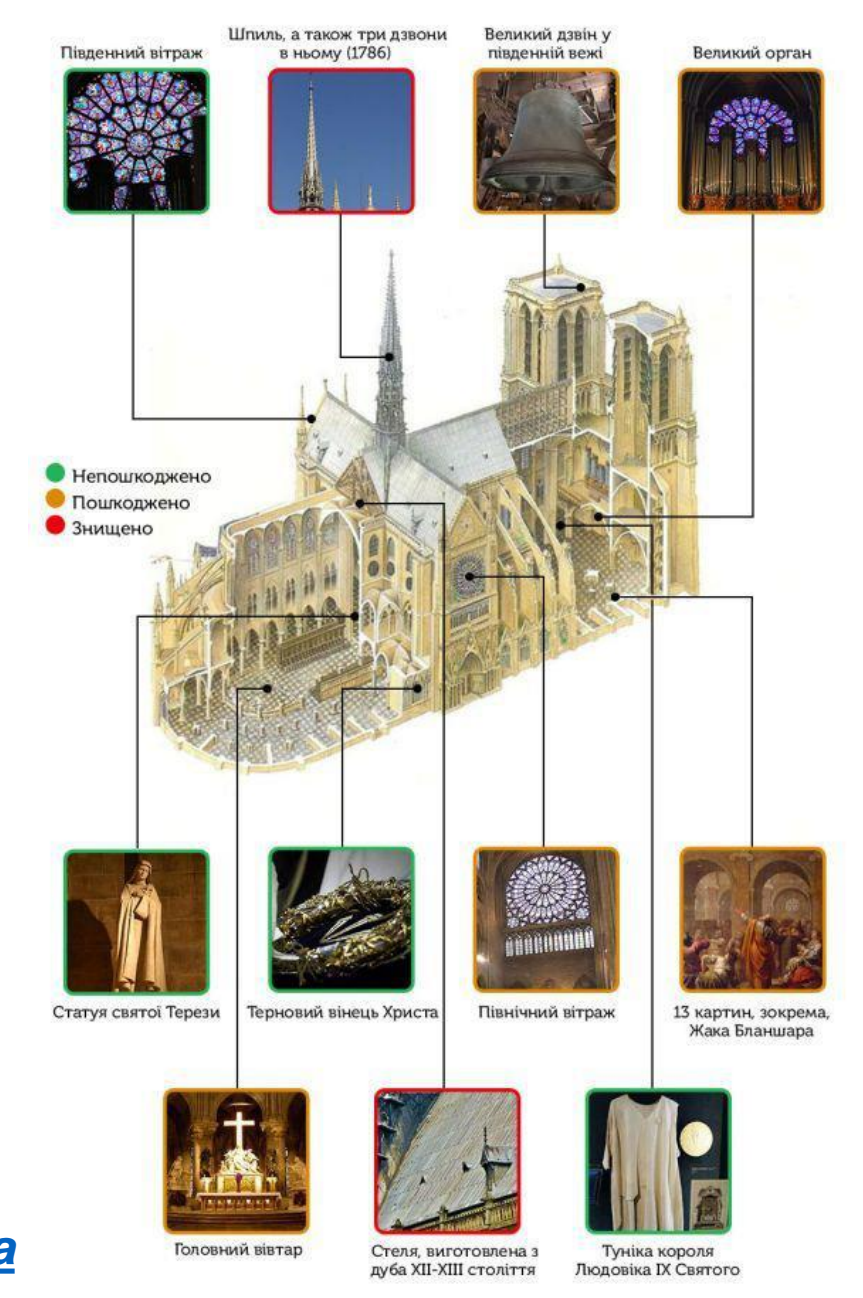

Джерело: tsn.ua

#### Фактаж

Надійною основою для інфографіки є фактаж

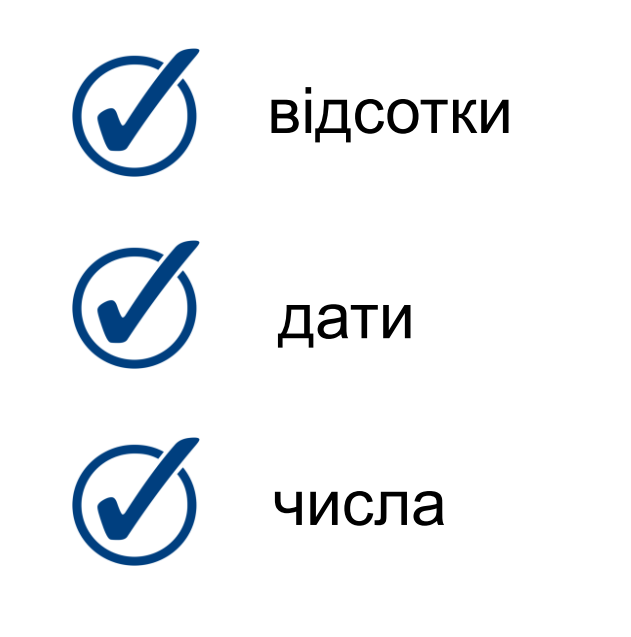

#### ДВА РОКИ БЕЗВІЗУ

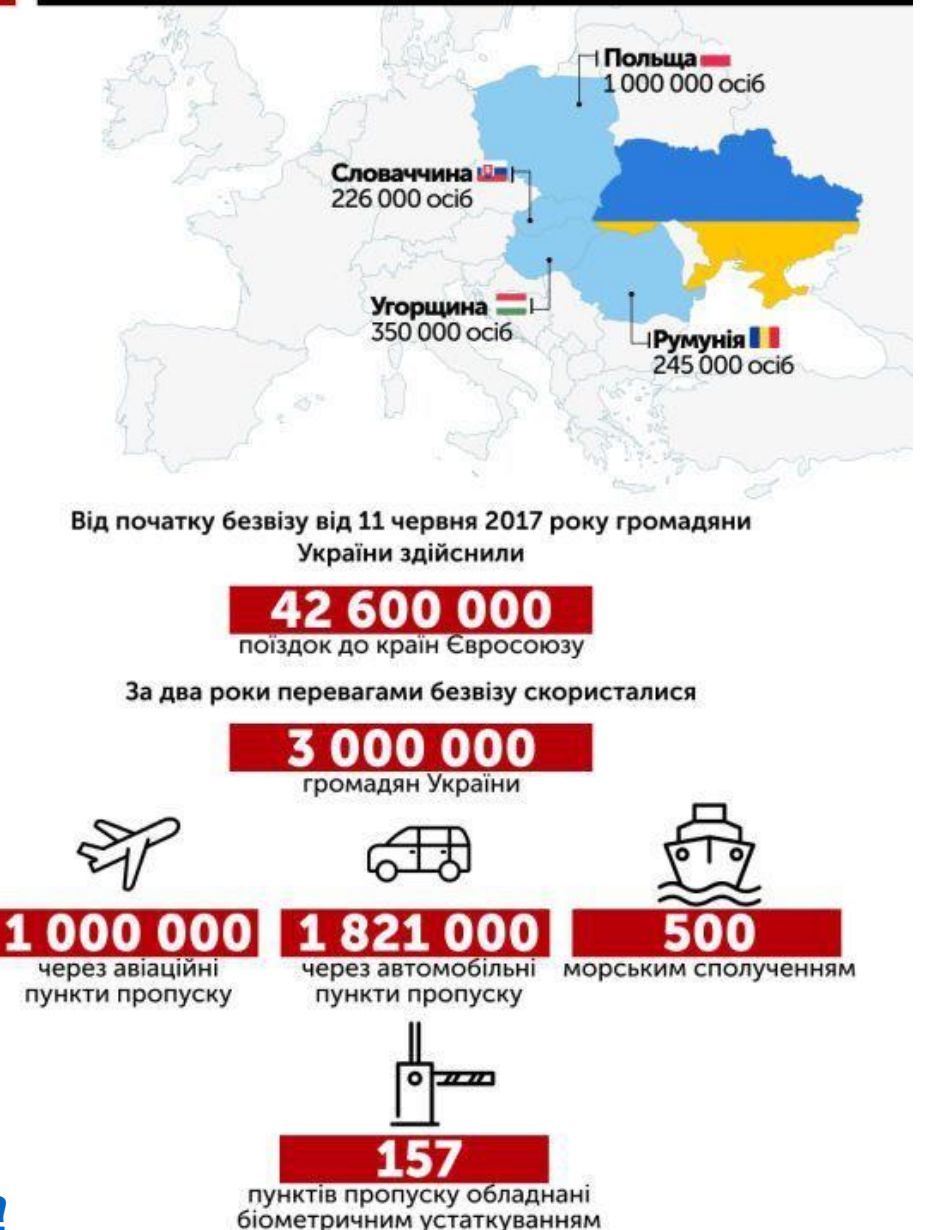

Джерело: <u>tsn.ua</u>

# Приклад інфографіки

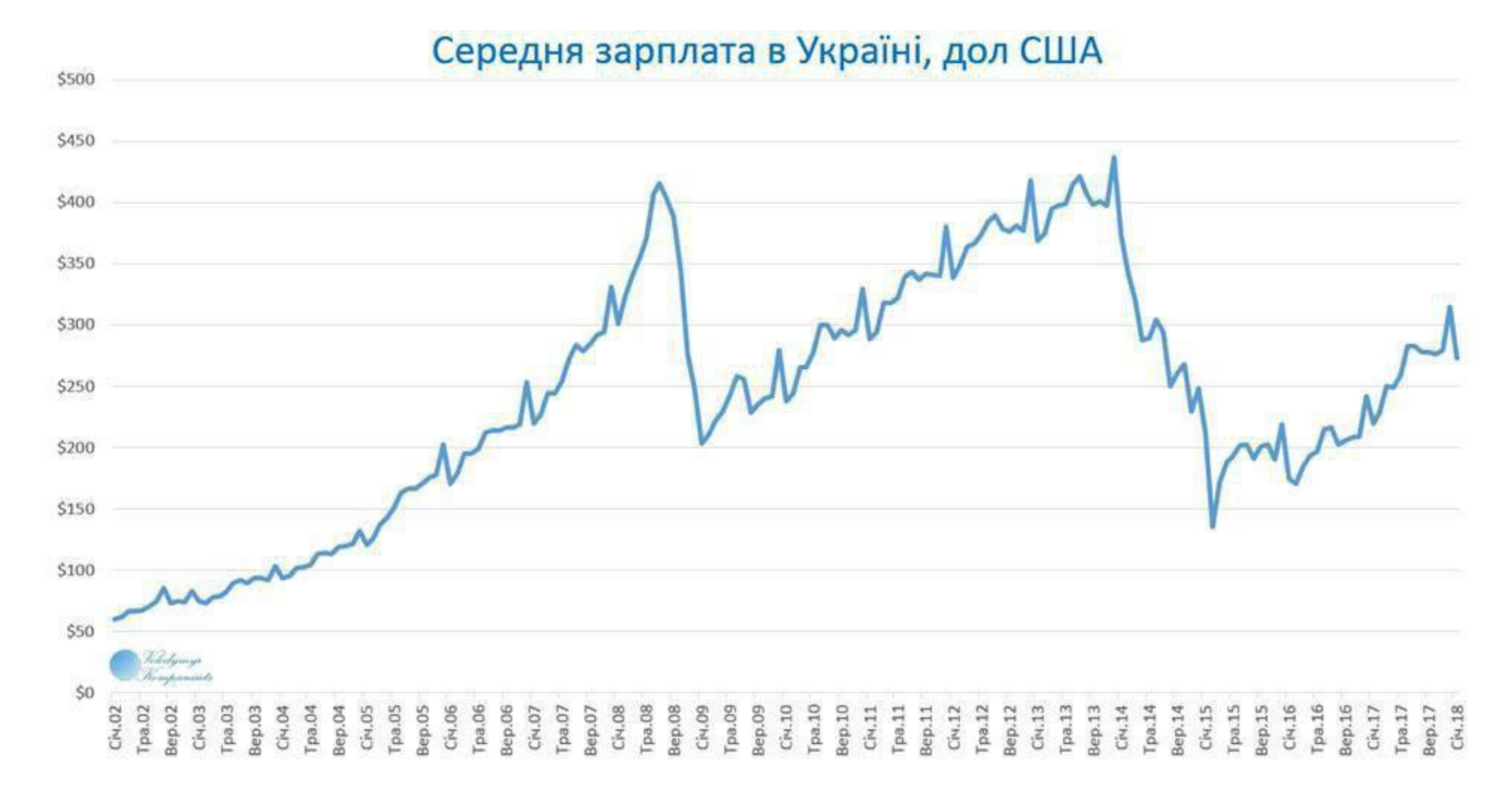

Джерело: volynnews.com

Кольорова гамма

кольори:

асоціюються з брендами,
компаніями, лозунгами

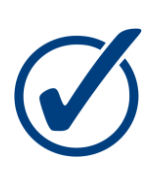

мають гармонійно поєднуватися

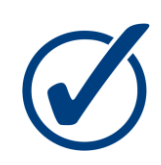

викликати певні асоціації

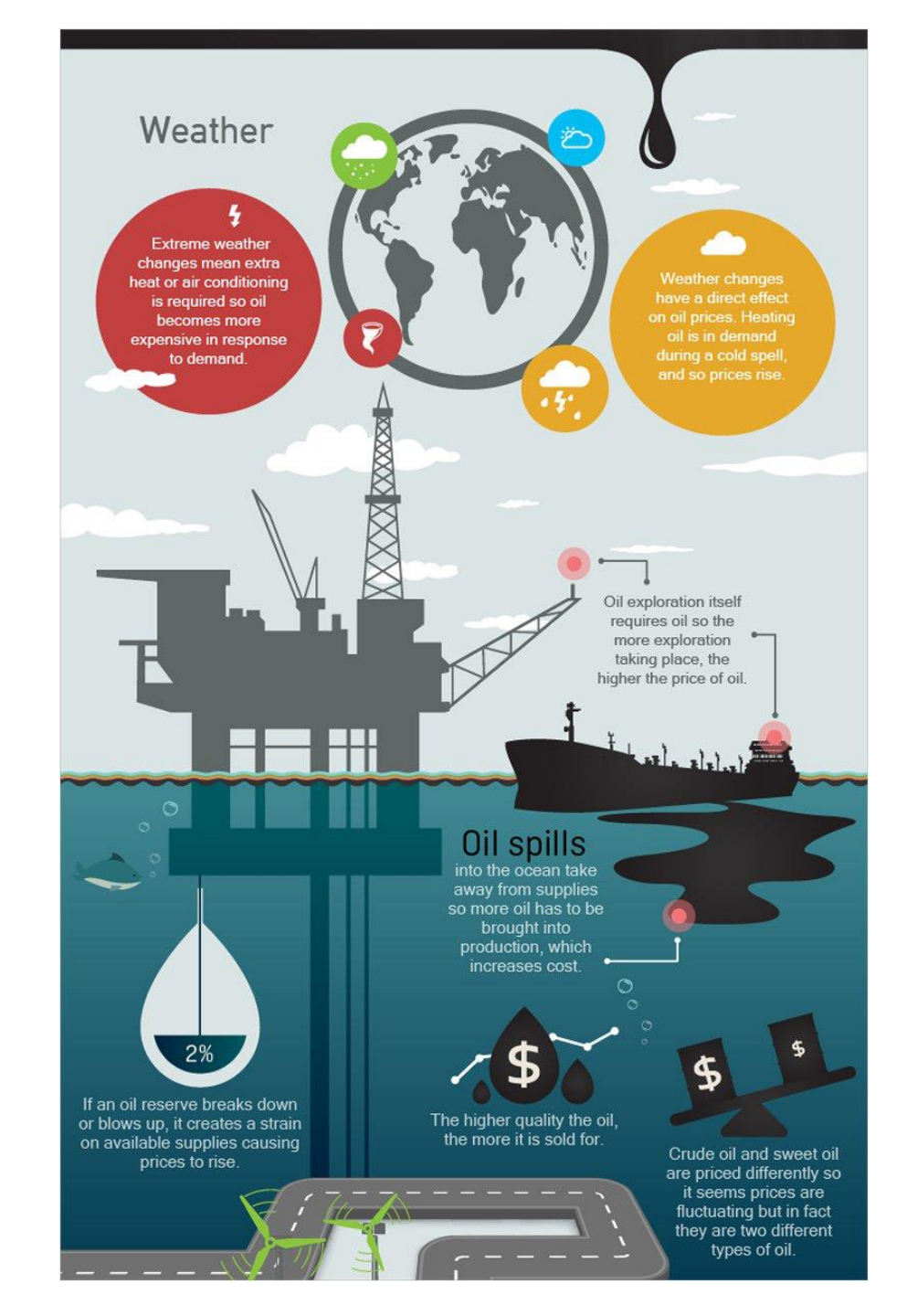

#### Кольорова гамма

#### рейтинг пляжів

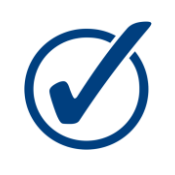

варто використовувати літні морські кольори (синій, жовтий, зелений)

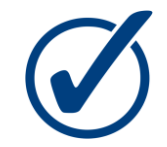

експериментувати з їхньою прозорістю та інтенсивністю

#### оцінки масштабу руйнувань після певної катастрофи

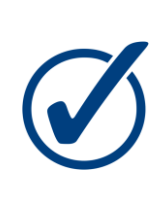

використовують темні кольори: чорний, бордовий, синій

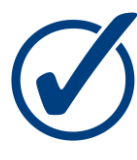

експериментувати з їхньою прозорістю та інтенсивністю

# Приклад інфографіки

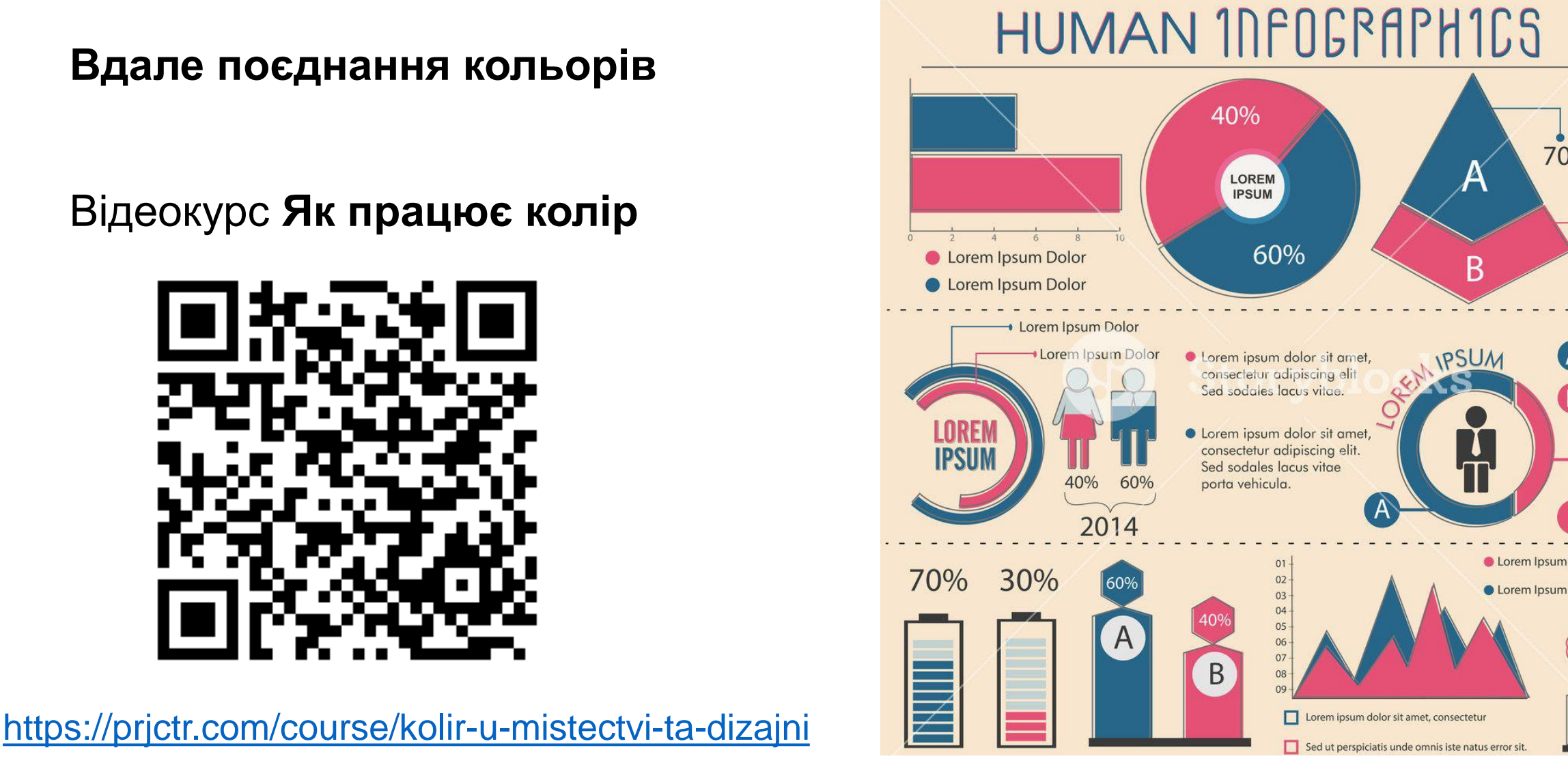

Джерело: storyblocks.com

70%

30%

A 60%

**B** 40%

#### Позначки

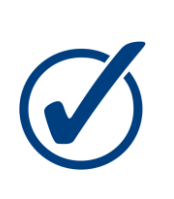

при виборі позначок керуйтеся тільки стійкими асоціаціями, щоб уникнути непорозумінь

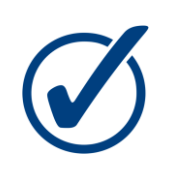

не варто використовувати розмиті за значенням символи

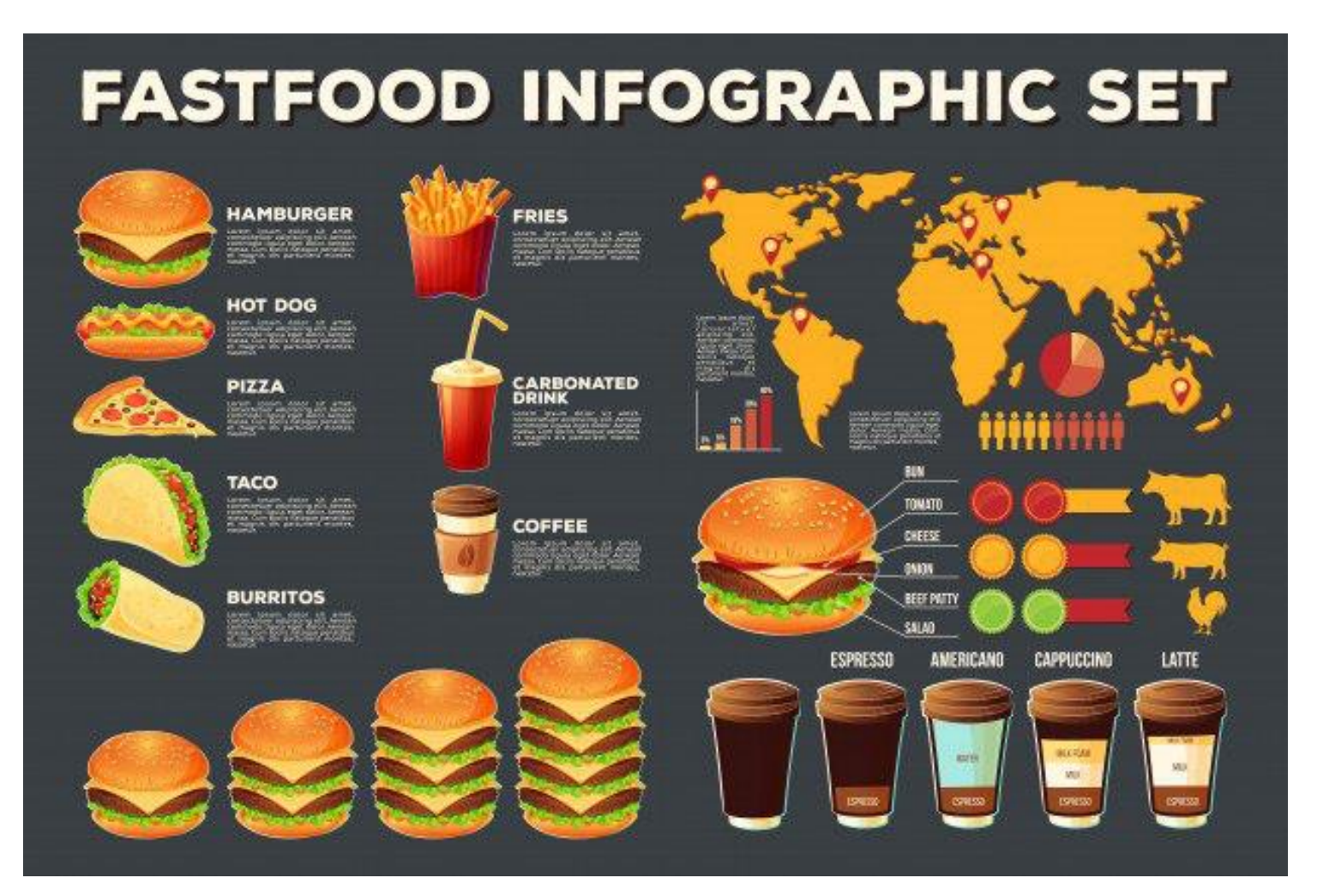

#### Естетичність

5 приваблива для читача

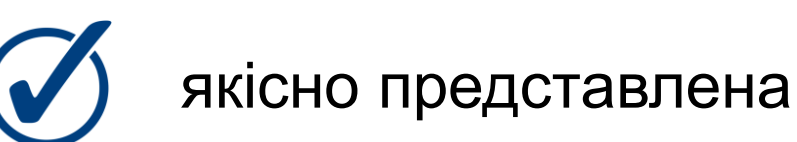

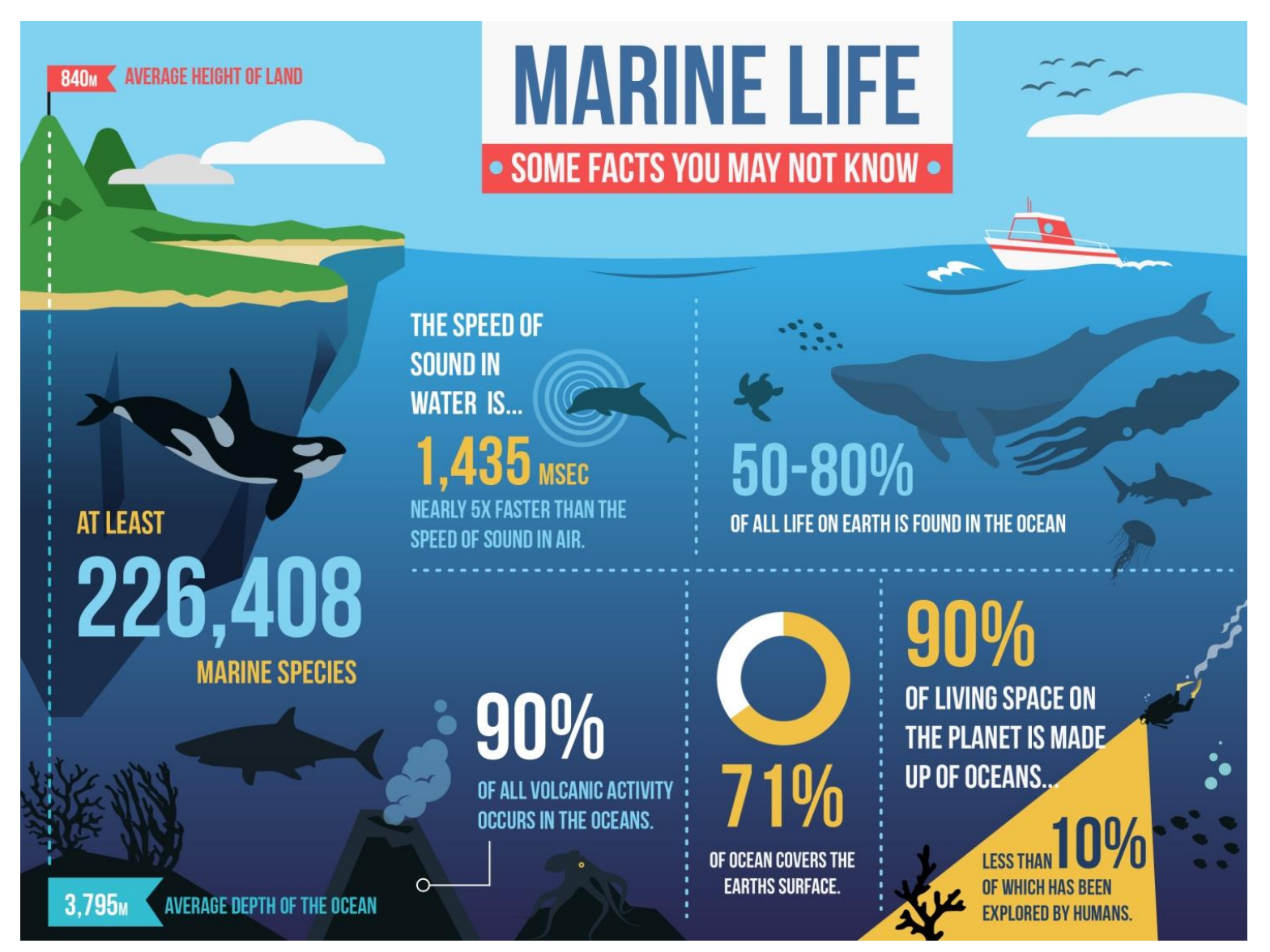

# Коли доречна інфографіка

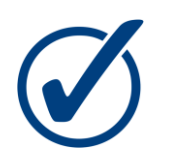

легко пояснити «як це влаштовано»

користувачам завжди цікаво дізнатися, що всередині складного механізму

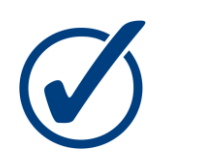

#### порівняння

показати переваги певного продукту чи послуги, що допоможе покупцям прийняти правильне рішення під час покупки

порівнювати іншу корисну для споживачів інформацію

#### Легко пояснити «як це влаштовано»

SHUTTER

COLOUR FILTER SENSOR

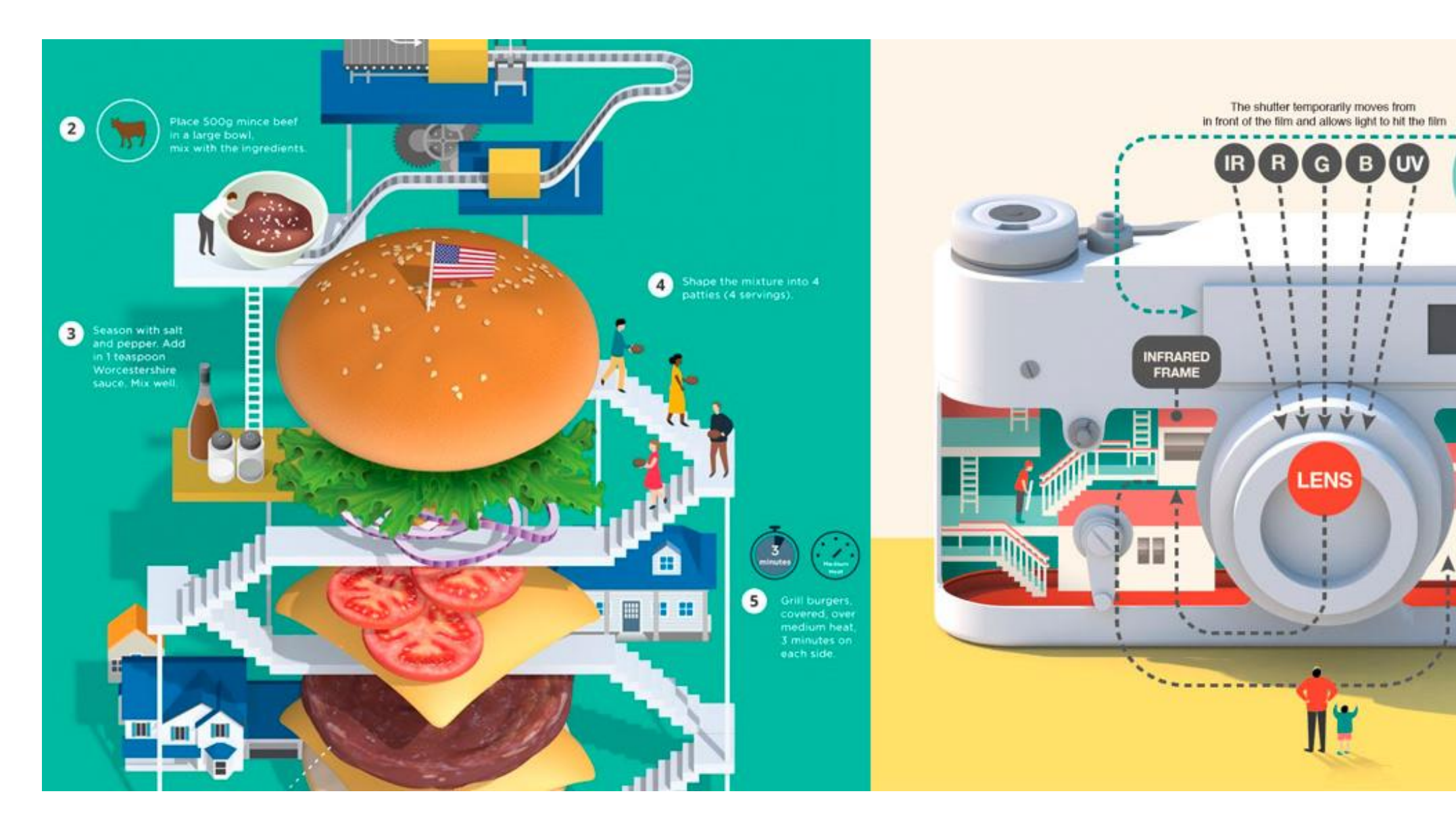

### Порівняння

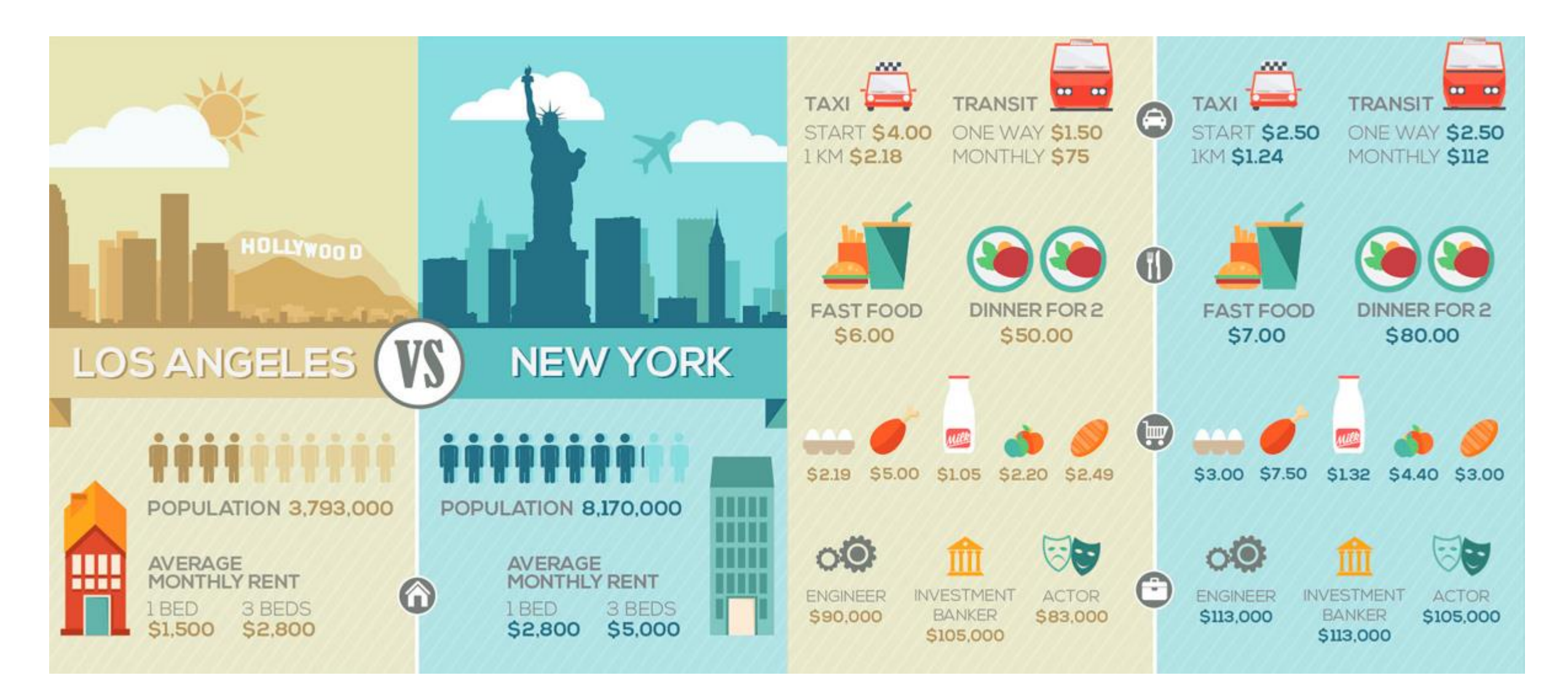

# Коли доречна інфографіка

#### історичні факти і події

показати розвиток історичних подій, певної компанії або життя відомої людини

зв'язок

зміцнити позитивний зв'язок наприклад з брендом у покупців

#### процес або факт

задовольняти виключно когнітивні потреби людини і розповідати про нові цікаві факти

# Різновиди інфографіки

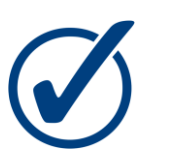

mind map (або діаграма зв'язків)

структурує зв'язок навколо певного об'єкту шляхом побудови логічних ланцюжків

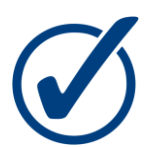

#### дерево рішень

послідовна схема пошуку вирішення якої-небудь проблеми

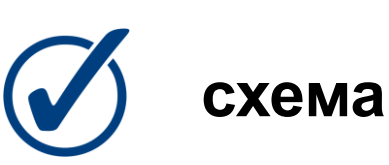

блок-схема, діаграма, гістограма

## Різновиди інфографіки

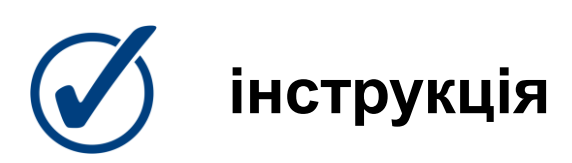

допомагає користувачам легко зрозуміти, як застосовується певний інструмент або виконується процес

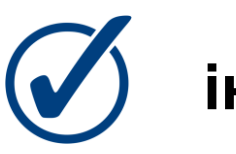

інформаційні картки

факти і події з ілюстраціями і підписами

# Етапи розробки інфографіки

Розробка інфографіки починається з визначення теми

Створення **смислової концепції**: збір інформації, аналіз даних та їх систематизація

Побудова **«скелету» інфографіки** (блоків тексту з певною інформацією)

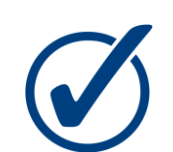

Розробка графічного ескізу інфографіки

**Художнє оформлення** інфографіки: текстові та візуальні елементи комбінуються

# Умови успіху інфографіки

лінія часу

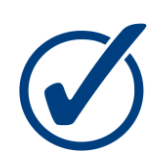

спрощення

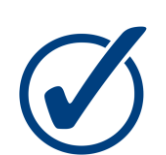

ілюстрації

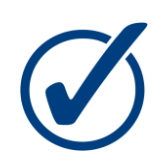

цікаві факти

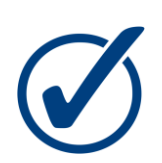

цифри можуть говорити самі за себе

наявність історії вибір масштабу якісні діаграми емоційні кольори «плавний» дизайн

# Сервіси для створення інфографіки

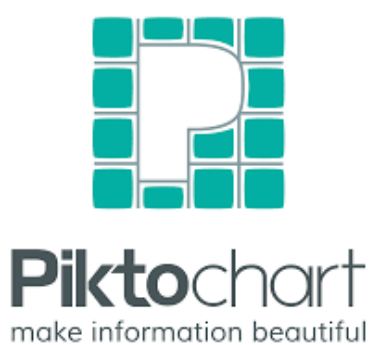

create and share visual ideas online

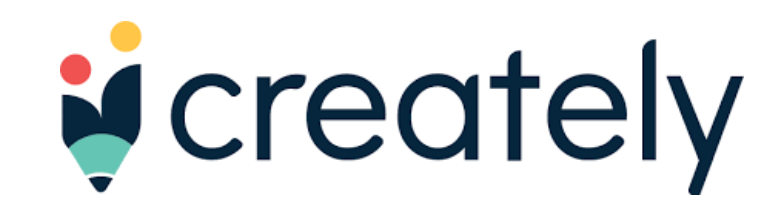

**Piktochart** 

Easel.ly

Creately.com

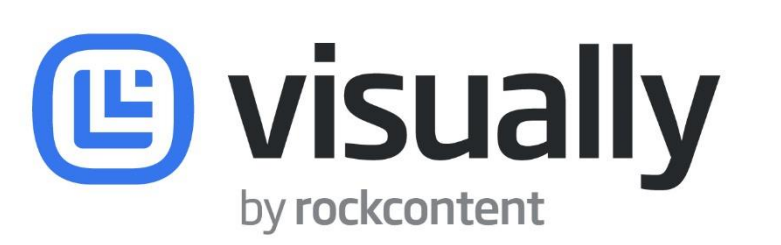

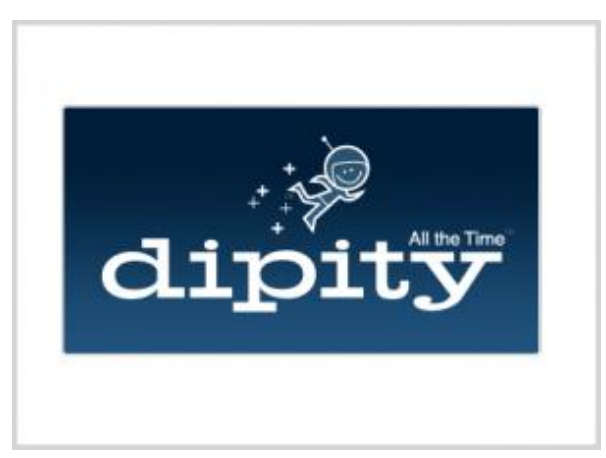

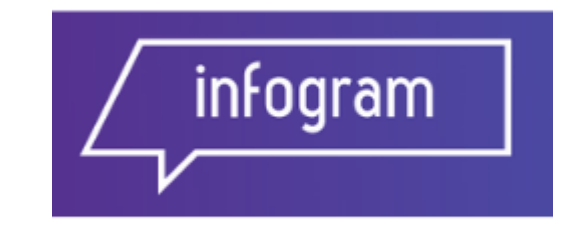

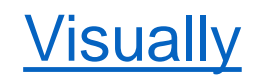

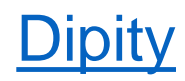

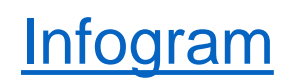

# genially

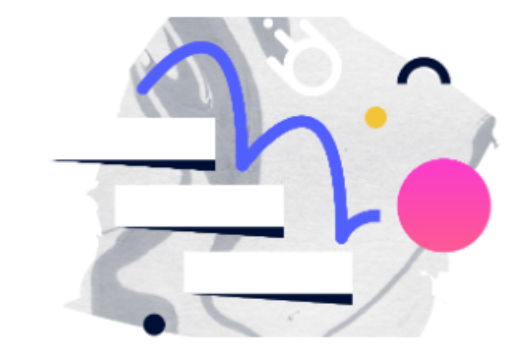

#### Animation: Bring your elements to life

Learning pills

Catalog 🔻

To Design

To Train

To Communicate

To master Genially

- Margarita González Del Hierro Я
- 20 minutes  $\bigcirc$
- III Intermediate

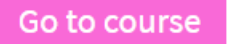

#### Безкоштовний каталог

навчальних курсів

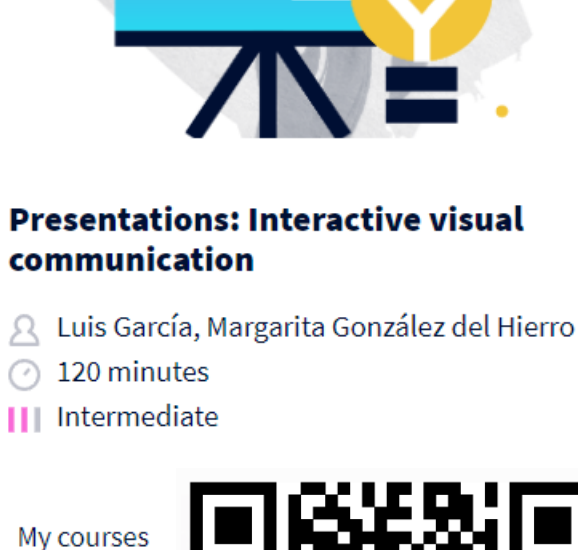

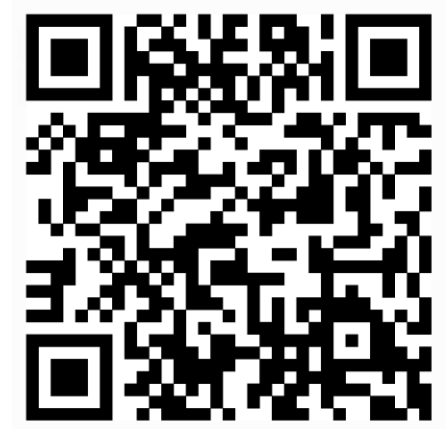

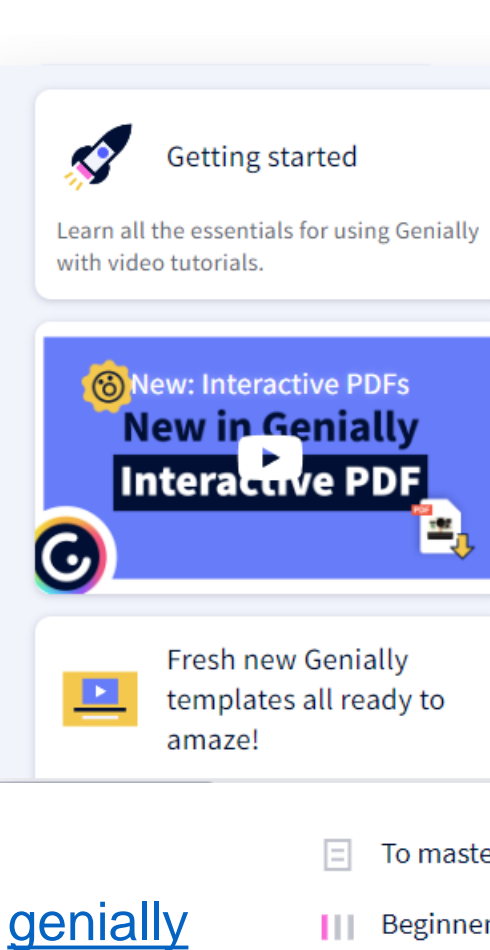

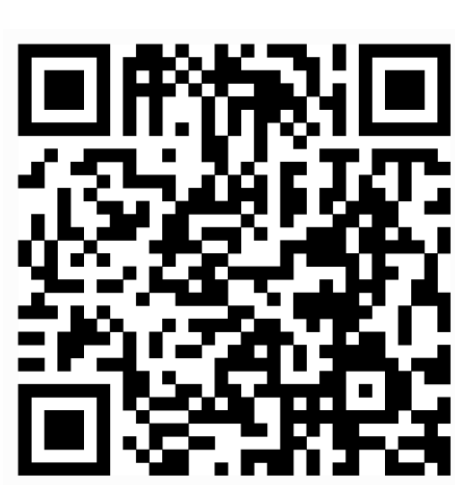

6

#### academy.genial.ly

To master Genially

Beginner

45 minutes

Enroll

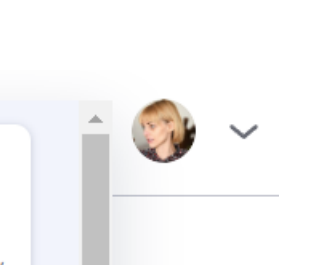

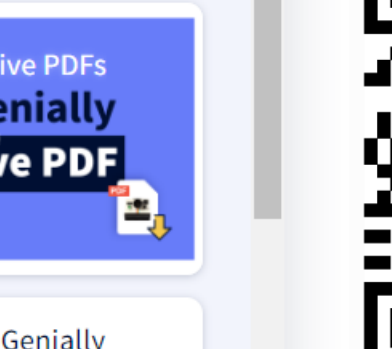

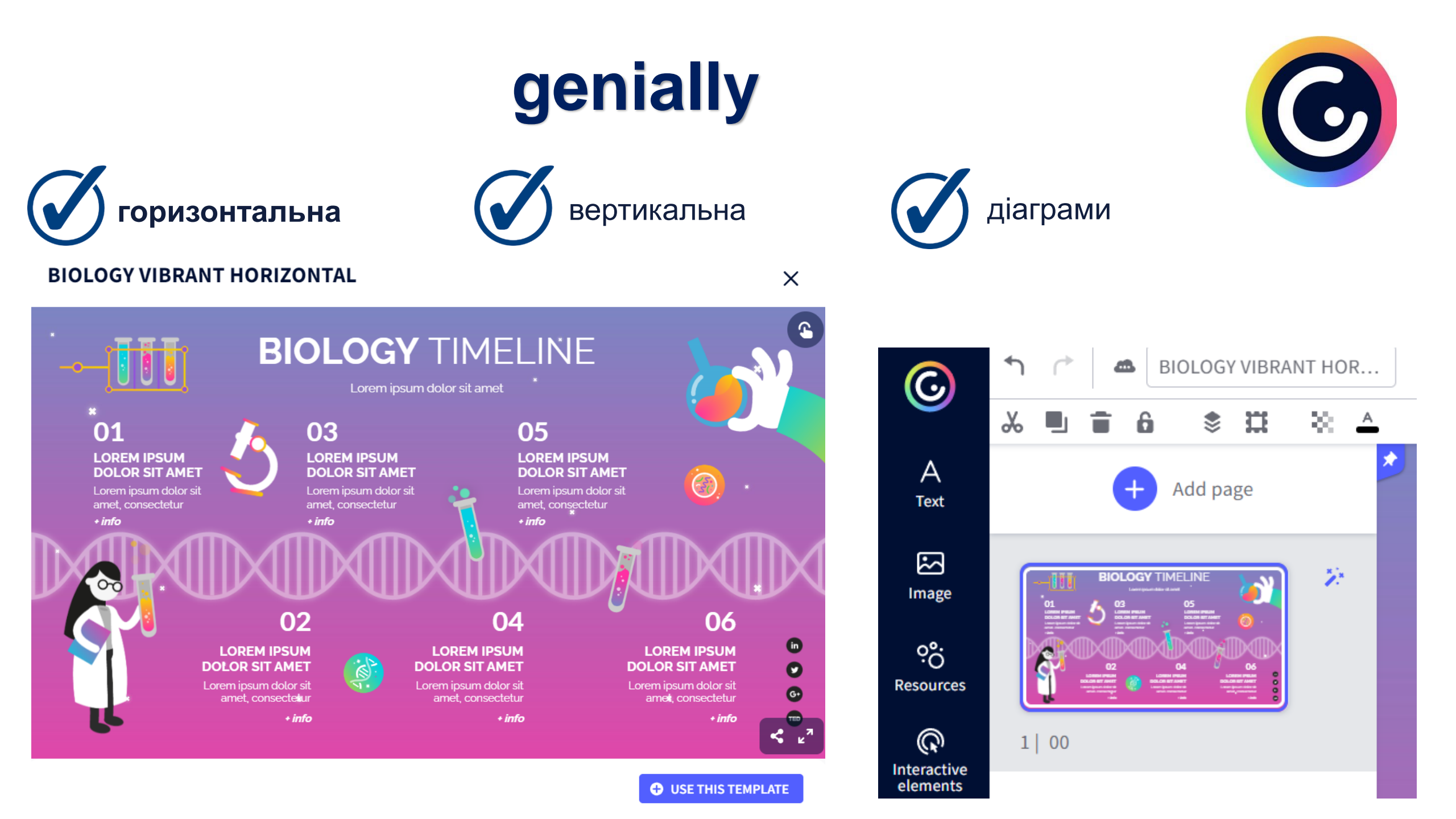

### Canva

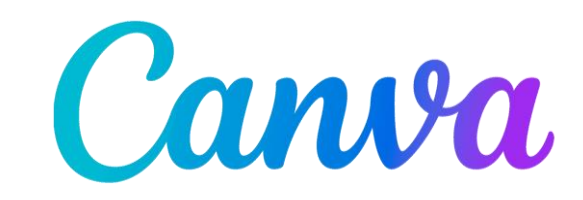

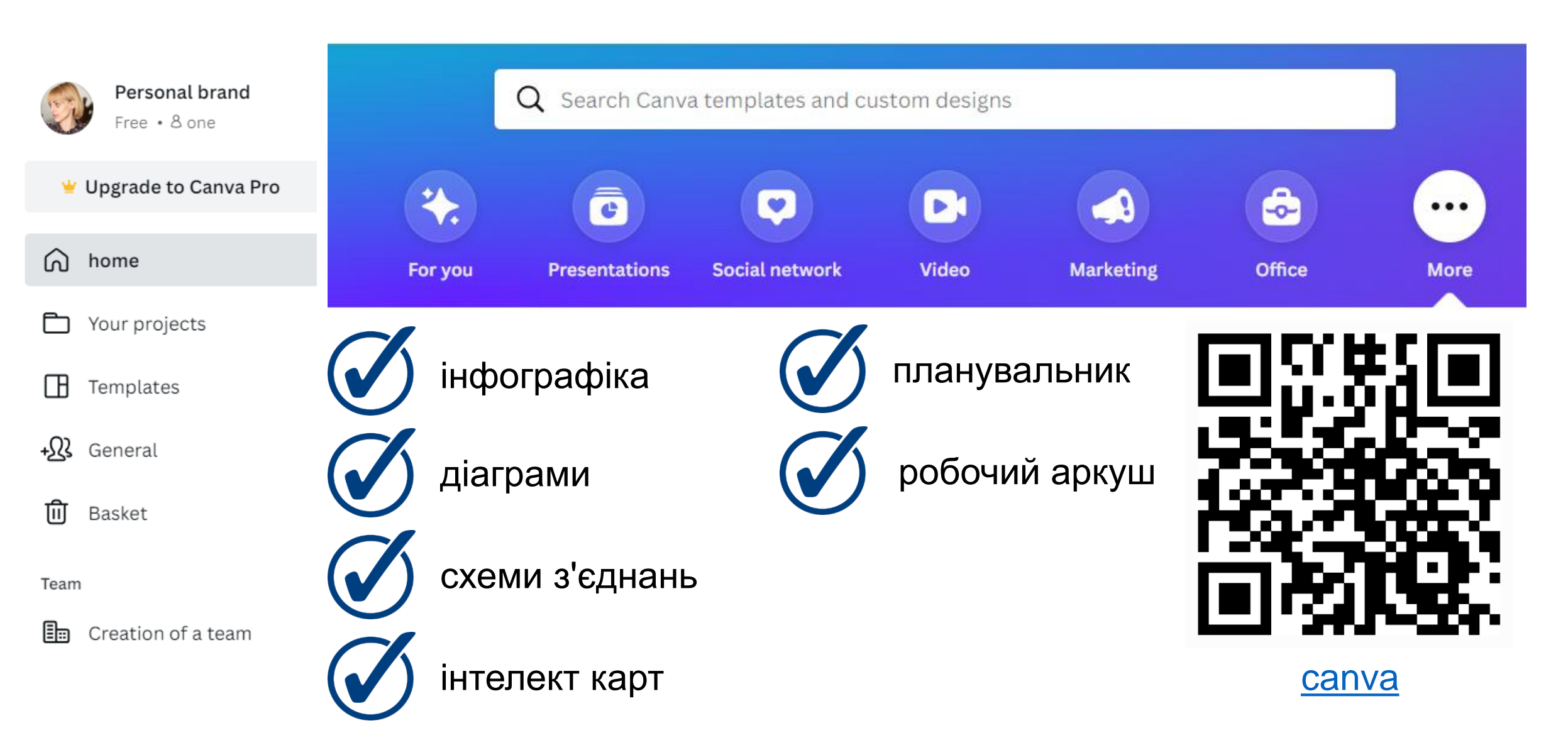

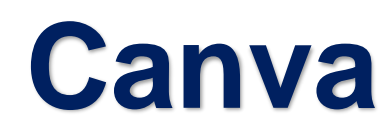

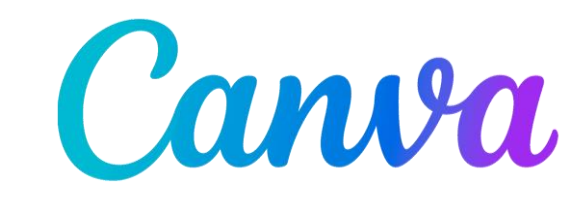

#### Контекстне меню

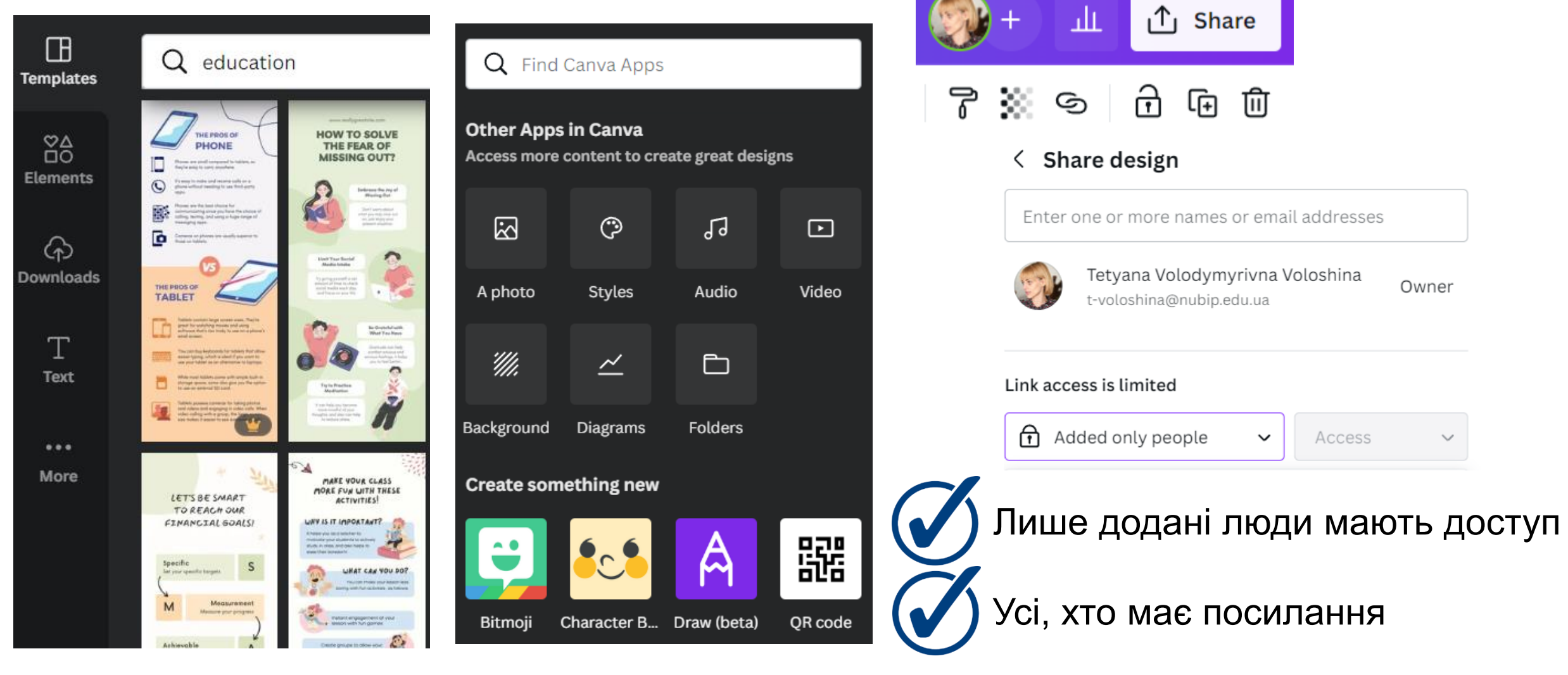

# ThingLink

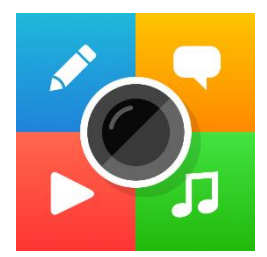

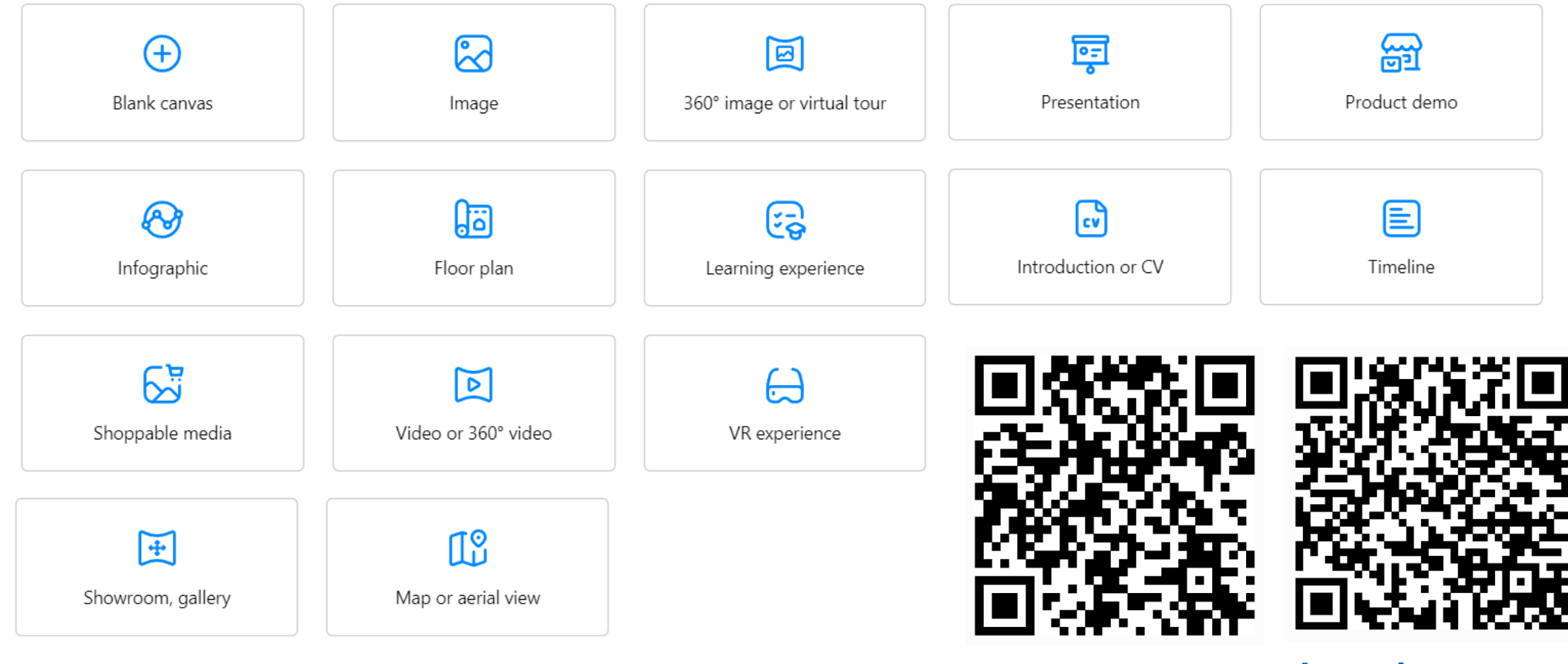

**ThingLink** 

Learning center

# ThingLink

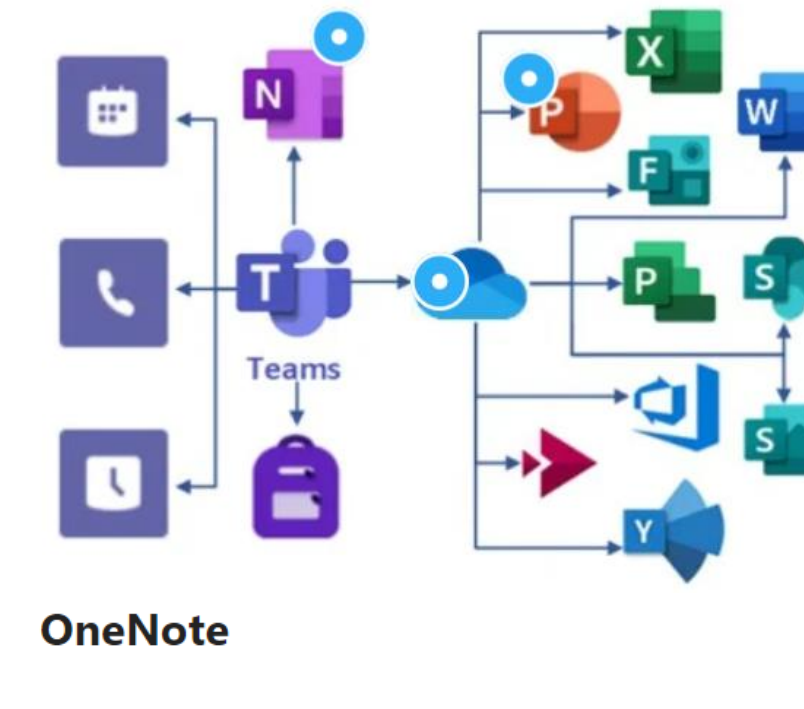

#### OneNote – це цифрова програма для створення нотаток, яка дає змогу зберігати всі нотатки, дослідження, плани та інформацію – усе, про що потрібно пам'ятати й як керувати вдома, на роботі або в навчальному закладі. Нотатки легко впорядковувати, друкувати та надавати до них спільний доступ, а також швидко шукати й знаходити важливу інформацію.

support.microsoft.com

#### Більше дій

|                    | • • •    |
|--------------------|----------|
| Privacy settings   | 0        |
| Rename             | ⊡        |
| Statistics         | di       |
| Clone              | <b>P</b> |
| Replace background | 23       |
| Download           | 0        |
| Move to trash      | Ū        |

#### Share

Embed media

Share link P

Publish to social PowerPoint View in VR

#### Change layout

Change icon

Title

Edit tag

#### One Drive

#### Description

Особисте сховище – це захищена область OneDrive де можна зберігати найважливіші або важливі файли та фотографії без шкоди для зручності доступу звідусіль

Done

B I ⊘ ≟ ∷

Button URL https://support.microsoft.com/uk-ua/onedrive

Button text Add button text

## VENNGAGE

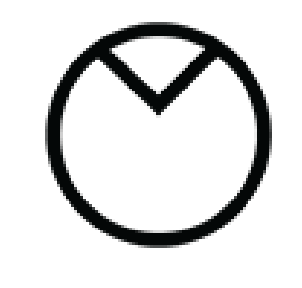

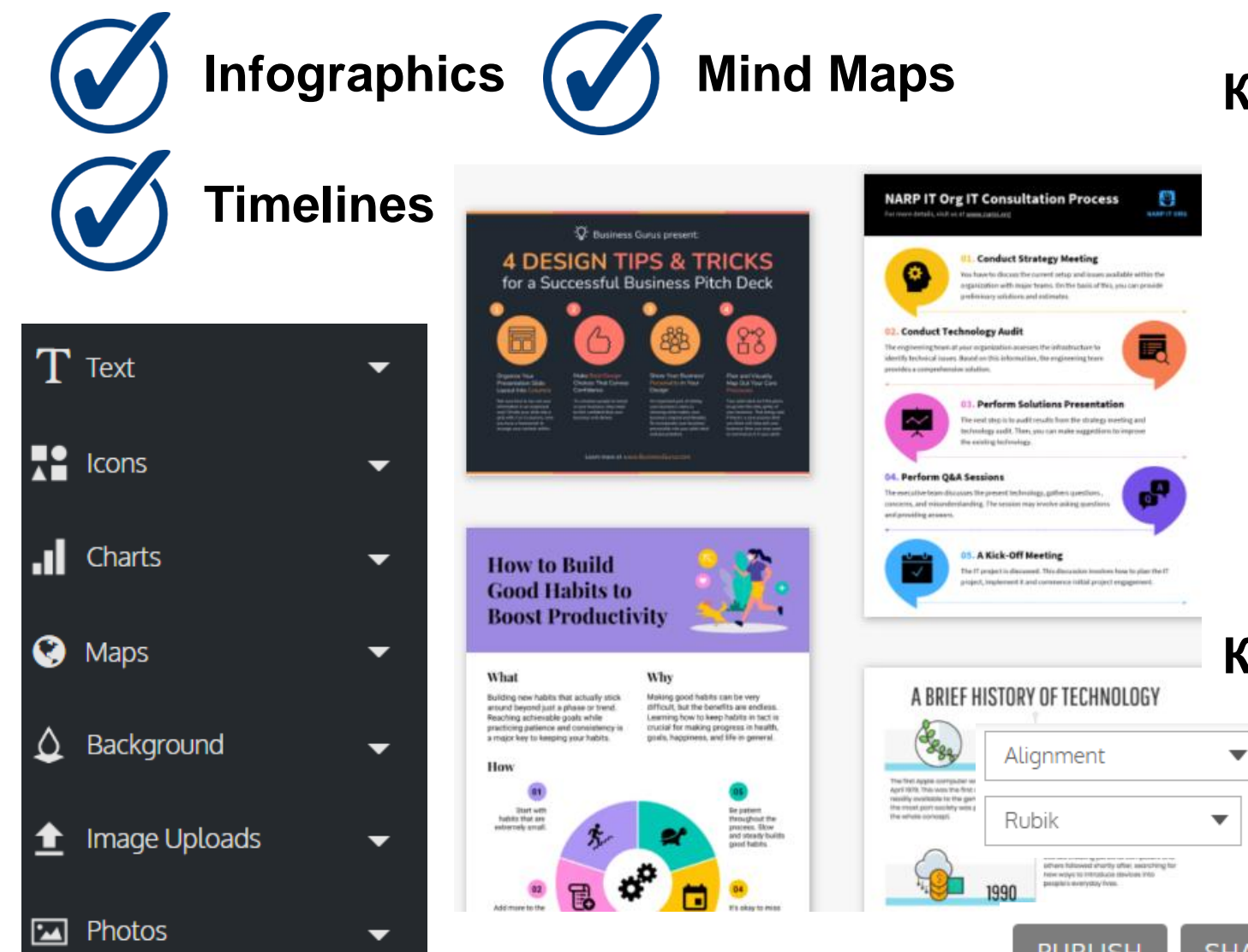

#### Керування текстом

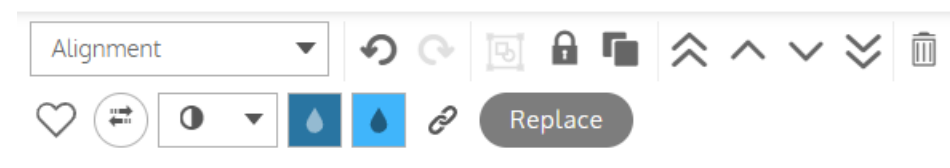

#### Education Access and Quality

 Language and literacy impacts a person's ability to understand the

#### Керування об'єктами

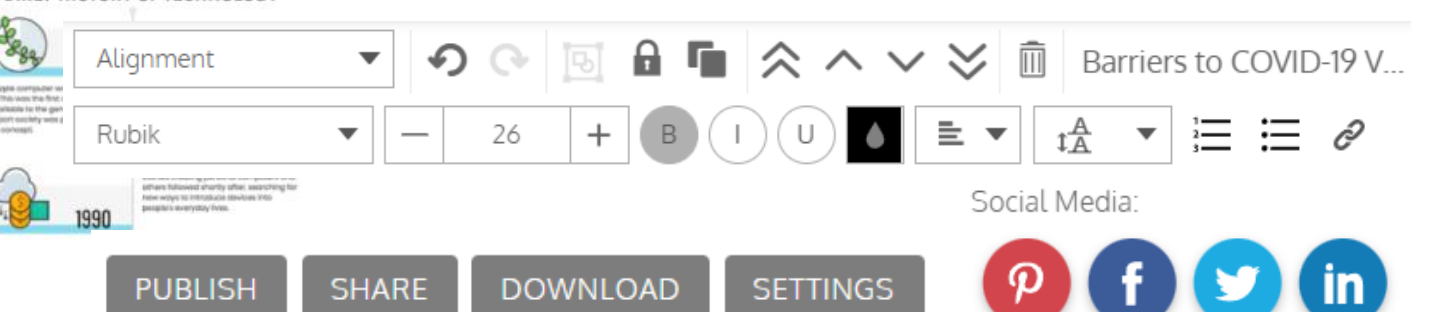

#### Приклади використання

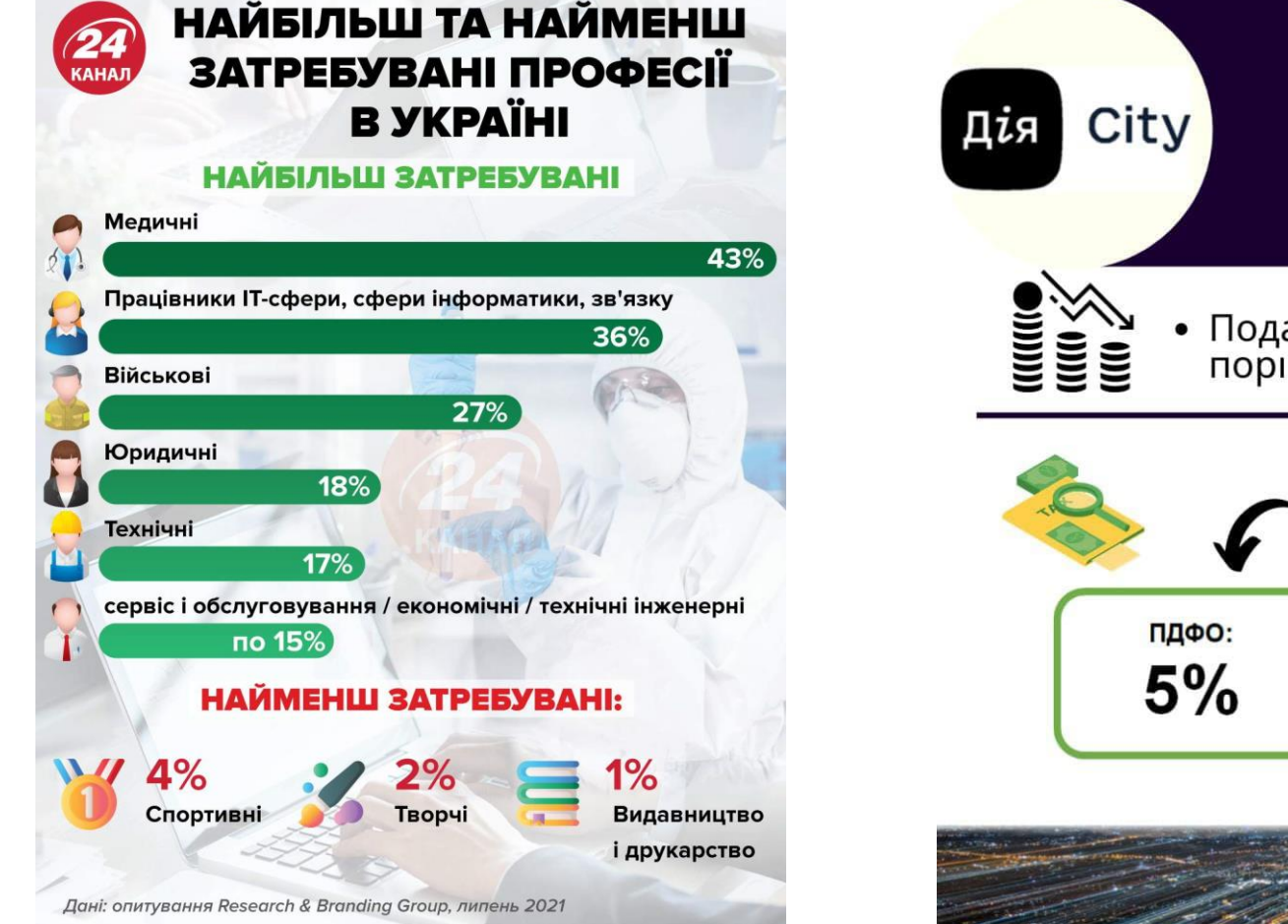

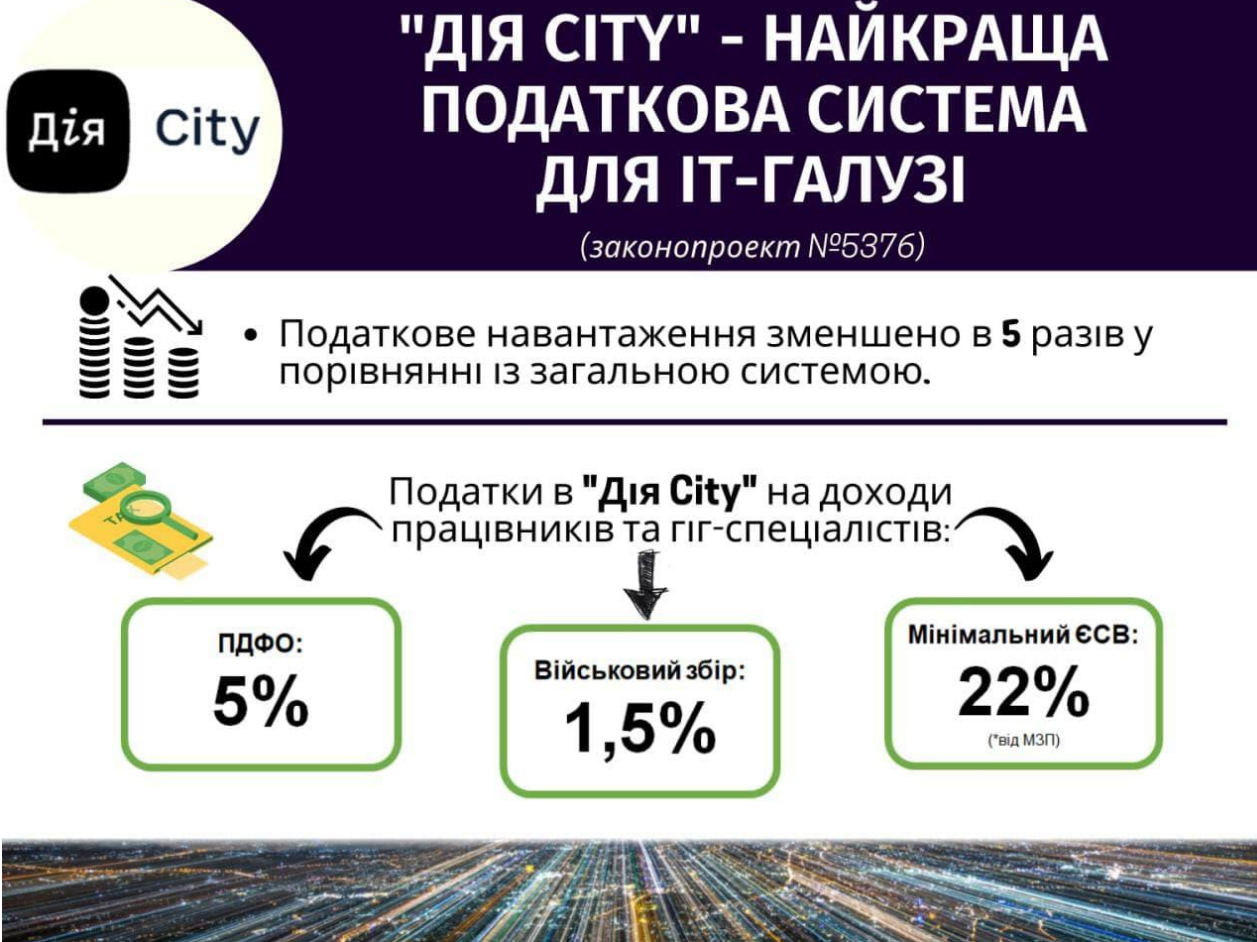

# Сервіси для створення mind map

Mind Map корисно використовувати для

планування

візуалізації зв'язків між ідеями, етапами, елементами плану

при брейнштормінгу

при встановленні пріоритетів

креативного підходу до вирішення проблем

Freemind for Windows

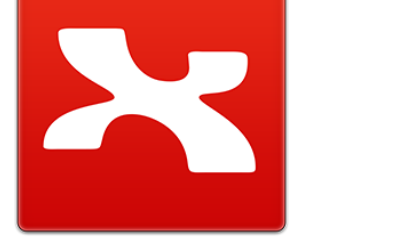

**Xmind** 

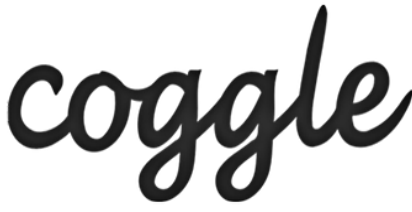

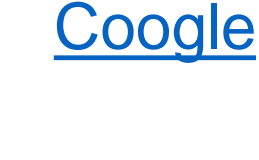

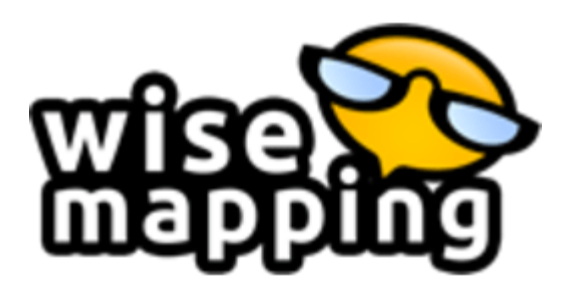

**WiseMapping** 

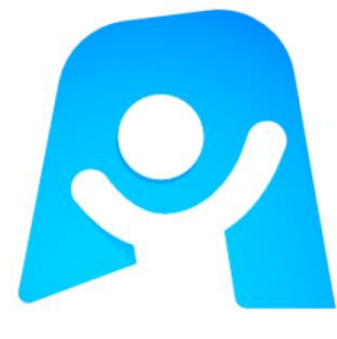

<u>Ayoa</u>

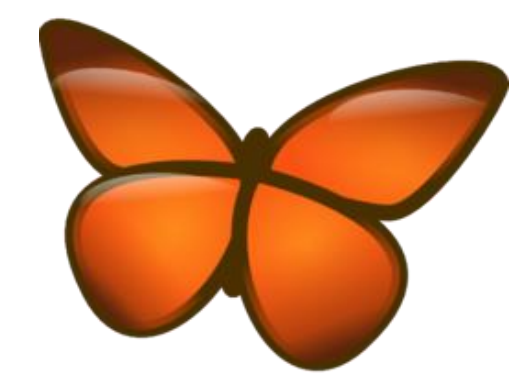

#### Freemind

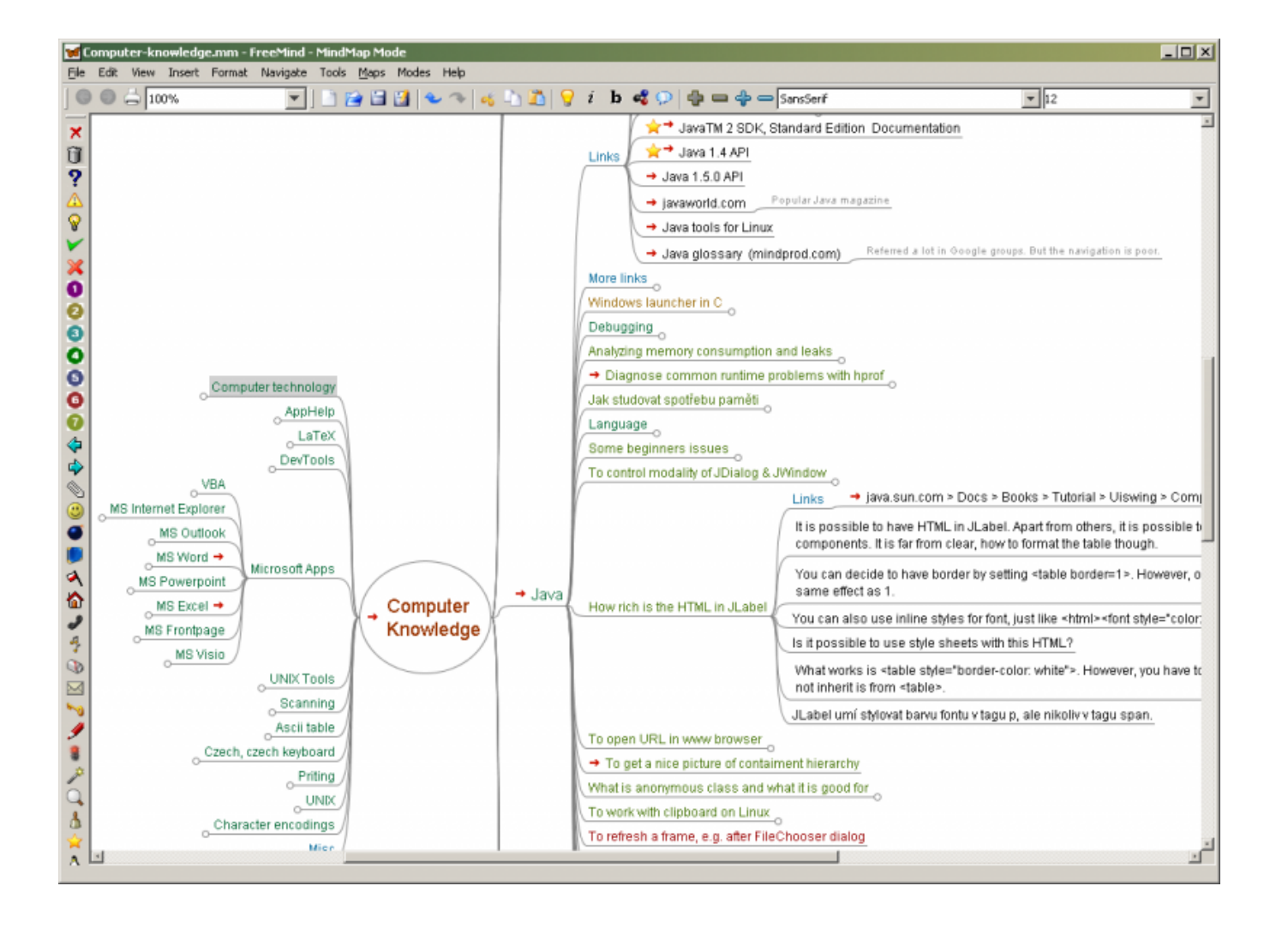

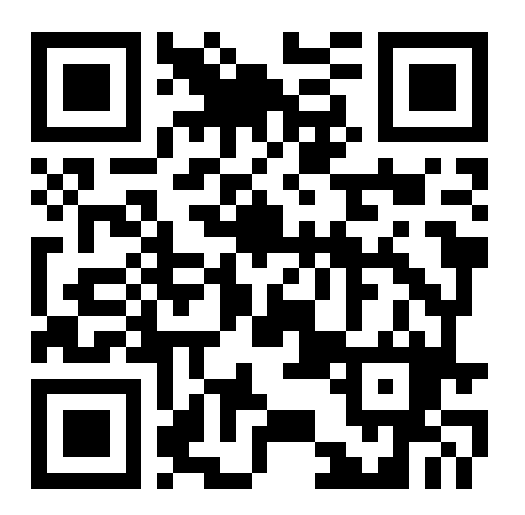

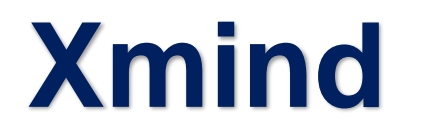

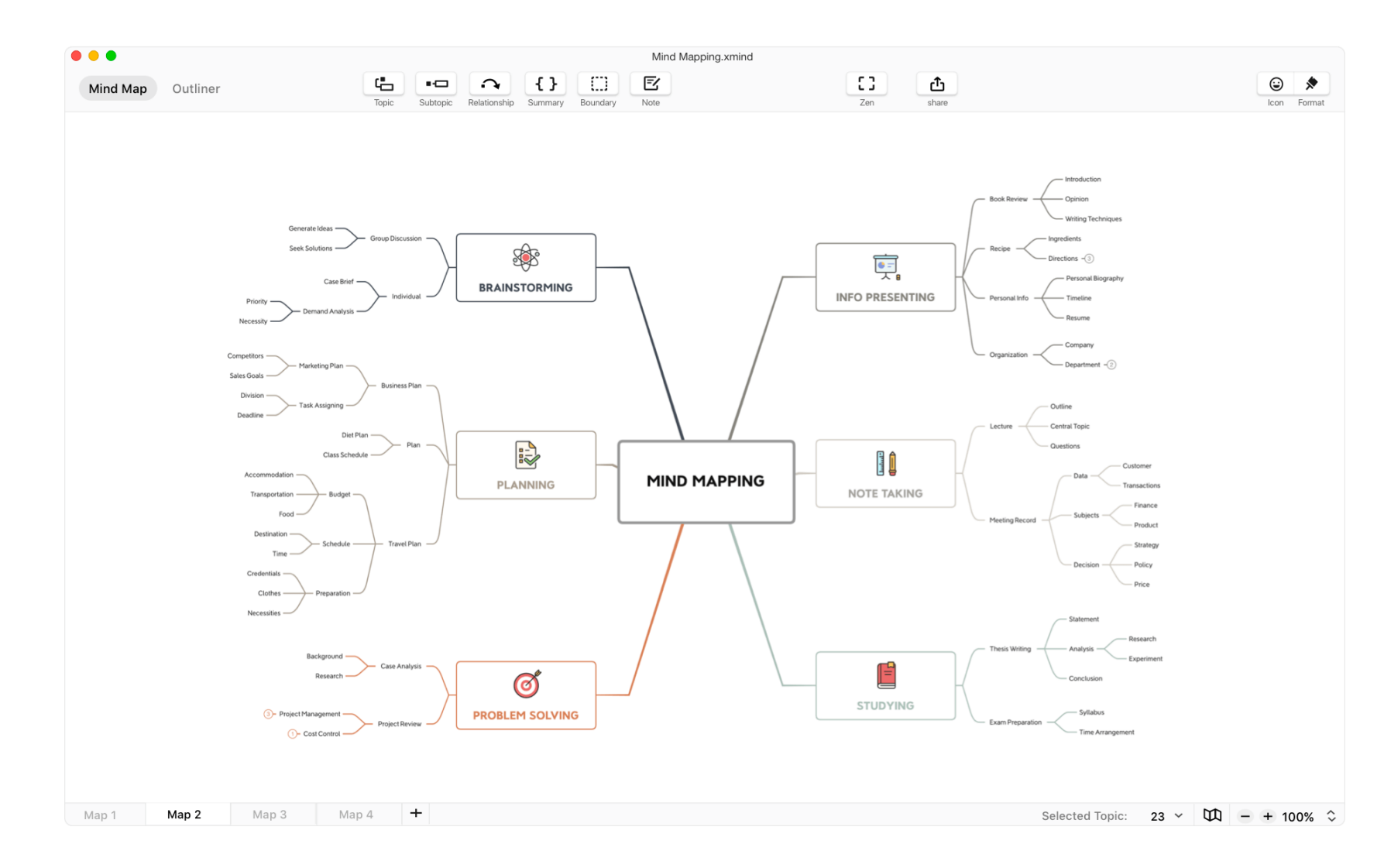

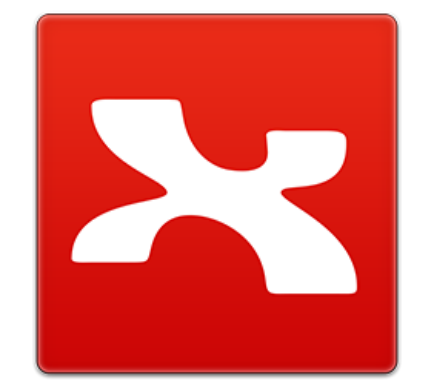

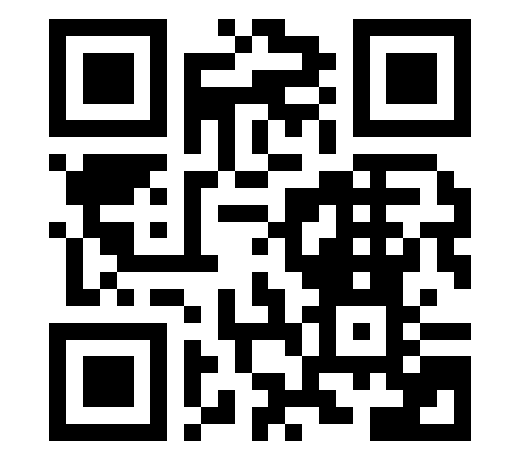

### Coogle

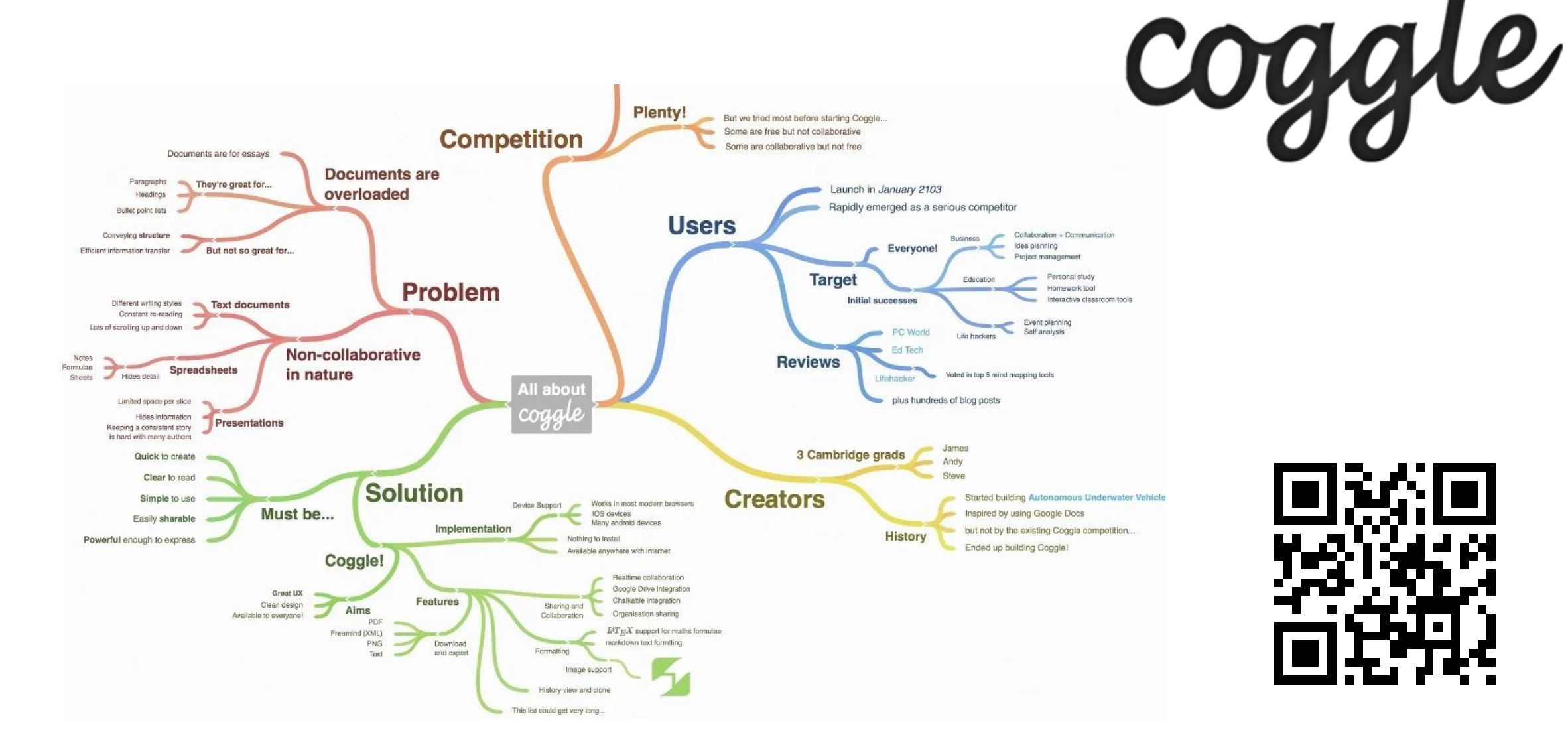

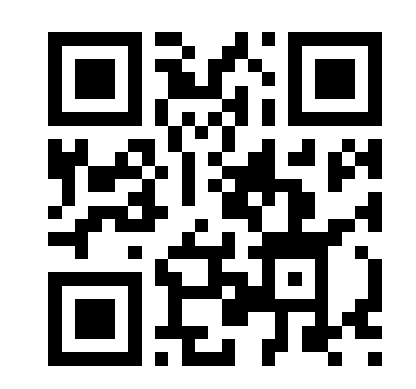

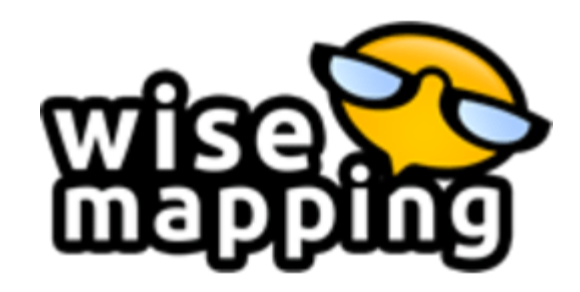

# WiseMapping

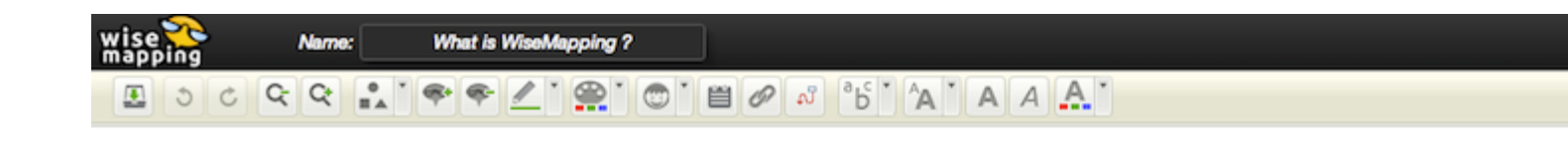

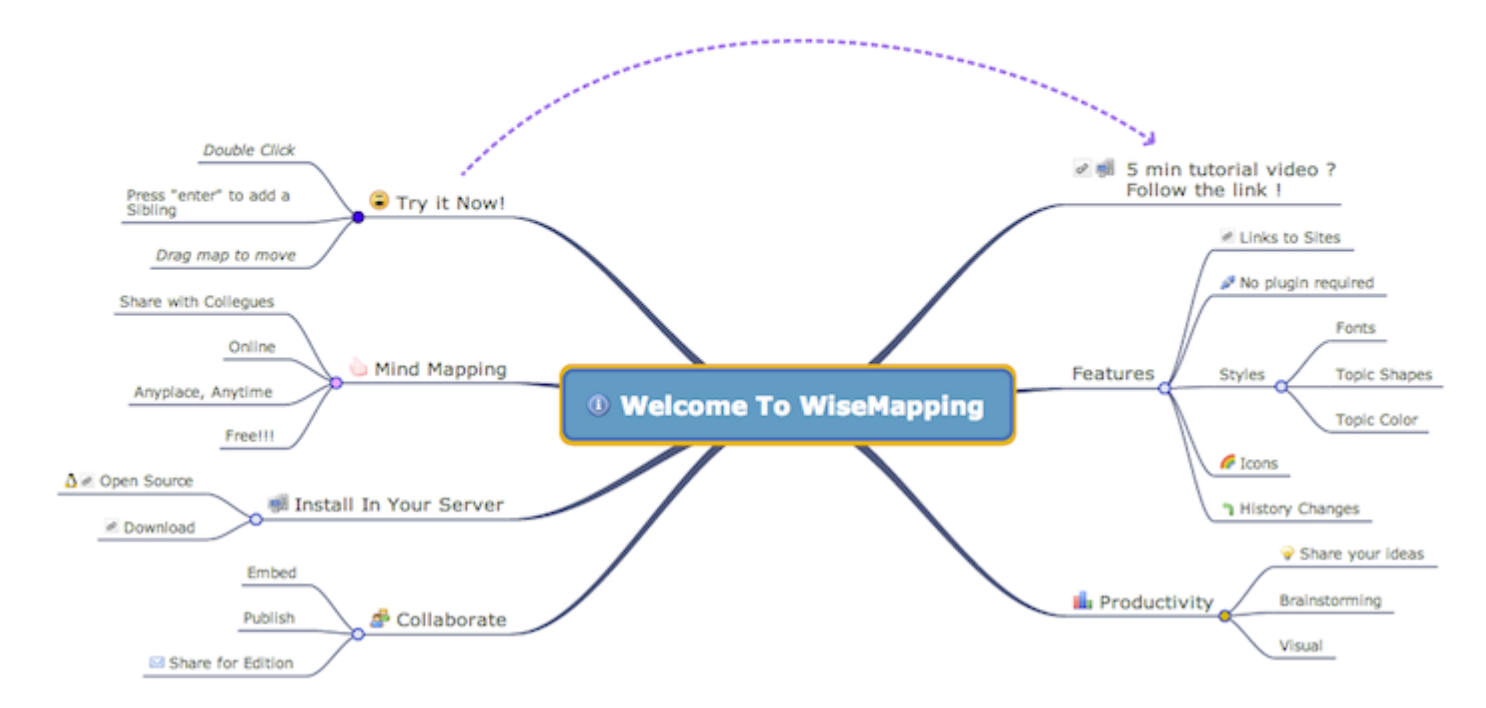

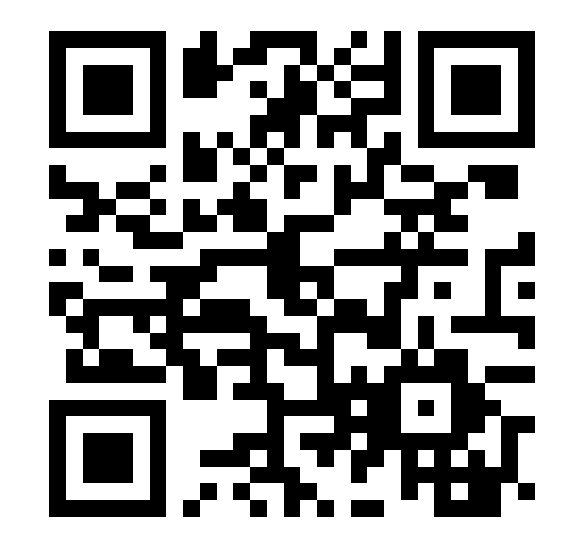

http://www.wisemapping.com/

#### Сервіси для створення схем

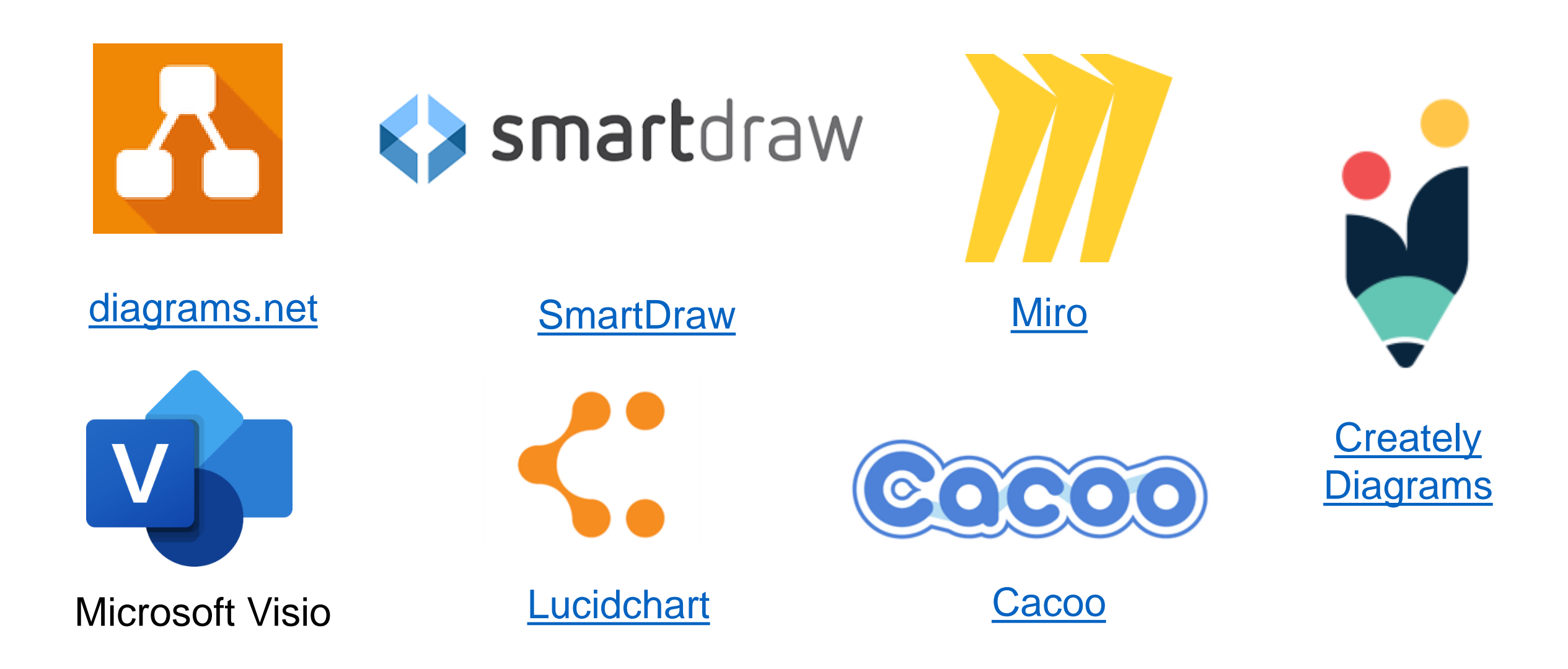
## draw.io (diagrams.net)

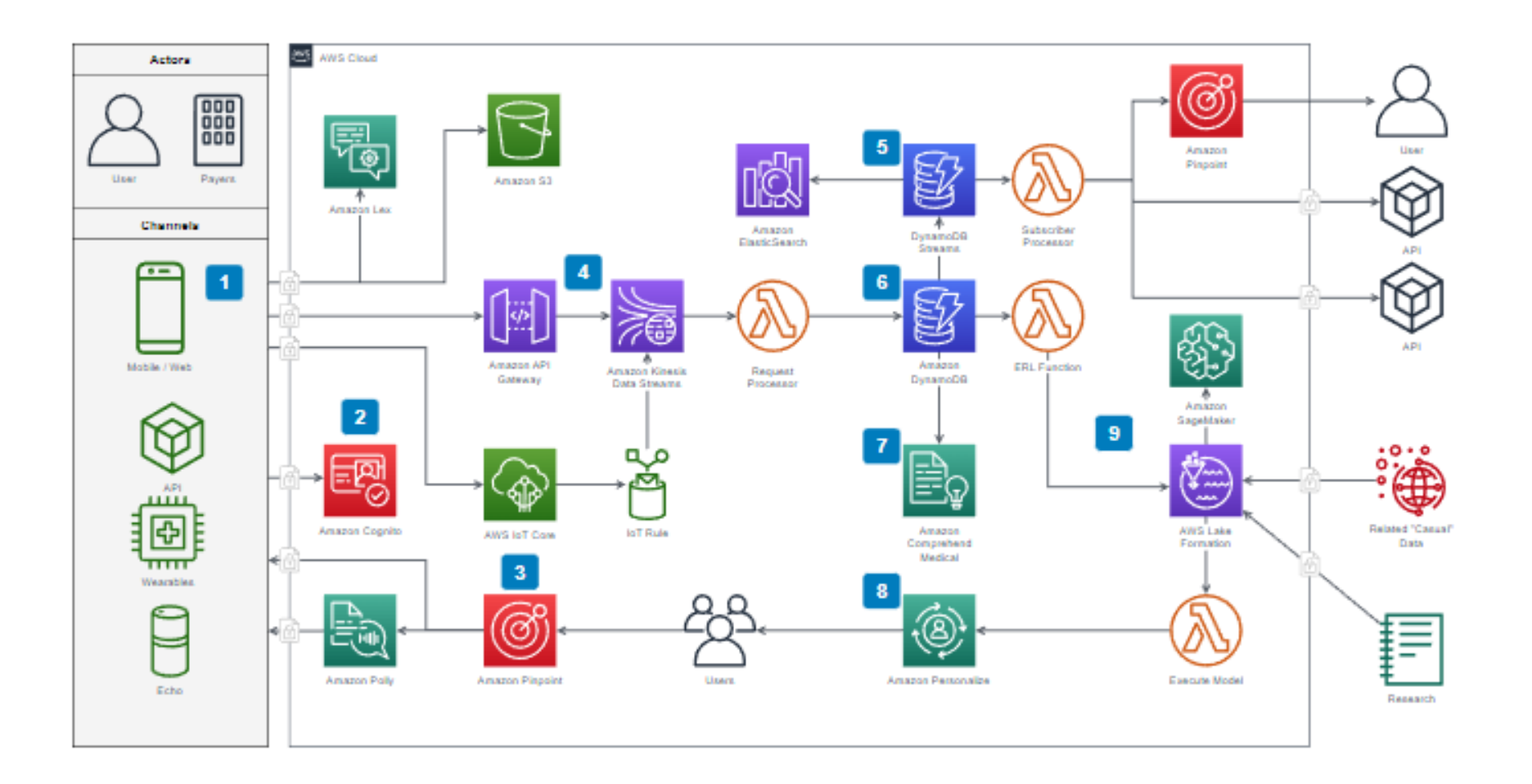

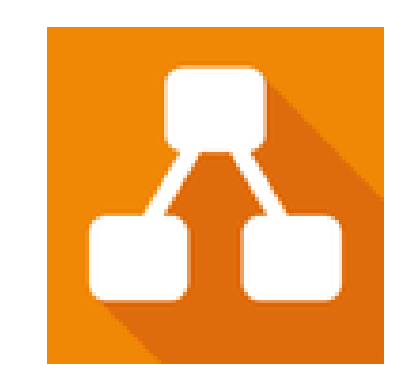

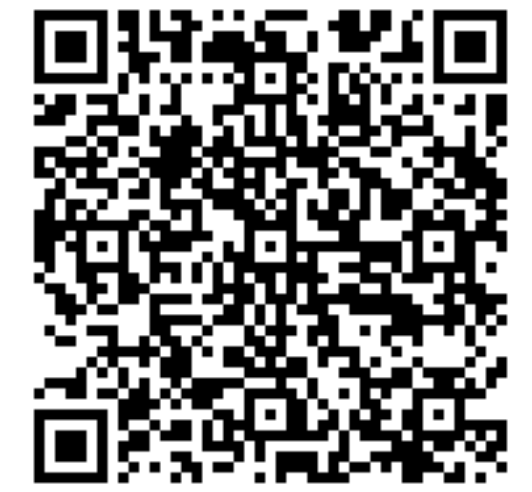

https://www.draw.io

### **SmartDraw**

# **smart**draw

| 🛟 smartdraw 🛛 🕫                    | file Hom             | e Design Insert             | Page Table Opt       | ions Support       |                       |                        |                         |                       |                                                                                                    |                                           | Dai                            | ilberg Financial Ltd - Org C | . 0 0          |
|------------------------------------|----------------------|-----------------------------|----------------------|--------------------|-----------------------|------------------------|-------------------------|-----------------------|----------------------------------------------------------------------------------------------------|-------------------------------------------|--------------------------------|------------------------------|----------------|
| txport ⊕ Print Paste               | (2)<br>Copy          | 94 đ<br>Cut. Pormat Painter | to Undo<br>Ando Se   | sleet - Shape -    | Line - A              | Styles Themes          | Fill Une Ef             | Arial<br>B / U        | 12<br>1 ν <sup>4</sup> Δ Ω                                                                                                    | I≣ Bullet E]Align<br>I≣ Spacing → Text Di | ection.                        |                              |                |
| SmartPanel Sym                     | nbols 3              | C > Page 1 ⊕                |                      |                    |                       |                        |                         |                       |                                                                                                    |                                           |                                |                              |                |
|                                    | Æ                    |                             |                      |                    |                       |                        |                         |                       |                                                                                                    |                                           |                                |                              |                |
| ★ → ↑<br>Add Left Add Right Add Up | <b>↓</b><br>Add Down |                             |                      |                    |                       |                        | VP Financ<br>Administra | e ā                   |                                                                                                    |                                           |                                |                              |                |
| Employee Properties                |                      |                             |                      |                    |                       | -                      | 101                     |                       |                                                                                                    |                                           |                                |                              |                |
| <ul> <li>Add Assistant</li> </ul>  |                      |                             |                      |                    |                       | E                      | lunmess Analyst         | Assistant to VP       |                                                                                                    |                                           |                                |                              |                |
| Add Co-Manager                     |                      |                             |                      |                    |                       |                        | Phyliks Rawie           | Pamela Hillson        |                                                                                                    |                                           |                                |                              |                |
| Change Shape                       |                      |                             | Customer Service     | Human              | Resources             | informati              | on Services             |                       | Cor                                                                                                    | troller                                   | Facilite                       | 1.<br>s Director             |                |
| 12: Make Same Size                 |                      |                             | Director             | D                  | rector                | D                      | rector                  |                       | i anima                                                                                                    | d Olege                                   | Lanora                         | Contractor                   |                |
| Aug Picture                        |                      |                             | - Jacob Vall Big Ham |                    | ©                     | 1 413 1                | ©                       |                       | and the second second s | 5                                         | CLIME .                        | 6                            |                |
| unan bouto the                     |                      | []                          | Technical Scorest    |                    |                       | 1 Sun isaaaaa          | 1 8                     | La su contenersore l  |                                                                                                    |                                           | Hauth & Sulate                 | Grounds Maintenance          | - North        |
| Thart Properties                   |                      | Customer Relations          | Manager              | Customer Returns   | Telecom               | Catabase Administrator | 12                      | Systems Administrator |                                                                                                    | Mastenance Manager                        | Manager                        | Manager                      | Svents Manager |
| Chart Direction                    | •                    | Carrie Jenkins              | Brad Wils on         | Vianda Fisher      | Gary Hope             | Scott Belany           | J                       | Madeline Albrecht     |                                                                                                    | Jim Olsen                                 | Tom Brown                      | Bill Jameson                 | Paul Riyan     |
| h Branch Style                     | ·                    |                             |                      |                    |                       | i – ľ                  |                         |                       |                                                                                                    |                                           |                                |                              |                |
| Complay SmartAction Buttons        | s 90                 |                             | Technical Support    | Shipping Clerk     | Technical Services    | DEA                    | Network Systems         | Desktop Systems       | Data Conter                                                                                                    |                                           |                                |                              |                |
| 2 Use compact formatting           |                      |                             | Jody Kennedy         | Amanda Watson      | Bill Matheson         | Alan Christensen       | Susan Arons             | Jason Leigh           | James Clarkson                                                                                                    |                                           |                                |                              |                |
| Horizontal Spacing                 | 0.55                 |                             | -                    |                    |                       | -                      |                         |                       | 1                                                                                                    |                                           |                                |                              |                |
|                                    | a cop                |                             | Benefit              | a Manager Developm | ent & Training Record | s & Payroll<br>mager   |                         | Sr. Financial Analyst | Budget Analyst                                                                                                    | Accounts Payable<br>Monager               | Accounts Receivable<br>Manager |                              |                |
|                                    |                      |                             | Dra                  | te Miller Pogg     | y Caspor Jostx        | a Lamen                |                         | Beth Manowitz         | Dan Cohen                                                                                                    | Petra <u>Cobol</u>                        | Doug Smith                     |                              |                |
|                                    |                      |                             |                      |                    |                       | 0                      |                         |                       |                                                                                                    |                                           |                                |                              |                |
|                                    |                      |                             |                      |                    | Payr                  | of Clerk               |                         |                       |                                                                                                    |                                           |                                |                              |                |
|                                    |                      |                             |                      |                    | Penny                 | Longhorn               |                         |                       |                                                                                                    |                                           |                                |                              |                |
|                                    |                      |                             |                      |                    |                       |                        |                         |                       |                                                                                                    |                                           |                                |                              |                |
|                                    |                      |                             |                      |                    |                       |                        |                         |                       |                                                                                                    |                                           |                                |                              | _              |
|                                    |                      |                             |                      |                    |                       |                        |                         |                       |                                                                                                    |                                           |                                | -0                           | 85%            |

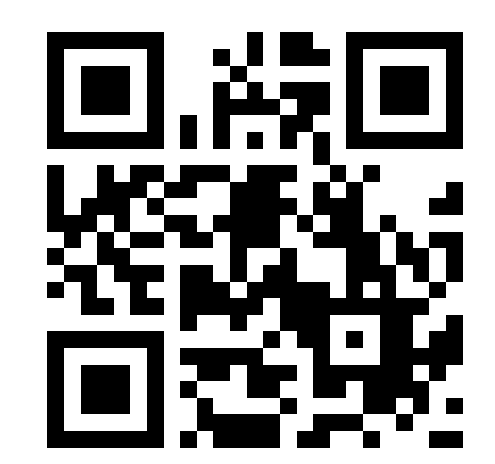

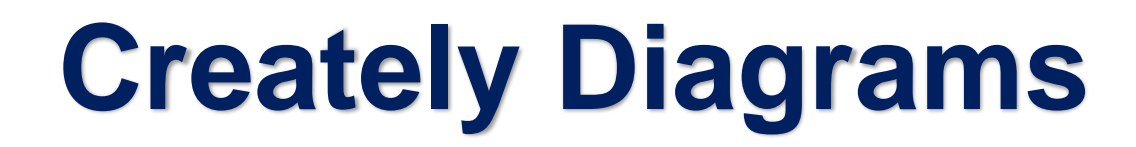

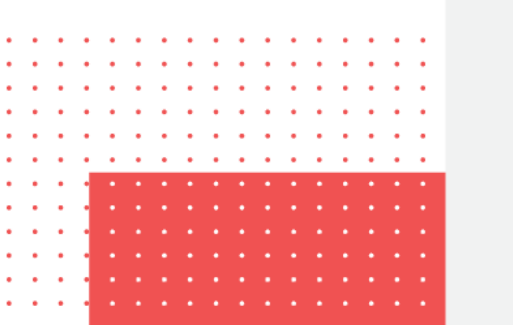

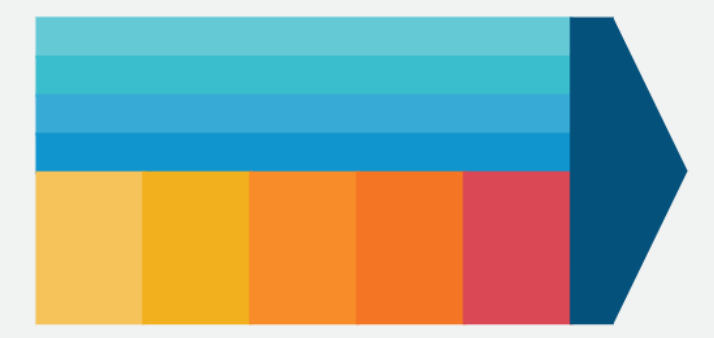

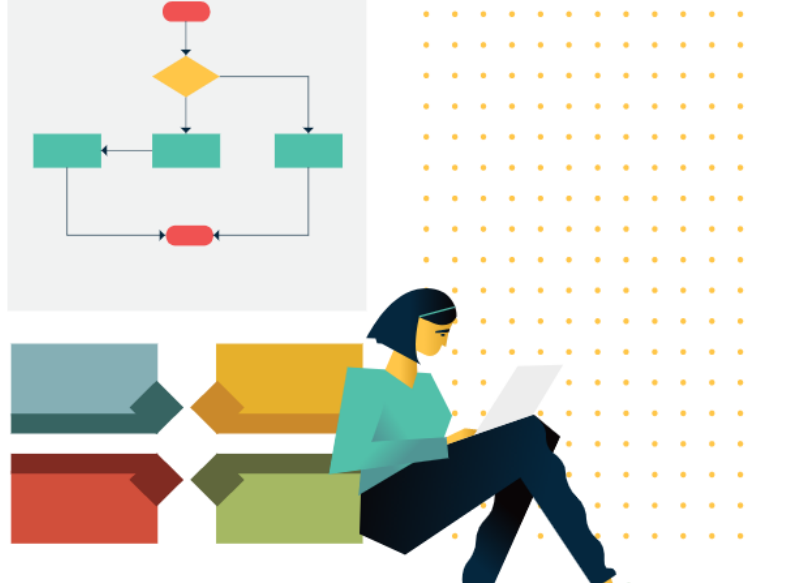

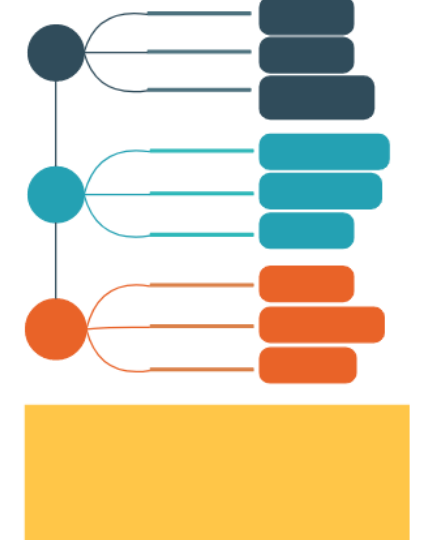

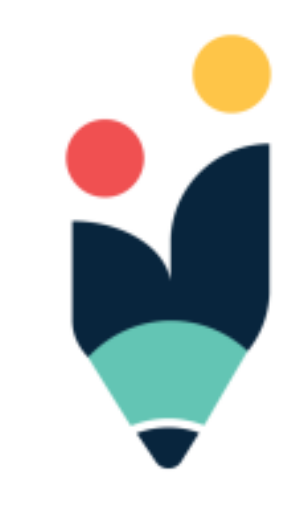

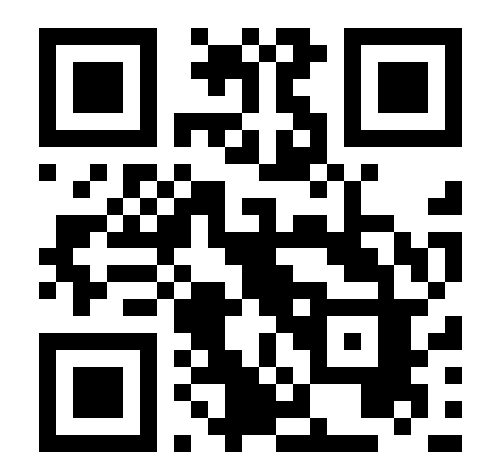

### **Microsoft Visio**

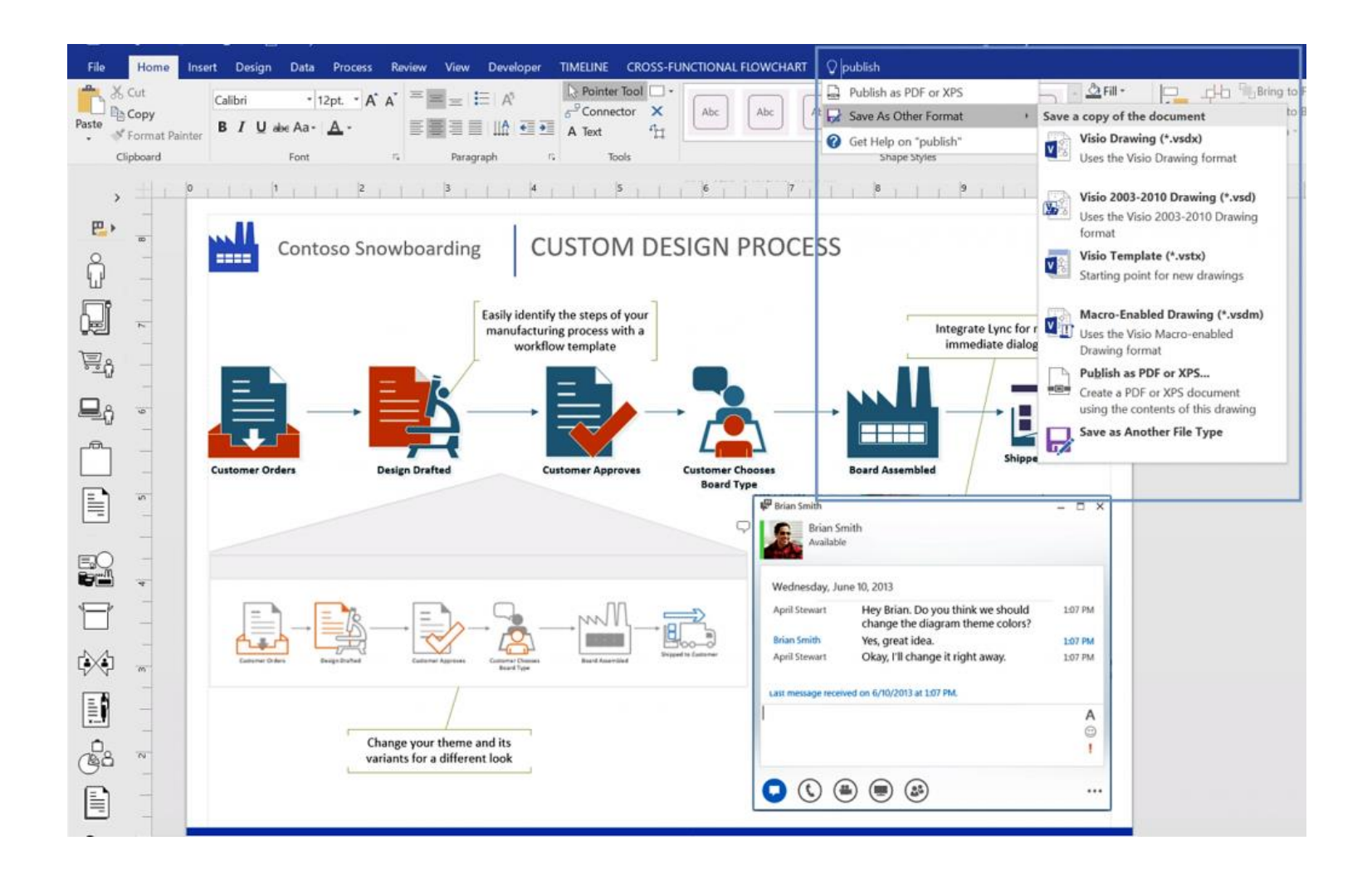

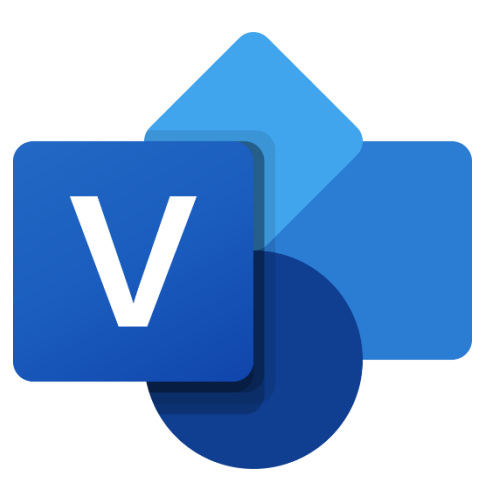

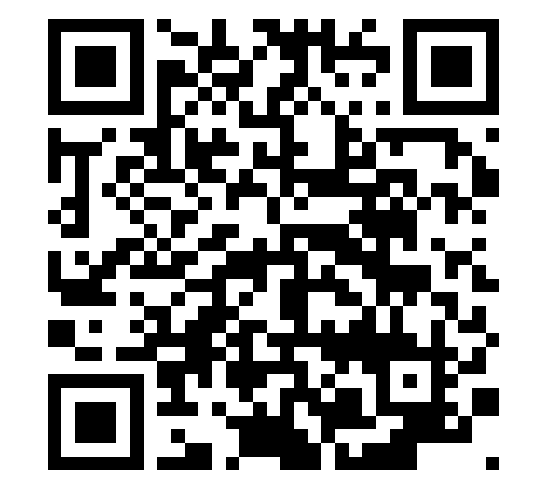

#### Lucidchart

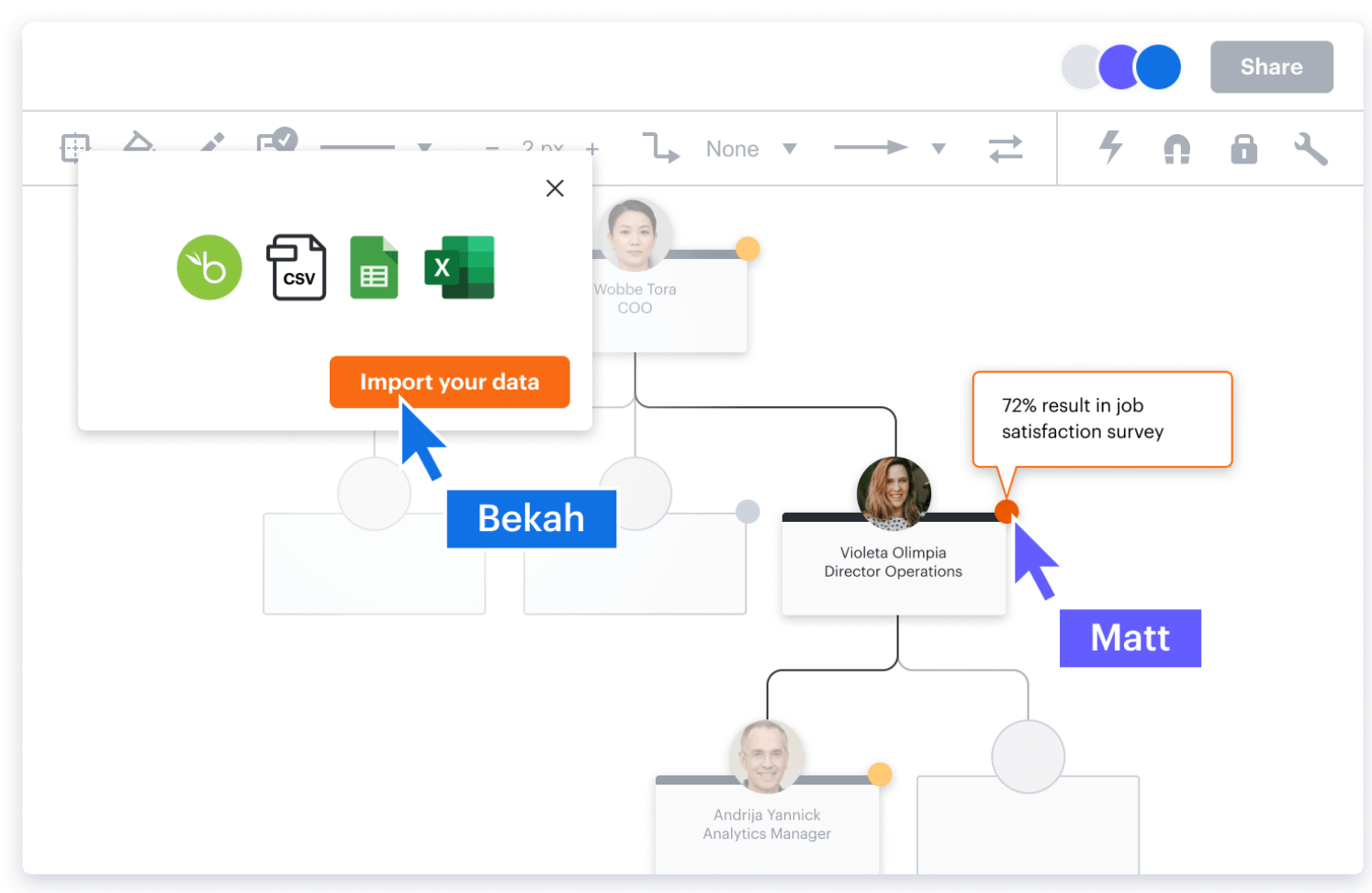

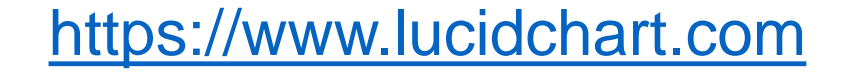

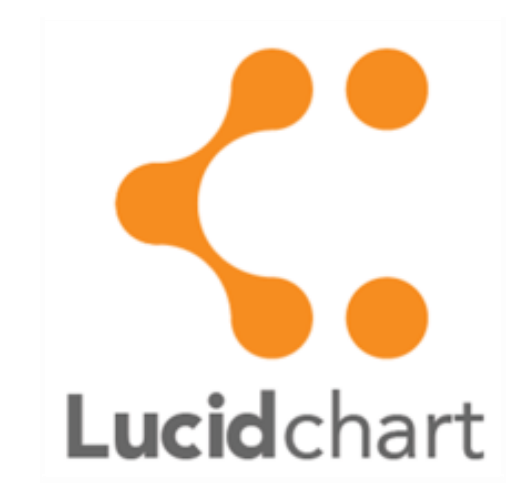

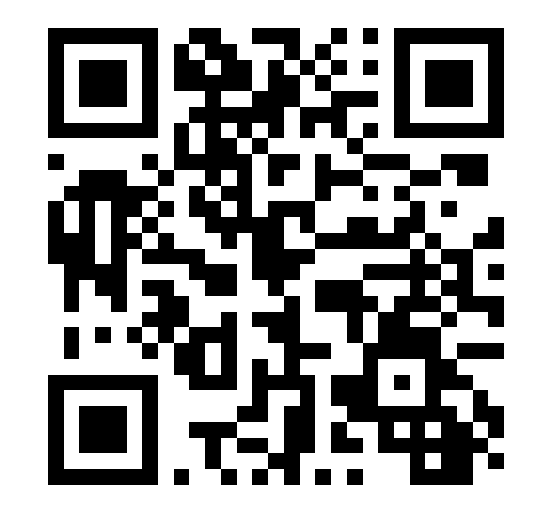

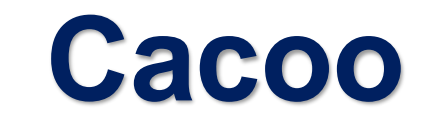

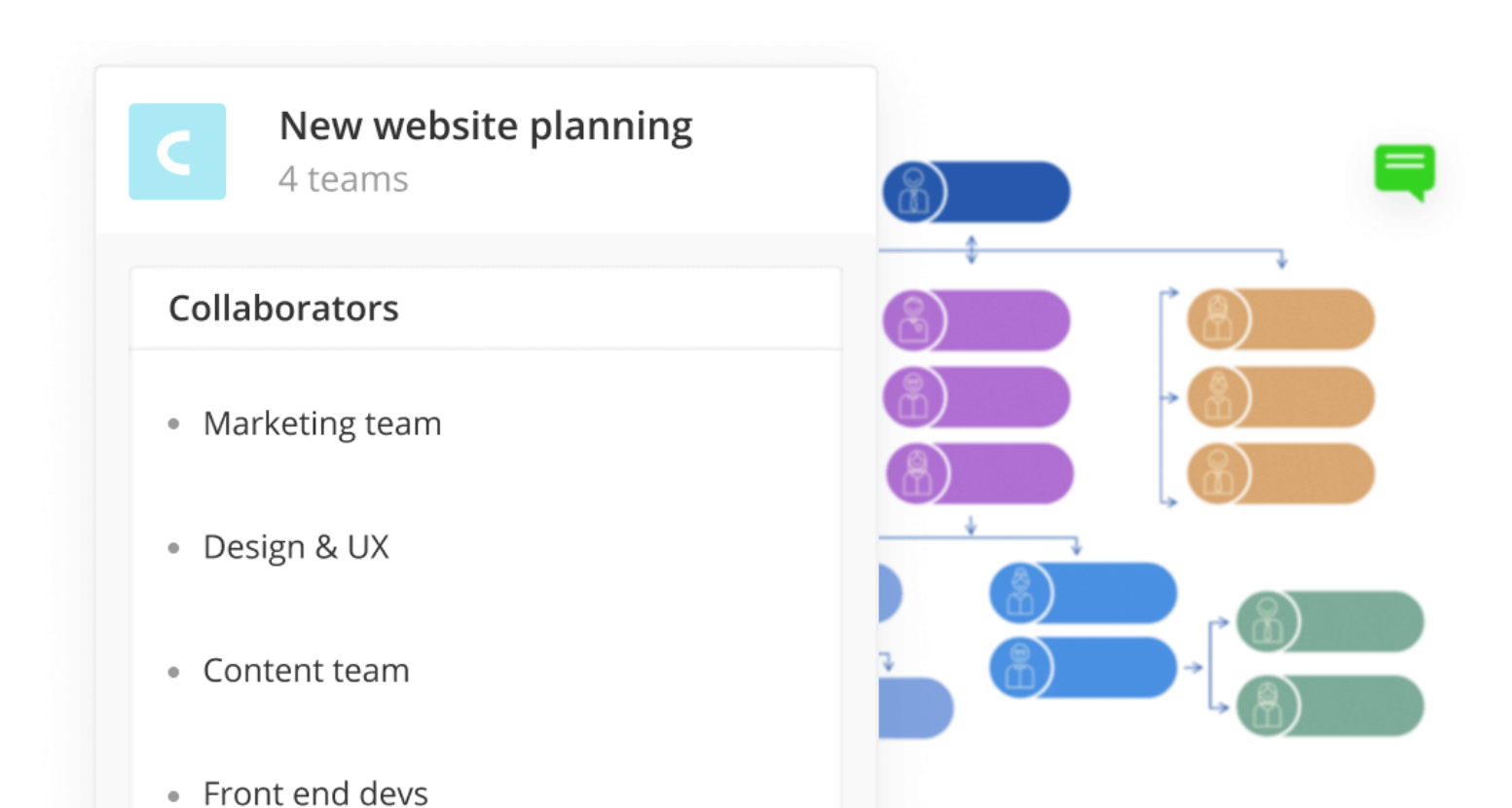

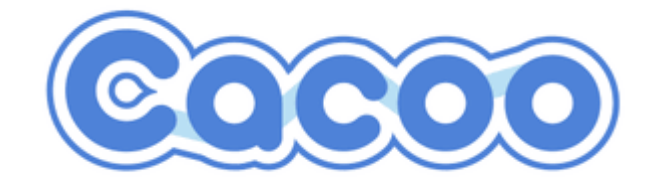

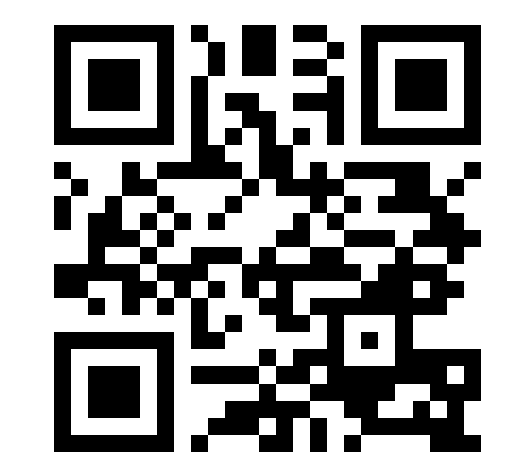

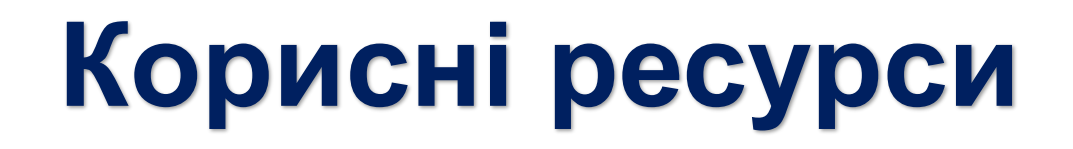

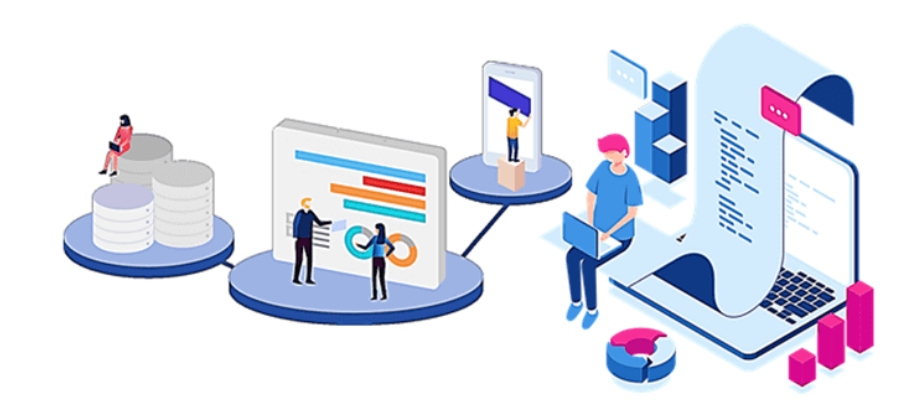

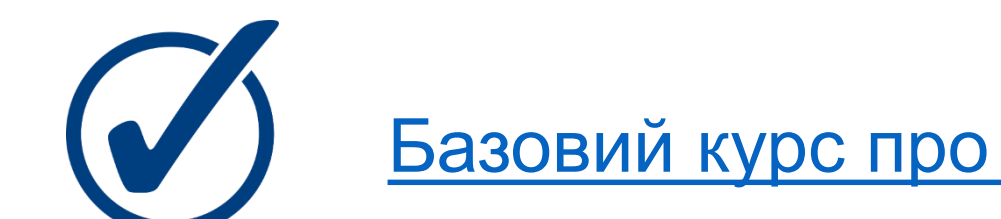

Базовий курс про візуалізацію даних для початківців

<u>8 питань про візуалізацію, на які вам треба знати відповіді</u>

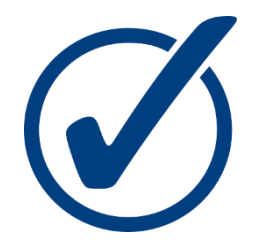

36 кращих інструментів для візуалізації даних

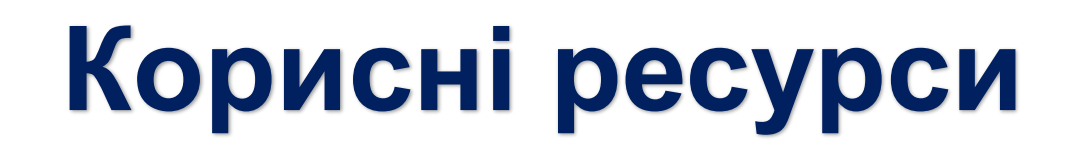

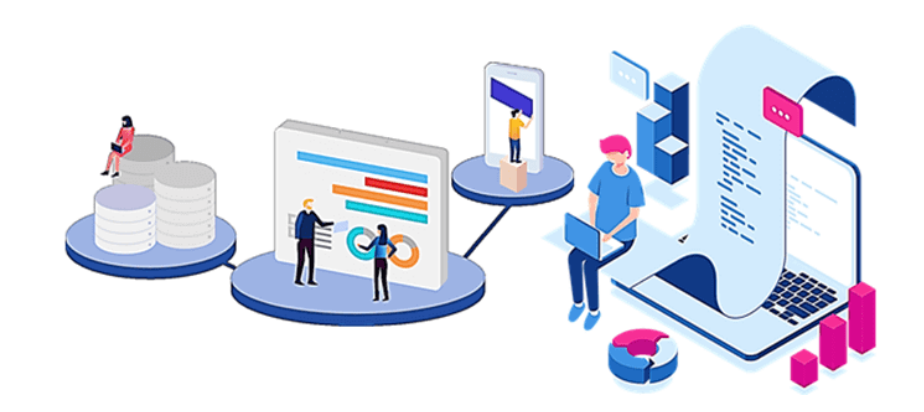

Створювати інтерактивний вміст просто з genially

О Початок роботи з вебпрограмою Sway

<u>Створюйте контент, який справляє враження</u>